# Dell Latitude 7480

Příručka majitele

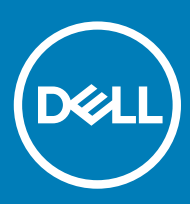

#### Poznámky, upozornění a varování

- () POZNÁMKA: POZNÁMKA označuje důležité informace, které pomáhají lepšímu využití produktu.
- UPOZORNĚNÍ: UPOZORNĚNÍ poukazuje na možnost poškození hardwaru nebo ztráty dat a poskytuje návod, jak se danému problému vyhnout.
- 🗥 | VAROVÁNÍ: VAROVÁNÍ upozorňuje na potenciální nebezpečí poškození majetku, úrazu nebo smrti.

© 2017 – 2018 Dell Inc. nebo její dceřiné společnosti. Všechna práva vyhrazena. Dell, EMC a ostatní ochranné známky jsou ochranné známky společnosti Dell Inc. nebo dceřiných společností. Ostatní ochranné známky mohou být ochranné známky svých vlastníků.

2018 - 10

# Obsah

| Manipulace uvnitř počítače                                              | 7  |
|-------------------------------------------------------------------------|----|
| Vypnutí – Windows 10                                                    | 7  |
| Vypnutí počítače – Windows 8                                            | 7  |
| Vypnutí počítače – Windows 7                                            | 7  |
| Před manipulací uvnitř počítače                                         | 7  |
| Bezpečnostní pokyny                                                     | 8  |
| Po manipulaci uvnitř počítače                                           | 8  |
| Demontáž a opětovná montáž                                              | 10 |
| Doporučené nástroje                                                     |    |
| Seznam velikostí šroubů                                                 | 10 |
| Účastnická identifikační karta (Subscriber Identification Module – SIM) |    |
| Demontáž karty SIM nebo přihrádky karty SIM                             | 11 |
| Montáž karty SIM                                                        | 11 |
| Demontáž držáku pomocné karty SIM                                       |    |
| Spodní kryt                                                             |    |
| Sejmutí spodního krytu                                                  | 12 |
| Montáž spodního krytu                                                   |    |
| Baterie                                                                 | 14 |
| Bezpečnostní opatření týkající se lithium-iontové baterie               | 14 |
| Vyjmutí baterie                                                         |    |
| Vložení baterie                                                         | 15 |
| Disk SSD PCIe                                                           |    |
| Demontáž disku SSD PCIe                                                 |    |
| Montáž disku SSD PCIe                                                   | 16 |
| Reproduktor                                                             | 17 |
| Vyjmutí modulu reproduktoru                                             |    |
| Montáž modulu reproduktoru                                              |    |
| Knoflíková baterie                                                      |    |
| Demontáž knoflíkové baterie                                             |    |
| Montáž knoflíkové baterie                                               |    |
| karta WWAN                                                              |    |
| Vyjmutí karty WWAN                                                      |    |
| Montáž karty WWAN                                                       |    |
| karta WLAN                                                              |    |
| Vyjmutí karty WLAN                                                      |    |
| Montáž karty WLAN                                                       |    |
| paměťové moduly,                                                        | 21 |
| Vyjmutí paměťového modulu                                               |    |
| Instalace paměťového modulu                                             | 22 |
| chladiče                                                                |    |
| Demontáž sestavy chladiče                                               |    |
| Montáž sestavy chladiče                                                 | 23 |

| panel LED                                                     | 23  |
|---------------------------------------------------------------|-----|
| Demontáž desky LED                                            |     |
| Montáž panelu LED                                             |     |
| Modul čipových karet                                          |     |
| Demontáž klece čipových karet                                 |     |
| Montáž klece čipových karet                                   |     |
| Deska tlačítek touchpadu                                      |     |
| Demontáž desky tlačítek dotykové podložky                     |     |
| Instalace desky tlačítek dotykové podložky                    |     |
| Port konektoru napájení                                       |     |
| Demontáž portu konektoru napájení                             |     |
| Montáž portu napájecího konektoru                             |     |
| Sestava displeje                                              |     |
| Demontáž sestavy displeje – s dotykovým ovládáním             |     |
| Instalace sestavy displeje – s dotykovým ovládáním            |     |
| Čelní kryt displeje                                           |     |
| Demontáž čelního krytu displeje                               |     |
| Nasazení čelního krytu displeje                               |     |
| Kamera                                                        |     |
| Demontáž kamery                                               |     |
| Montáž kamery                                                 |     |
| Demontáž držáku pomocné karty SIM                             |     |
| Základní deska                                                |     |
| Vyjmutí základní desky                                        |     |
| Montáž základní desky                                         |     |
| Klávesnice                                                    |     |
| Vyjmutí sestavy klávesnice                                    |     |
| Demontáž klávesnice z přihrádky                               |     |
| Montáž klávesnice do přihrádky                                | 41  |
| Instalace sestavy klávesnice                                  | 41  |
| Opěrka rukou                                                  |     |
| Instalace opěrky rukou                                        | 42  |
|                                                               | ЛЛ  |
| Spouštěcí nabídka                                             |     |
| Navinační klávesv                                             | 45  |
| Možnosti nástroje System setun (Nastavení systému)            | 45  |
| Možnosti obrazovky General (Obecné)                           | 45  |
| Možnosti obrazovky System Configuration (Konfigurace systému) | 46  |
| Možnosti obrazovky Video (Grafická karta)                     | 48  |
| Možnosti obrazovky Security (Zabezpečení)                     | 49  |
| Možnosti obrazovky Secure Boot                                | .50 |
| Možnosti obrazovky Intel Software Guard Extensions            |     |
| Možnosti obrazovky Performance (Výkon)                        |     |
| Možnost obrazovky správy napálení                             |     |
| Možnosti obrazovky chování POST                               | 5.3 |
| Možnosti správy                                               |     |
|                                                               |     |

| Možnost obrazovky Virtualization support (Podpora virtualizace)  |    |
|------------------------------------------------------------------|----|
| Možnosti obrazovky Wireless (Bezdrátové připojení)               |    |
| Možnosti obrazovky Maintenance (Údržba)                          |    |
| Možnosti obrazovky System Log (Systémové protokoly)              |    |
| Aktualizace systému BIOS ve Windows                              |    |
| Aktualizace systému BIOS pomocí disku flash USB                  |    |
| Systémové heslo a heslo pro nastavení                            |    |
| Nastavení systémového hesla a hesla pro nastavení                |    |
| Odstranění nebo změna stávajícího hesla k systému nebo nastavení | 58 |
| 4 Specifikace systému                                            | 59 |
| Podporované operační systémy                                     |    |
| Specifikace procesoru                                            | 59 |
| Specifikace systému                                              | 60 |
| Specifikace paměti                                               | 60 |
| Specifikace úložiště                                             |    |
| Specifikace grafické karty                                       | 60 |
| Specifikace audia                                                |    |
| Specifikace baterie                                              |    |
| Specifikace napájecího adaptéru                                  | 62 |
| Dokovací možnosti                                                | 62 |
| Specifikace portů a konektorů                                    |    |
| Specifikace připojení                                            | 63 |
| Specifikace kamery                                               | 63 |
| Specifikace dotykové podložky                                    | 63 |
| Specifikace obrazovky                                            | 64 |
| Specifikace rozměrů                                              | 66 |
| Specifikace prostředí                                            |    |
| 5 Nastavení systému                                              | 67 |
| Funkce Boot Sequence                                             |    |
| Navigační klávesy                                                | 68 |
| Možnosti nástroje System setup (Nastavení systému)               |    |
| Možnosti obrazovky General (Obecné)                              |    |
| Možnosti obrazovky System Configuration (Konfigurace systému)    |    |
| Možnosti obrazovky Video (Grafická karta)                        | 71 |
| Možnosti obrazovky Security (Zabezpečení)                        |    |
| Možnosti obrazovky Secure Boot                                   |    |
| Možnosti obrazovky Intel Software Guard Extensions               | 74 |
| Možnosti obrazovky Performance (Výkon)                           | 74 |
| Možnost obrazovky správy napájení                                |    |
| Możnosti obrazovky chování POST                                  |    |
| Możnosti správy                                                  |    |
| Możnost obrazovky Virtualization support (Podpora virtualizace)  |    |
| Możnosti obrazovky Wireless (Bezdrátové připojení)               |    |
| Możnosti obrazovky Maintenance (Udržba)                          |    |
| Możnosti obrazovky System Log (Systémové protokoly)              |    |

| Aktualizace systému BIOS ve Windows                                  | 79 |
|----------------------------------------------------------------------|----|
| Systémové heslo a heslo pro nastavení                                | 80 |
| Nastavení systémového hesla a hesla pro nastavení                    | 80 |
| Odstranění nebo změna stávajícího hesla k systému nebo nastavení     |    |
| 6 Řešení potíží                                                      |    |
| Rozšířená diagnostika vyhodnocení systému před jeho spuštěním – ePSA |    |
| Spuštění diagnostiky ePSA                                            |    |
| 7 Kantakta (ání analažnasti Dall                                     | 07 |

# Manipulace uvnitř počítače

# Vypnutí – Windows 10

UPOZORNĚNÍ: Aby nedošlo ke ztrátě dat, před vypnutím počítače uložte a zavřete všechny otevřené soubory a ukončete všechny spuštěné aplikace.

1 Klikněte nebo klepněte na

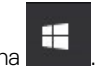

- 2 Klikněte nebo klepněte na  ${}^{\circlearrowright}$  a poté klikněte nebo klepněte na možnost **Vypnout**.
  - OZNÁMKA: Zkontrolujte, zda jsou počítač i všechna připojená zařízení vypnutá. Pokud se počítač a všechna připojená zařízení nevypnou automaticky po vypnutí operačního systému, stiskněte a podržte tlačítko napájení asi 6 sekundy a vypněte jej tak.

# Vypnutí počítače – Windows 8

- UPOZORNĚNÍ: Aby nedošlo ke ztrátě dat, před vypnutím počítače uložte a zavřete všechny otevřené soubory a ukončete všechny spuštěné aplikace.
- 1 Vypnutí počítače:
  - V systému Windows 8 (pomocí dotykového zařízení):
    - 1 Přejetím prstem od středu k pravému okraji obrazovky otevřete nabídku **Ovládací tlačítka**, kde vyberete tlačítko **Nastavení**.
    - 2 Klepněte na 🛈 a poté klepněte na možnost **Vypnout**
  - · Windows 8 (pomocí myši)
    - 1 Umístěte ukazatel myši do pravého horního rohu obrazovky a klikněte na tlačítko Nastavení.
    - 2 Klikněte na 🛈 a poté klikněte na možnost **Vypnout**
- 2 Zkontrolujte, zda jsou počítač i všechna připojená zařízení vypnutá. Pokud se počítač a všechna připojená zařízení nevypnou automaticky po vypnutí operačního systému, stiskněte a podržte tlačítko napájení asi 6 sekundy a vypněte jej tak.

# Vypnutí počítače – Windows 7

- UPOZORNĚNÍ: Aby nedošlo ke ztrátě dat, před vypnutím počítače uložte a zavřete všechny otevřené soubory a ukončete všechny spuštěné aplikace.
- 1 Klikněte na tlačítko Start.
- 2 Klikněte na tlačítko Vypnout.
  - POZNÁMKA: Zkontrolujte, zda jsou počítač i všechna připojená zařízení vypnutá. Pokud se počítač a všechna připojená zařízení nevypnou automaticky po vypnutí operačního systému, stiskněte a podržte tlačítko napájení asi 6 sekundy a vypněte jej tak.

# Před manipulací uvnitř počítače

- 1 Ujistěte se, že je pracovní povrch rovný a čistý, aby nedošlo k poškrábání krytu počítače.
- 2 Vypněte počítač.

- 3 Je-li počítač připojen k dokovacímu zařízení, odpojte jej.
- 4 Odpojte všechny síťové kabely od počítače (pokud jsou k dispozici).

#### UPOZORNĚNÍ: Pokud počítač má port RJ45, odpojte síťový kabel jeho vytažením z počítače.

- 5 Odpojte počítač a všechna připojená zařízení od elektrických zásuvek.
- 6 Otevřete displej.
- 7 Stisknutím a podržením tlačítka napájení po několik sekund uzemněte základní desku.
  - UPOZORNĚNÍ: Aby nedošlo k úrazu elektrickým proudem, odpojte počítač před provedením kroku č. 8 ze zásuvky.
  - UPOZORNĚNÍ: Aby nedošlo k elektrostatickému výboji, použijte uzemňovací náramek nebo se opakovaně dotýkejte nenatřeného kovového povrchu, když se dotýkáte konektoru na zadní straně počítače.
- 8 Vyjměte z příslušných slotů všechny nainstalované karty ExpressCard nebo čipové karty.

# Bezpečnostní pokyny

Dodržováním následujících bezpečnostních zásad zabráníte možnému poškození počítače a zajistíte vlastní bezpečnost. Není-li uvedeno jinak, každý postup uvedený v tomto dokumentu vyžaduje splnění následujících podmínek:

- · Přečetli jste si bezpečnostní informace dodané s počítačem.
- Součást může být vyměněna nebo (v případě samostatného nákupu) namontována podle postupu demontáže provedeného v obráceném pořadí kroků.
- ▲ VAROVÁNÍ: Před otevřením panelů nebo krytu počítače odpojte všechny zdroje napájení. Po dokončení práce uvnitř počítače nainstalujte zpět všechny kryty, panely a šrouby předtím, než připojíte zdroje napájení.
- VAROVÁNÍ: Před manipulací uvnitř počítače si přečtěte bezpečnostní informace dodané s počítačem. Další informace o vhodných bezpečných postupech naleznete na domovské stránce Regulatory Compliance (Soulad s předpisy) na adrese www.dell.com/ regulatory\_compliance.
- UPOZORNĚNÍ: Mnohé z oprav smí provádět pouze certifikovaný servisní technik. Sami byste měli pouze řešit menší potíže a provádět jednoduché opravy, ke kterým vás opravňuje dokumentace k produktu nebo ke kterým vás vyzve tým služeb a podpory online či telefonicky. Na škody způsobené neoprávněným servisním zásahem se nevztahuje záruka. Přečtěte si a dodržujte bezpečnostní pokyny dodané s produktem.
- UPOZORNĚNÍ: Aby nedošlo k elektrostatickému výboji, uzemněte se pomocí uzemňovacího náramku nebo se pravidelně dotýkejte nenalakovaného kovového povrchu, jenž je uzemněný, než se dotknete počítače a začnete jej rozebírat.
- UPOZORNĚNÍ: S komponentami a kartami manipulujte opatrně. Nedotýkejte se komponent ani kontaktů na kartě. Kartu uchopte za hrany nebo za kovovou montážní konzolu. Komponenty jako procesor držte za jejich hrany, nikoliv za kolíky.
- UPOZORNĚNÍ: Při odpojování kabelu tahejte za konektor nebo pásek pro vytahování, nikoli za samotný kabel. Některé kabely jsou vybaveny konektory s pojistkami. Pokud odpojujete tento typ kabelu, před odpojením kabelu pojistky stiskněte. Konektory při odpojování držte rovně, aby nedošlo k ohnutí kolíků konektoru. Před zapojením kabelu se ujistěte, že jsou oba konektory správně orientovány a zarovnány.
- (i) POZNÁMKA: Barva počítače a některých součástí se může lišit od barev uvedených v tomto dokumentu.

# Po manipulaci uvnitř počítače

Po dokončení montáže se ujistěte, že jsou připojena všechna externí zařízení, karty a kabely. Učiňte tak dříve, než zapnete počítač.

#### UPOZORNĚNÍ: Chcete-li se vyhnout poškození počítače, používejte pouze baterii, která byla vytvořena pro tento počítač Dell. Nepoužívejte baterie vytvořené pro jiné počítače Dell.

- 1 Připojte veškerá externí zařízení, například replikátor portů nebo multimediální základnu, a nainstalujte všechny karty, například kartu ExpressCard.
- 2 Připojte k počítači všechny telefonní nebo síťové kabely.

🛆 UPOZORNĚNÍ: Chcete-li připojit síťový kabel, nejprve připojte kabel do síťového zařízení a teprve poté do počítače.

- 3 Připojte počítač a všechna připojená zařízení do elektrických zásuvek.
- 4 Zapněte počítač.

# Demontáž a opětovná montáž

# Doporučené nástroje

Postupy uvedené v tomto dokumentu vyžadují použití následujících nástrojů:

- křížový šroubovák č. 0,
- křížový šroubovák č. 1,
- malá plastová jehla.

### Seznam velikostí šroubů

| Součástka                               | M2.5x 6.0         | M2.5×5.0 | M2.0 × 5.0 | M2.5 × 4.0 | M2.0x3.0                                    | M2.0 x 2.5 | M2.0 x 2.0 |
|-----------------------------------------|-------------------|----------|------------|------------|---------------------------------------------|------------|------------|
| Zadní kryt                              | 8 (jisticí šroub) |          |            |            |                                             |            |            |
| Baterie (3článková)                     |                   |          | 1          |            |                                             |            |            |
| Baterie (4článková)                     |                   |          | 2          |            |                                             |            |            |
| Modul SSD                               |                   |          |            |            | 1                                           |            |            |
| Modul chladiče                          |                   |          |            |            | 4                                           |            |            |
| Systémový ventilátor                    |                   | 2        | 2          |            |                                             |            |            |
| karta WWAN                              |                   |          |            |            | 1                                           |            |            |
| Karta WLAN                              |                   |          |            |            | 1                                           |            |            |
| Port konektoru napájení                 |                   |          |            |            | 1                                           |            |            |
| Držák uchycení ESD                      |                   |          |            |            |                                             | 2          |            |
| Držák uchycení EDP                      |                   |          | 1          |            |                                             |            |            |
| Tlačítka dotykové podložky              |                   |          |            |            | 2                                           |            |            |
| Čtečka otisků prstů                     |                   |          |            |            | 1                                           |            |            |
| panel LED                               |                   |          |            |            | 1                                           |            |            |
| Ochranná skříň čtečky<br>čipových karet |                   |          |            |            | 2                                           |            |            |
| Závěs displeje                          |                   |          |            | 6          |                                             |            |            |
| Panel displeje                          |                   |          |            |            | <ul> <li>FHD - 2</li> <li>HD - 4</li> </ul> |            |            |
| Podpůrná deska klávesnice               |                   |          |            |            |                                             | 18         |            |
| Klávesnice                              |                   |          |            |            |                                             |            | 5          |
| Základní deska                          |                   |          | 3          |            |                                             |            |            |

#### Tabulka 1. Latitude 7480 – seznam velikostí šroubů

# Účastnická identifikační karta (Subscriber Identification Module – SIM)

### Demontáž karty SIM nebo přihrádky karty SIM

- (i) POZNÁMKA: Kartu SIM nebo přihrádku karty SIM lze demontovat pouze ze systémů dodaných s modulem WWAN. Postup demontáže se tedy vztahuje pouze na tyto systémy.
- UPOZORNĚNÍ: Demontáž karty SIM ze zapnutého počítače může způsobit ztrátu dat nebo poškodit kartu. Zajistěte, aby byl počítač vypnutý nebo aby byla zakázána síťová připojení.
- 1 Do otvoru na přihrádce karty SIM vložte sponku na papír nebo nástroj na vyjmutí karty SIM [1].
- 2 Pomocí jehly vytáhněte přihrádku karty SIM
- 3 Je-li v přihrádce karta SIM, vyjměte ji.

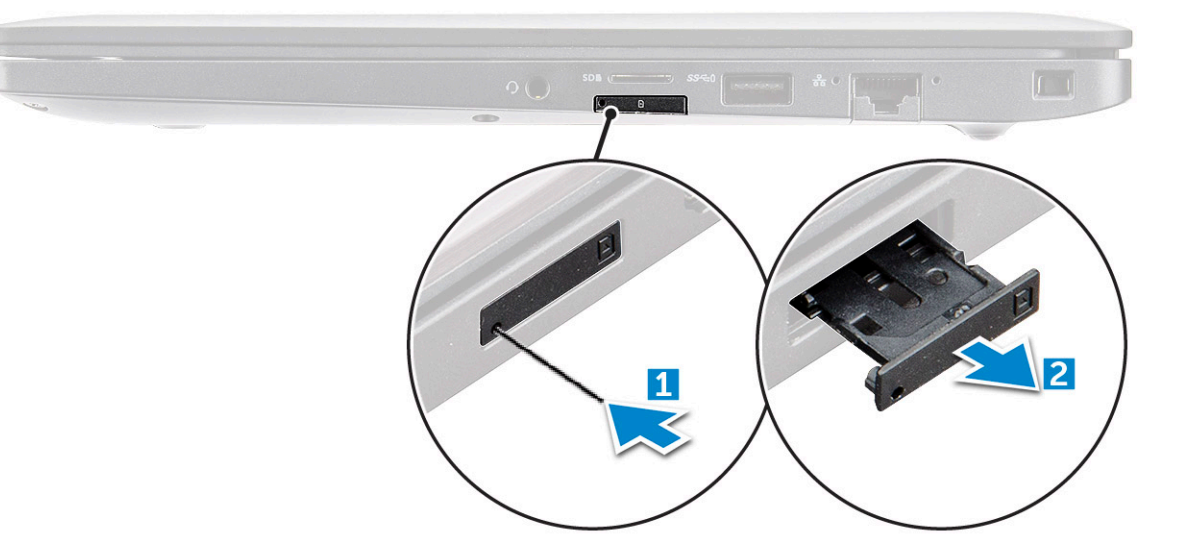

#### Montáž karty SIM

- 1 Do otvoru na přihrádce karty SIM vložte papírovou sponku nebo nástroj na vyjmutí karty SIM.
- 2 Pomocí jehly vytáhněte přihrádku karty SIM.
- 3 Vložte kartu SIM do přihrádky.
- 4 Vložte přihrádku karty SIM do příslušného slotu.

#### Demontáž držáku pomocné karty SIM

Pro modely dodávané s kartou WWAN je nutné před demontáží základní desky vyjmout ze systému držák karty SIM. Při demontáži držáku karty SIM ze systému postupujte podle pokynů v části věnované demontáži.

- (i) POZNÁMKA: Pro modely dodávané pouze s bezdrátovou kartou je nutné před demontáží základní desky vyjmout ze systému držák pomocné karty SIM. Následující kroky popisují demontáž držáku pomocné karty SIM:
- 1 Zatlačte na západku na slotu pro kartu SIM.

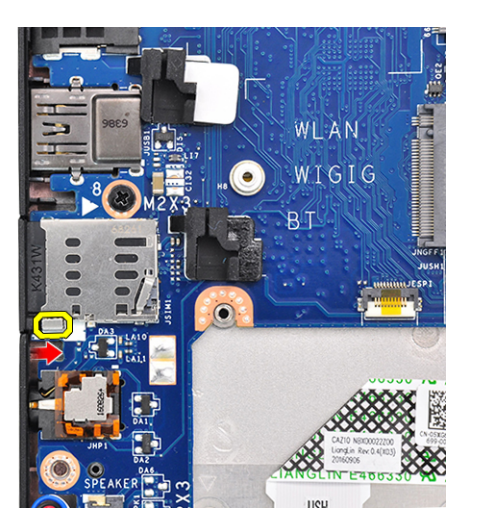

2 Vysuňte držák pomocné karty SIM ze systému.

# Spodní kryt

### Sejmutí spodního krytu

- 1 Postupujte podle pokynů v části Před manipulací uvnitř počítače.
- 2 Postup uvolnění spodního krytu:
  - a Uvolněte 8 jisticích šroubů M2,5 x 6,0, které upevňují spodní kryt k počítači [1].

(i) Nezapomeňte: Šrouby uvolňujte opatrně. Nasměrujte šroubovák podle hlavy šroubu, vyhnete se tak jejímu odření.

b Pomocí plastového nástroje uvolněte spodní kryt z okrajů a zvedněte jej z počítače [2].

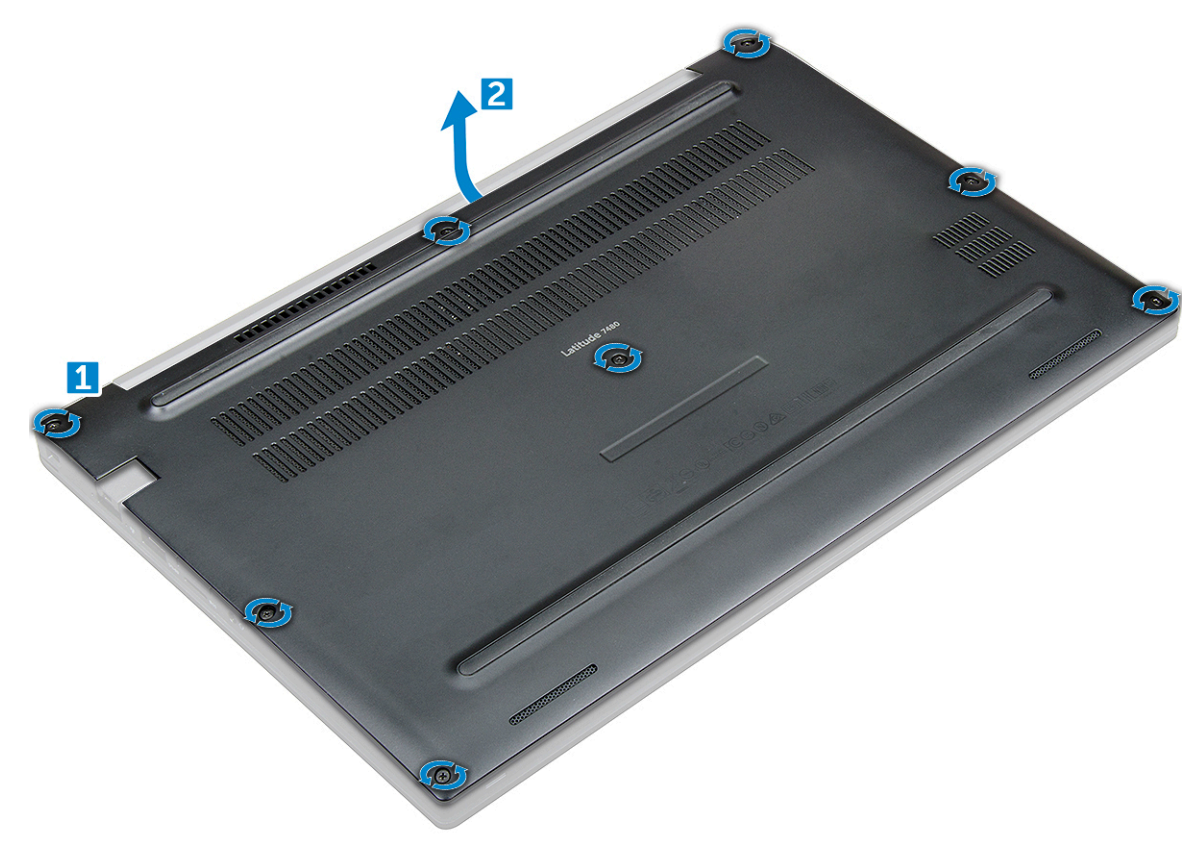

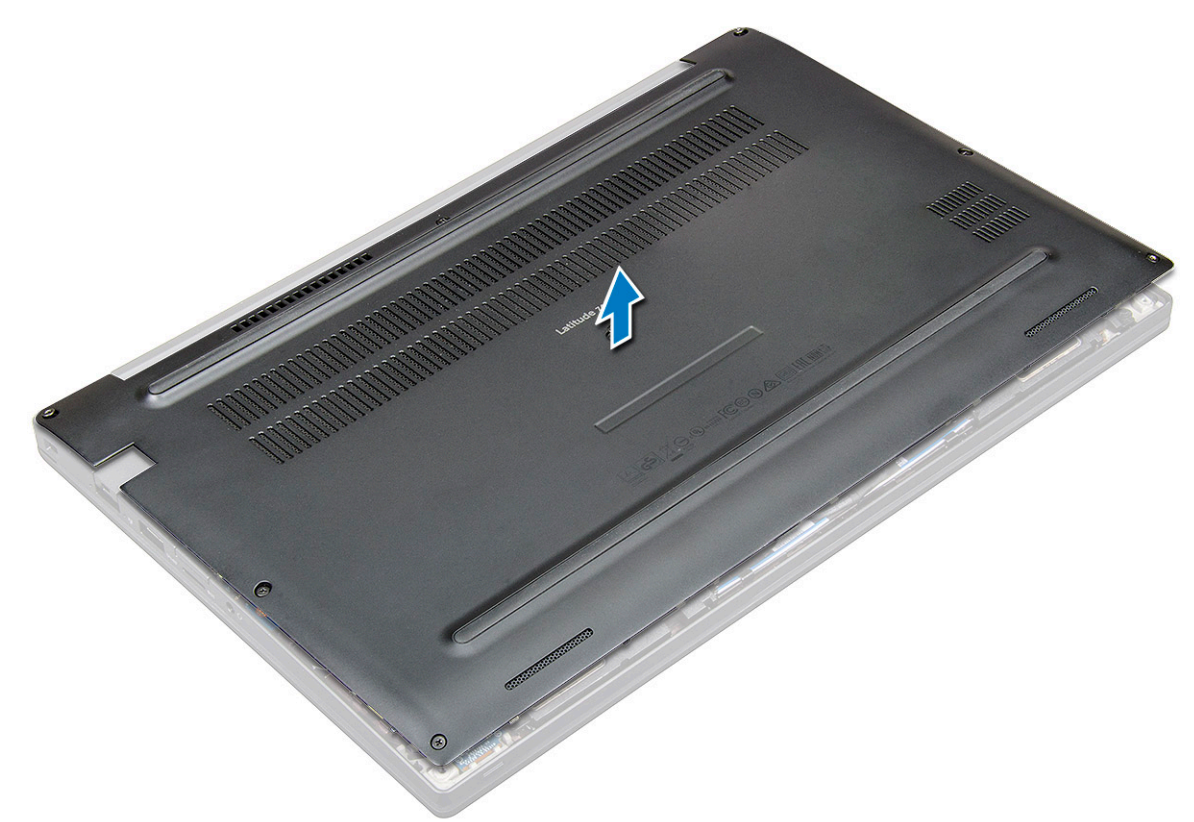

### Montáž spodního krytu

- 1 Zarovnejte výčnělky na spodním krytu se sloty na hranách počítače.
- 2 Zatlačte na okraje krytu tak, aby zaklapl na místo.
- 3 Připevněte spodní kryt k počítači dotažením pojistných šroubů M2.5 x 6.0.

(i) Nezapomeňte: Šrouby utahujte opatrně. Nasměrujte šroubovák podle hlavy šroubu, vyhnete se tak jejímu odření.

4 Postupujte podle postupu v části Po manipulaci uvnitř počítače.

# Baterie

### Bezpečnostní opatření týkající se lithium-iontové baterie

#### 

- · Při manipulaci s lithium-iontovými bateriemi postupujte opatrně.
- Před vyjmutím ze systému baterii co nejvíce vybijte. Stačí ze systému odpojit síťový adaptér a nechat baterii vybít.
- · Nerozbíjejte, neupouštějte, nedeformujte ani neprobíjejte baterii cizími objekty.
- · Nevystavujte baterii vysokým teplotám a nerozebírejte bateriové sady a články.
- · Nevyvíjejte tlak na povrch baterie.
- · Neohýbejte baterii.
- · Nepoužívejte k vypáčení nebo vytažení baterie žádné nástroje.
- Pokud se baterie zasekne v zařízení následkem vyboulení, nepokoušejte se ji uvolnit; propíchnutí, ohnutí nebo rozbití lithium-iontové baterie může být nebezpečné. V takovém případě by měl být vyměněn celý systém. Asistenci a další pokyny získáte zde: https:// www.dell.com/support.
- · Vždy objednávejte originální baterie na stránkách https://www.dell.com nebo od autorizovaných partnerů a prodejců Dell.

### Vyjmutí baterie

- 1 Postupujte podle pokynů v části Před manipulací uvnitř počítače.
- 2 Sejměte spodní kryt.
- 3 Vyjmutí baterie:
  - a Odpojte kabel baterie od konektoru na základní desce [1].
  - b Odstraňte šrouby M2.0 x 5.0, jímž je baterie připevněna k počítači [2].
    - (i) POZNÁMKA: 3článková baterie má jeden šroub a 4článková baterie má dva šrouby. Níže uvedený obrázek proto znázorňuje 4článkovou baterii.
  - c Vyjměte baterii z počítače [3].

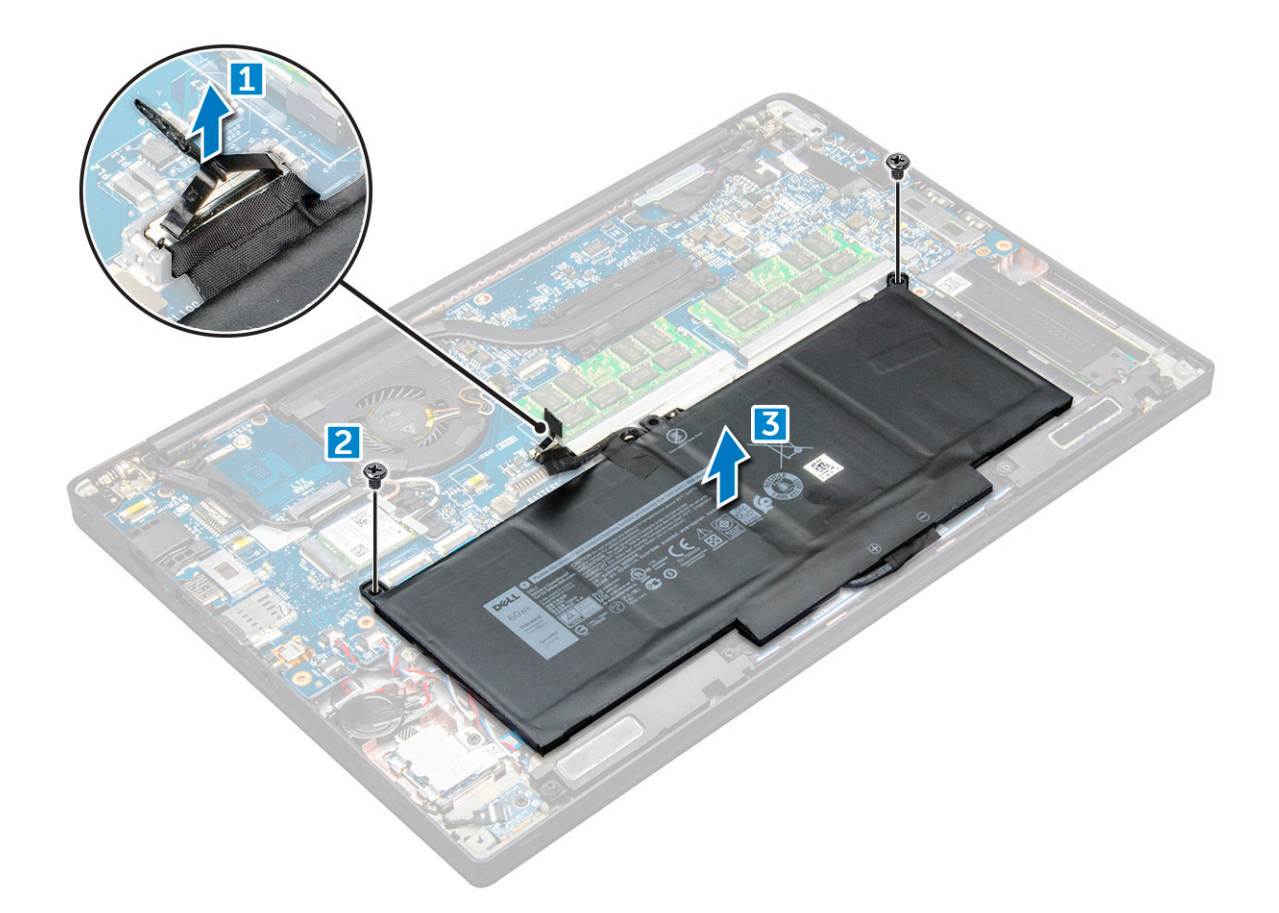

#### Vložení baterie

- 1 Vložte baterii do slotu v počítači.
- 2 Veď te kabel baterie skrze vodící svorku a připojte jej do konektoru na základní desce.

#### (i) POZNÁMKA: Protáhněte kabel baterie, pokud kabel ve spodní části baterie není protažený.

3 Utáhněte šrouby M2.0 x 5.0 a připevněte tak baterii k počítači.

#### (i) POZNÁMKA: Malá baterie (3článková) má jeden šroub, větší baterie (4článková) má dva šrouby.

- 4 Namontujte základní kryt.
- 5 Postupujte podle postupu v části Po manipulaci uvnitř počítače.

### **Disk SSD PCIe**

### Demontáž disku SSD PCIe

- 1 Postupujte podle pokynů v části Před manipulací uvnitř počítače.
- 2 Sejměte :
  - a spodní kryt
  - b baterie
- 3 Postup demontáže karty PCle SSD:
  - a Uvolněte jisticí šrouby M2,0 x 3,0, kterými je připevněn držák disku SSD [1].
  - b Vyjměte držák disku SSD [2].

#### (i) POZNÁMKA: Jestliže byl systém dodán s držákem disku SSD, nezapomeňte držák také demontovat.

c Vyjměte disk SSD PCle z konektoru na základní desce [3].

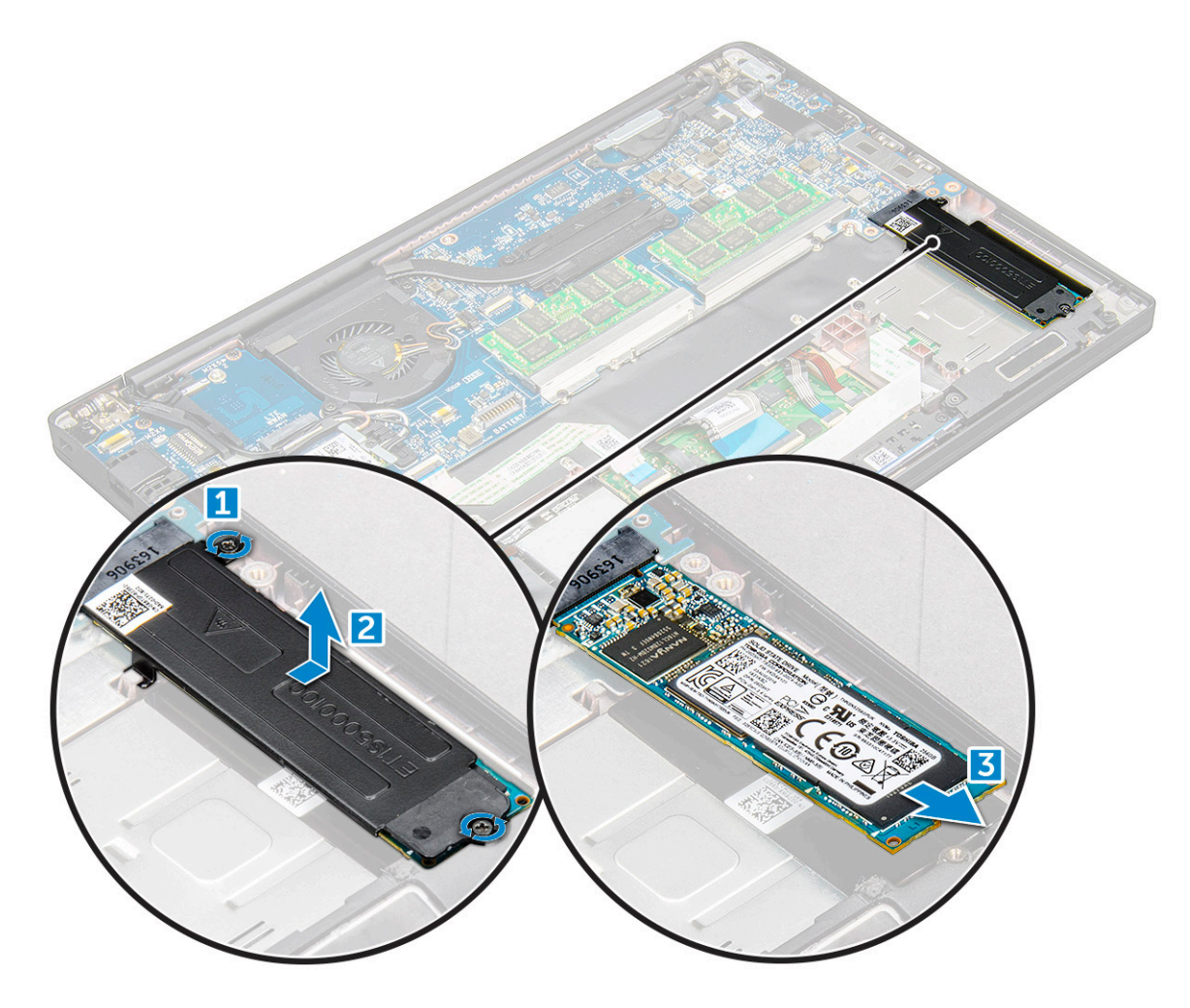

### Montáž disku SSD PCle

- 1 Vložte kartu PCle disku SSD do jejího konektoru.
- 2 Přes kartu PCle disku SSD namontujte držák disku SSD.
  - POZNÁMKA: Při montáži držáku disku SSD zajistěte, aby byl výčnělek na držáku bezpečně držen výčnělkem na opěrce rukou.
  - DOZNÁMKA: Jestliže byl systém dodán s držákem, nezapomeňte držák také připevnit.
- 3 Utáhněte šrouby M2.0x3.0 a držák disku SSD tak zajistěte.
- 4 Nasaďte spodní kryt.
- 5 Postupujte podle postupu v části Po manipulaci uvnitř počítače.

# Reproduktor

# Vyjmutí modulu reproduktoru

- 1 Postupujte podle pokynů v části Před manipulací uvnitř počítače.
- 2 Demontujte následující součásti:
  - a spodní kryt
  - b baterie
- 3 Uvolnění modulu reproduktoru:
  - a Zatlačením na závlačku odpojte kabel reproduktoru od konektoru na základní desce [1].
    - OZNÁMKA: Nezapomeňte uvolnit kabel reproduktoru z vodicí drážky.
    - POZNÁMKA: Pomocí plastového nástroje uvolněte kabel z konektoru. Netahejte za kabel, mohlo by dojít k jeho poškození.
  - b Vyjměte kabel reproduktoru z úchytů [2,3].
  - c Odstraňte pásku upevňující kabely reproduktoru k dotykové podložce [4].

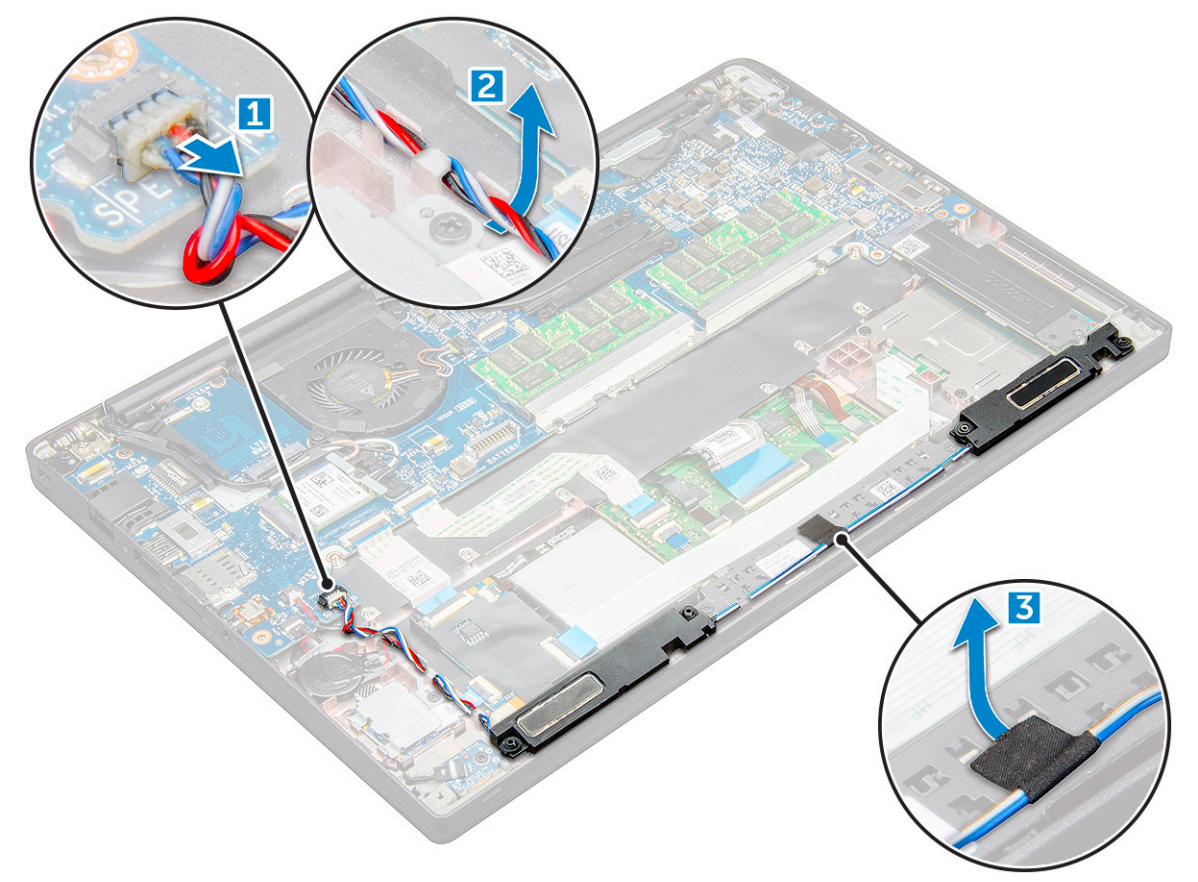

- 4 Postup vyjmutí modulu reproduktoru:
  - a Vyšroubujte 4 šrouby M2,0 x 3,0, kterými je připevněn modul reproduktoru k počítači [1].
  - b Zvedněte modul reproduktoru z počítače.

DOZNÁMKA: Nezapomeňte uvolnit kabel reproduktoru z vodicích drážek.

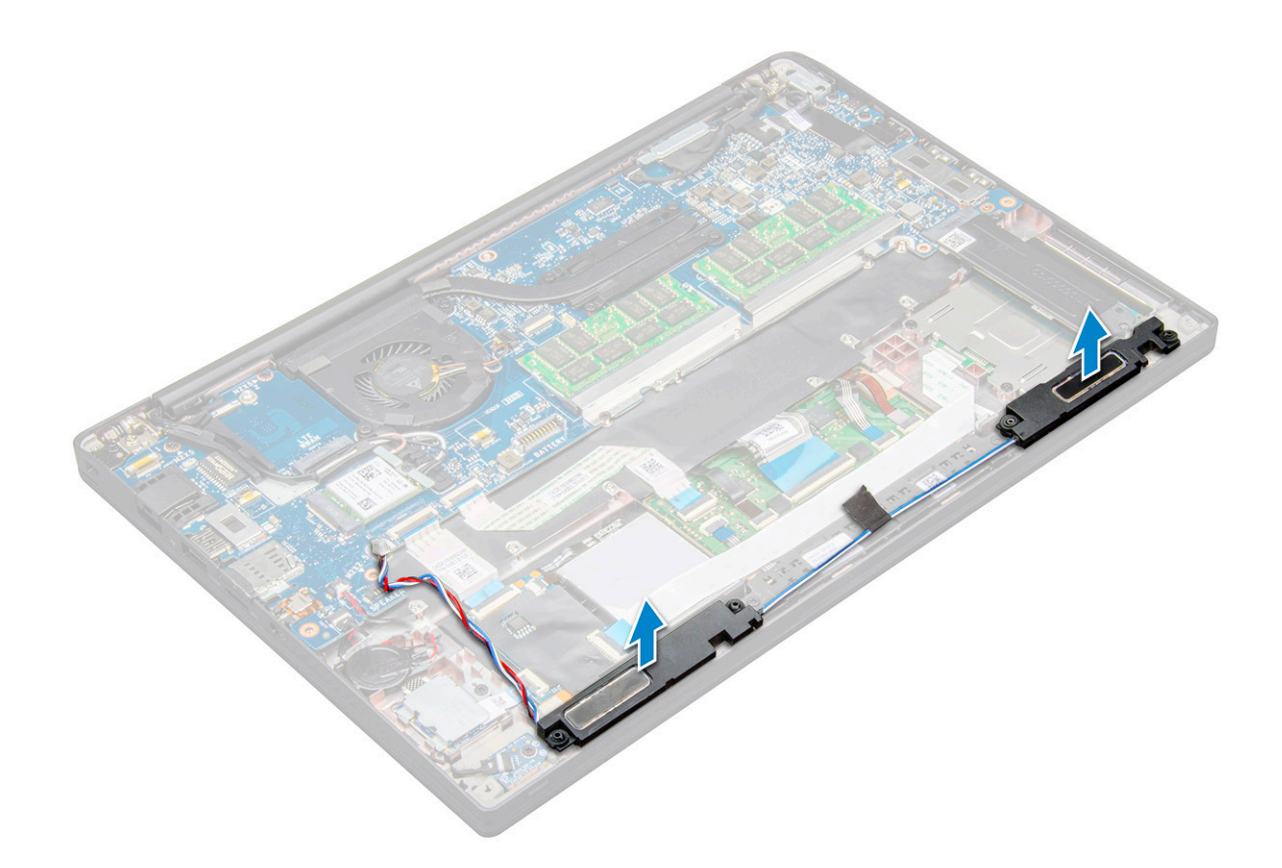

#### Montáž modulu reproduktoru

- 1 Vložte modul reproduktoru do slotů v počítači.
- 2 Protáhněte kabel reproduktoru ochrannými svorkami v počítači.
- 3 Připojte kabel reproduktoru ke konektoru na základní desce.
- 4 Namontujte následující součásti:
  - a baterie
  - b spodní kryt
- 5 Postupujte podle postupu v části Po manipulaci uvnitř počítače.

### Knoflíková baterie

#### Demontáž knoflíkové baterie

- 1 Postupujte podle pokynů v části Před manipulací uvnitř počítače.
- 2 Demontujte :
  - a spodní kryt
  - b baterie
- 3 Postup vyjmutí knoflíkové baterie:
  - a Odpojte kabel knoflíkové baterie od konektoru na základní desce [1].
  - b Zvedněte knoflíkovou baterii a vyjměte ji z úchytu [2].

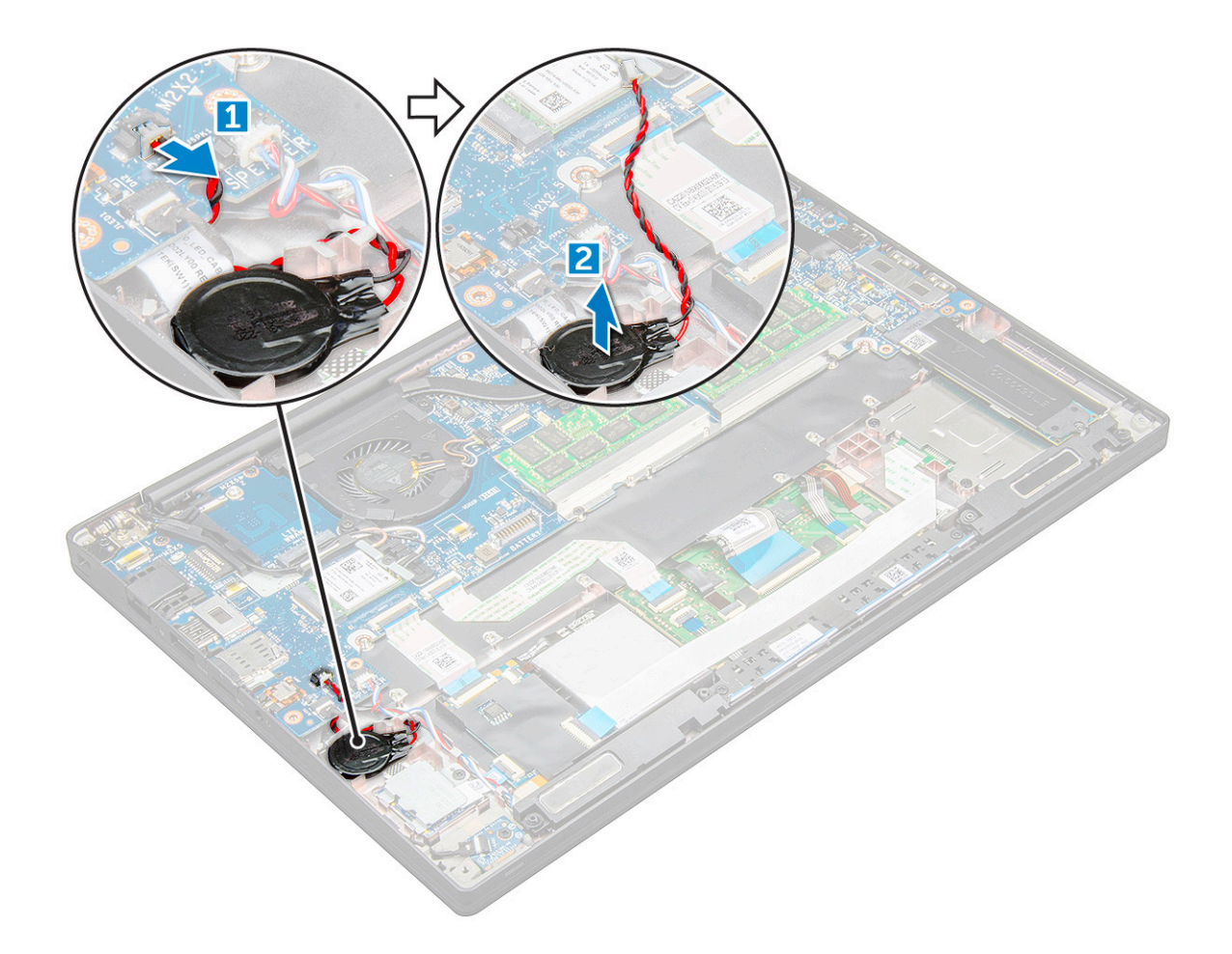

#### Montáž knoflíkové baterie

- 1 Vložte knoflíkovou baterii do slotu v počítači.
- 2 Před připojením protáhněte kabel knoflíkové baterie vodicí drážkou.
- 3 Připojte kabel knoflíkové baterie do konektoru na základní desce.
- 4 Nasaďte:
  - a baterie
  - b spodní kryt
- 5 Postupujte podle postupu v části Po manipulaci uvnitř počítače.

# karta WWAN

### Vyjmutí karty WWAN

- 1 Postupujte podle pokynů v části Před manipulací uvnitř počítače.
- 2 Sejměte :
  - a spodní kryt
  - b baterie
- 3 Postup demontáže karty WWAN:
  - a Vyjměte šroub M2,0 x 3,0, který upevňuje kovový držák ke kartě WWAN .
  - b Zvedněte kovový držák, který upevňuje kartu WWAN.

c Pomocí plastové jehly odpojte kabely karty WWAN od konektorů na kartě WWAN .

d.

### Montáž karty WWAN

- 1 Vložte kartu WWAN do konektoru na základní desce.
- 2 Připojte kabely WWAN ke konektoru na kartě WWAN.
- 3 Umístěte kovový držák a utáhnutím šroubu M2.0 x 3.0 jej připevněte k počítači.
- 4 Nasaďte:
  - a baterie
    - b spodní kryt
- 5 Postupujte podle postupu v části Po manipulaci uvnitř počítače.

() POZNÁMKA: Na kartě WWAN je uvedeno také číslo IMEI.

### karta WLAN

### Vyjmutí karty WLAN

- 1 Postupujte podle pokynů v části Před manipulací uvnitř počítače.
- 2 Sejměte :
  - a spodní kryt
  - b baterie
- 3 Postup demontáže karty WLAN:
  - a Vyjměte šroub M2.0 x 3.0, který upevňuje kovový držák ke kartě WLAN [1].
  - b Zvedněte kovový držák [2].
  - c Odpojte kabely desky WLAN od konektorů na kartě WLAN [3].
  - d Vyjměte kartu WLAN z počítače [4].

DZNÁMKA: Kartu WLAN NEVYJÍMEJTE pod úhlem větším než 35°, aby nedošlo k poškození kontaktů.

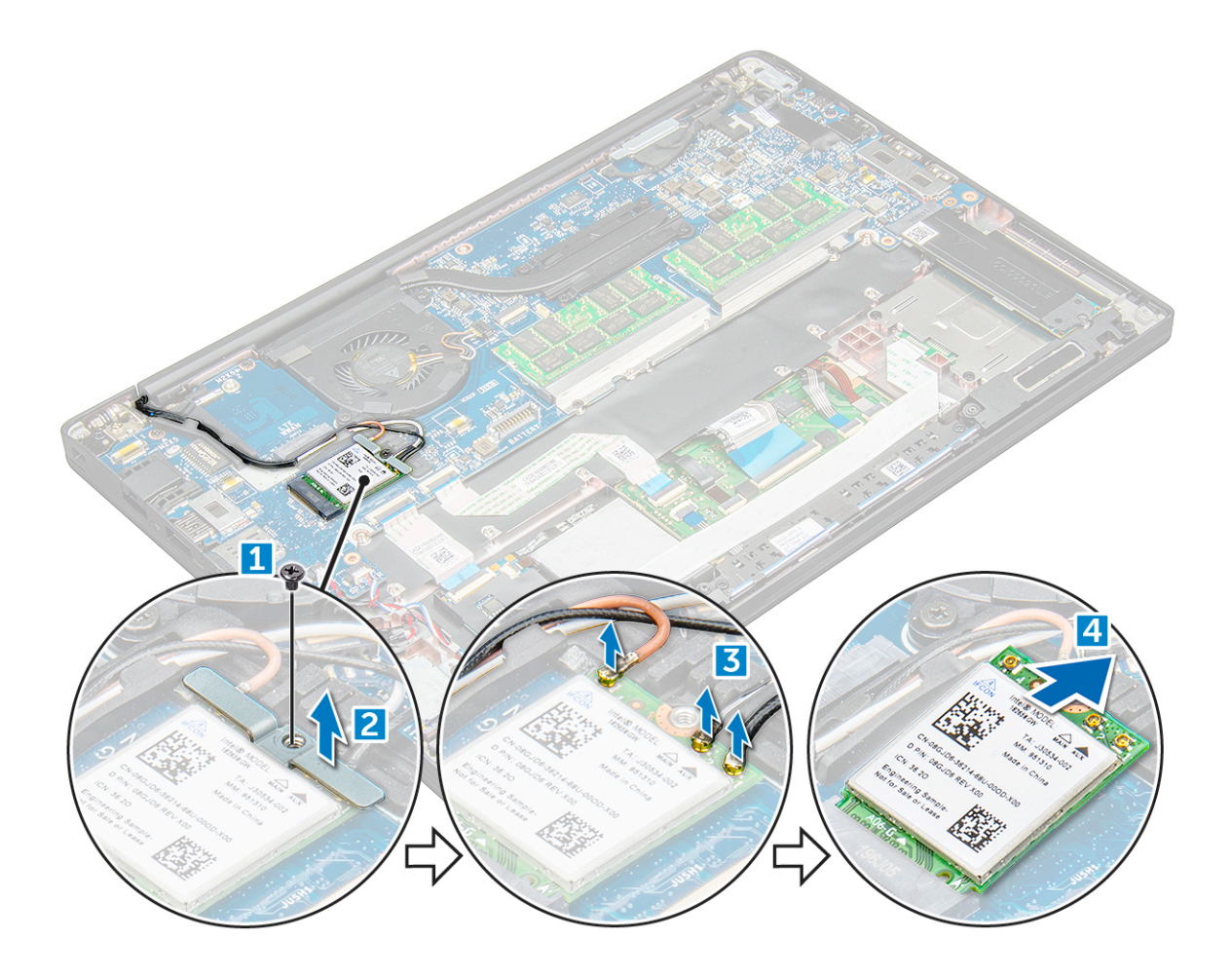

### Montáž karty WLAN

- 1 Vložte kartu WLAN do konektoru na základní desce.
- 2 Připojte kabely WLAN ke konektoru na kartě WLAN.
- 3 Umístěte kovový držák a utáhnutím šroubu M2.0 x 3.0 jej připevněte k počítači.
- 4 Nasaďte.:
  - a baterie
  - b spodní kryt
- 5 Postupujte podle postupu v části Po manipulaci uvnitř počítače.

# paměťové moduly,

### Vyjmutí paměťového modulu

- 1 Postupujte podle pokynů v části Před manipulací uvnitř počítače.
- 2 Sejměte :
  - a spodní kryt
  - b baterie
- 3 Postup vyjmutí paměťového modulu:
  - a Vytáhněte svorky upevňující paměťový modul tak, aby se modul uvolnil [1].
  - b Vyjměte paměťový modul z konektoru na základní desce [2].

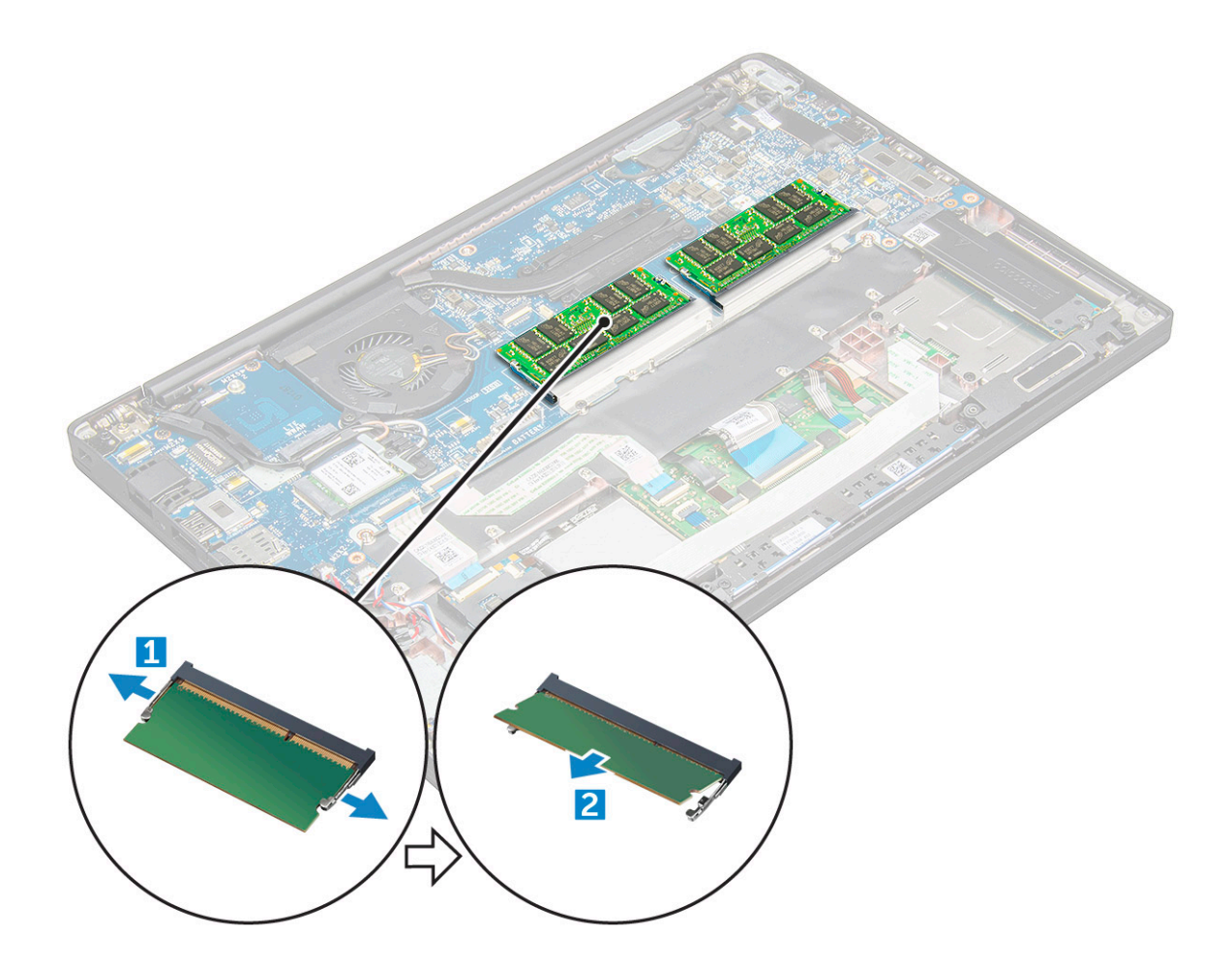

### Instalace paměťového modulu

- 1 Vložte paměťový modul do konektoru, zaklapněte jej.
- 2 Nasaďte:
  - a baterie
  - b spodní kryt
- 3 Postupujte podle pokynů v části Po manipulaci uvnitř počítače.

# chladiče

#### Demontáž sestavy chladiče

Sestava chladiče se skládá z chladiče a ventilátoru.

- 1 Postupujte podle pokynů v části Před manipulací uvnitř počítače.
- 2 Demontujte následující součásti:
  - a spodní kryt
  - b baterie
- 3 Postup vyjmutí sestavy chladiče:

(i) POZNÁMKA: Počet šroubů naleznete v seznamu šroubů.

- a Odpojte kabel ventilátoru od základní desky [1].
- b Odšroubujte šrouby M2.0 x 5.0, kterými je sestava chladiče připevněna k základní desce [2].
- c Šrouby vymontujte v pořadí uvedeném na chladiči.
- d Zvedněte sestavu chladiče ze základní desky [3].

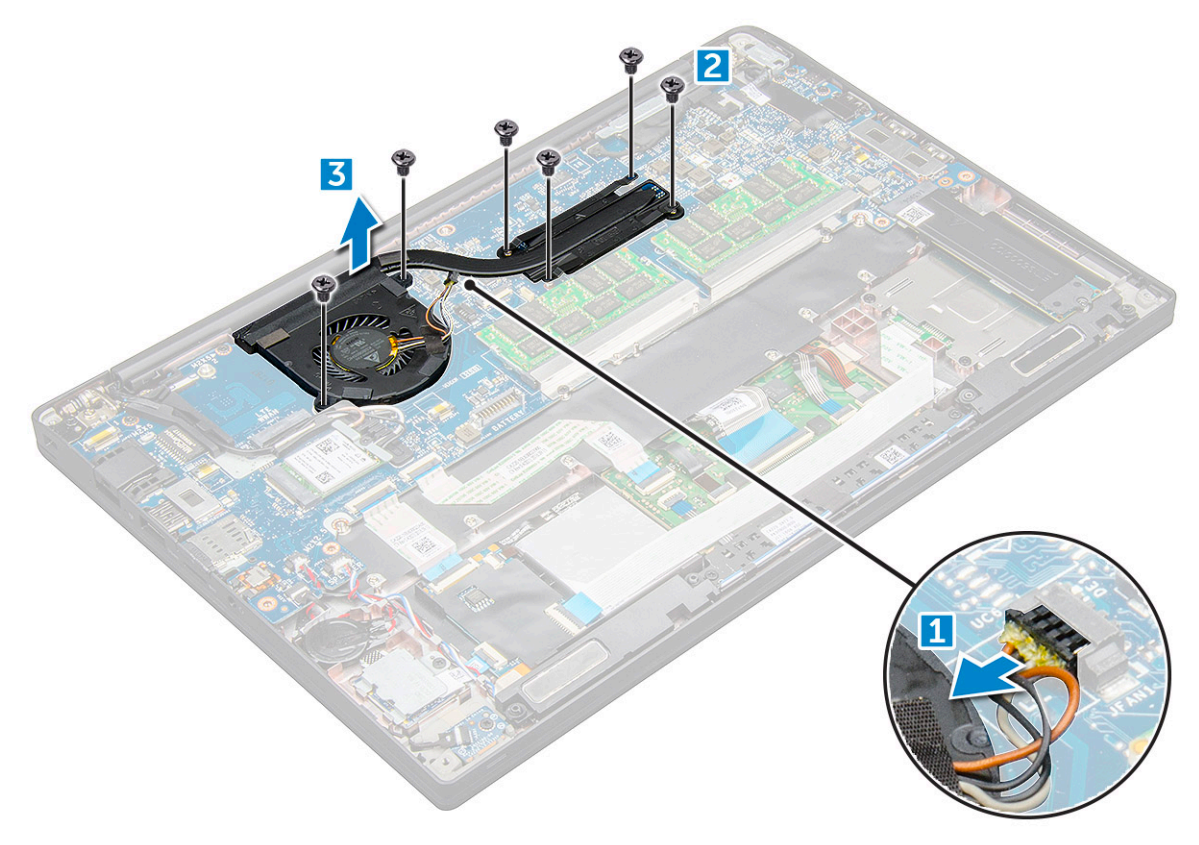

#### Montáž sestavy chladiče

Sestava chladiče se skládá z chladiče a ventilátoru.

- 1 Zarovnejte sestavu chladiče s otvory pro šrouby na základní desce .
- 2 Pomocí šroubů M2.0 x 3.0 upevněte sestavu chladiče k základní desce.

#### DZNÁMKA: Šrouby zašroubujte v pořadí [1, 2, 3, 4] uvedeném na chladiči.

- 3 Připojte kabel ventilátoru ke konektoru na základní desce.
- 4 Nasaďte:
  - a baterie
  - b spodní kryt
- 5 Postupujte podle postupu v části Po manipulaci uvnitř počítače.

# panel LED

### Demontáž desky LED

- 1 Postupujte podle pokynů v části Před manipulací uvnitř počítače.
- 2 Sejměte :
  - a spodní kryt

#### b baterie

- 3 Postup demontáže desky LED:
  - a Odpojte kabel LED od desky LED [1].

# UPOZORNĚNÍ: Netahejte za kabel, mohlo by dojít k poškození konektoru. Namísto tahání použijte nástroj, kterým zatlačíte na okraje konektoru a kabel uvolníte.

- b Odstraňte šroub M2.0 x 3.0, který připevňuje desku LED k počítači [2].
- c Vyjměte panel LED z počítače [3].

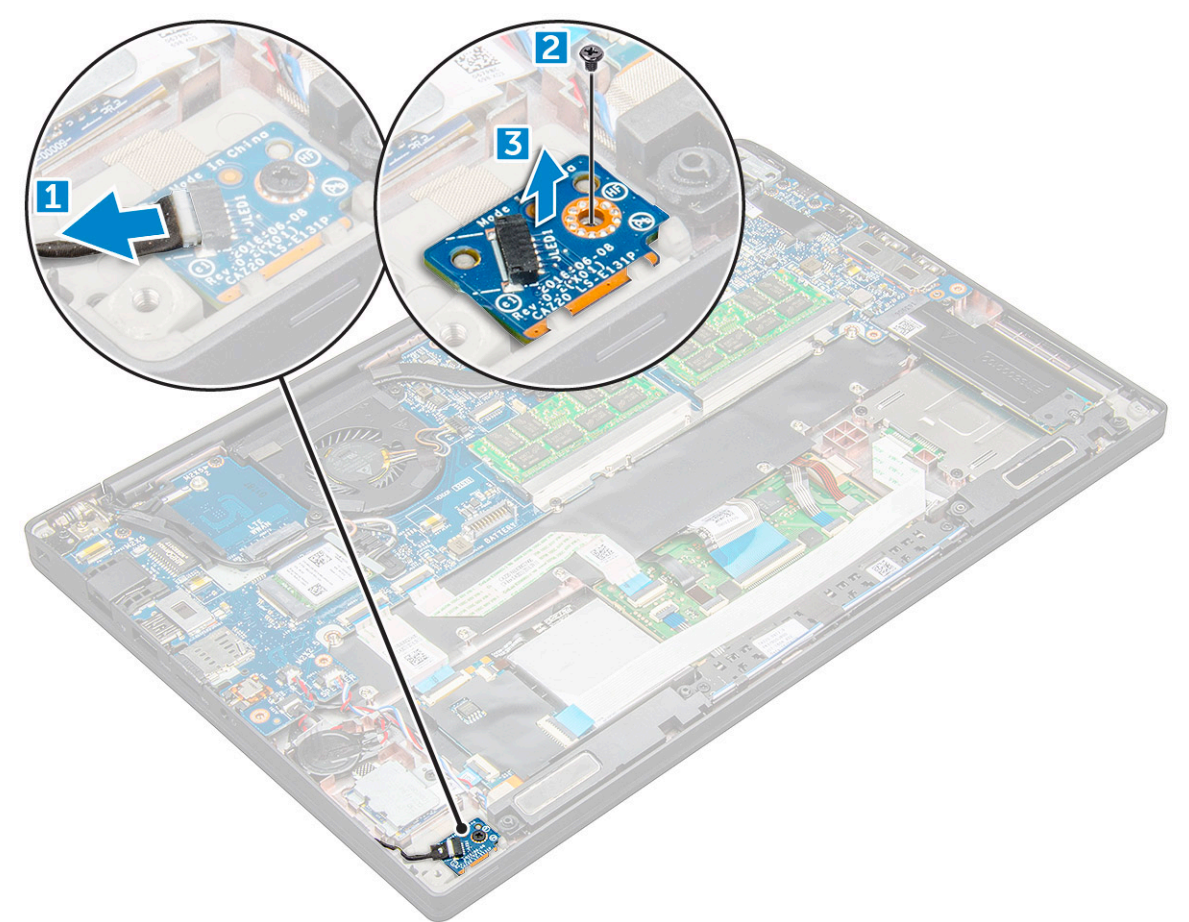

### Montáž panelu LED

- 1 Vložte panel LED do slotu v počítači.
- 2 Utáhněte šroub M2.0 x 3.0, který přidržuje panel LED.
- 3 Připojte kabel k panelu LED.
- 4 Nasaďte:
  - a baterie
  - b spodní kryt
- 5 Postupujte podle postupu v části Po manipulaci uvnitř počítače.

# Modul čipových karet

### Demontáž klece čipových karet

- 1 Postupujte podle pokynů v části Před manipulací uvnitř počítače.
- 2 Demontujte následující součásti:
  - a spodní kryt
  - b baterie
  - c Karta PCle SSD
- 3 Odpojení kabelu čipových karet:
  - a Odpojte kabel čipových karet [1].

#### (i) POZNÁMKA: Mírně zatlačte na konektor, aby se nepoškodila hlavice čipových karet.

- b Zvedněte kabel čipových karet, připevněný k modulu dotykové podložky [2].
  - (i) POZNÁMKA: Zatáhněte opatrně za kabel, aby se uvolnil i s lepicí páskou.

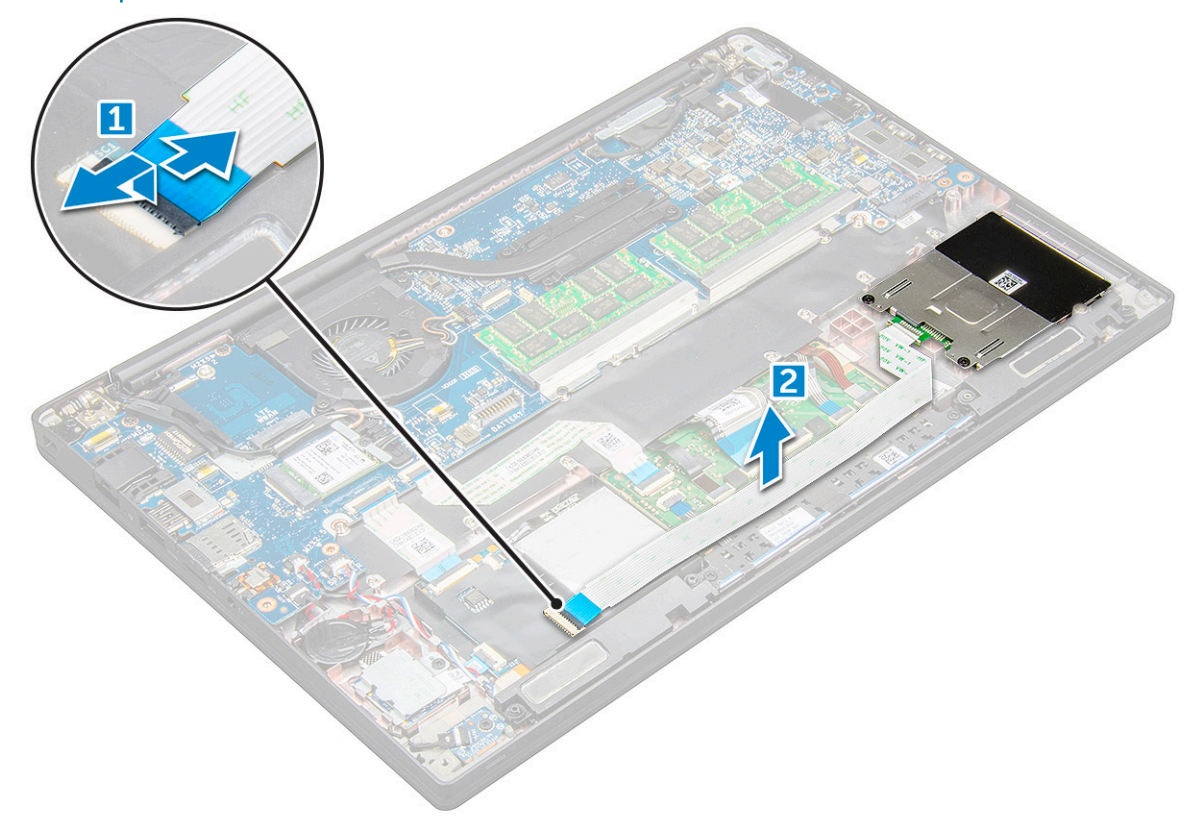

4 Demontáž klece čipových karet:

#### (i) POZNÁMKA: Počet šroubů naleznete v seznamu šroubů.

- a Odstraňte 2 šrouby M2,0 x 3,0, kterými je klec čipových karet připevněna k počítači [1].
- b Vysuňte a vyjměte klec čipové karty z počítače [2].

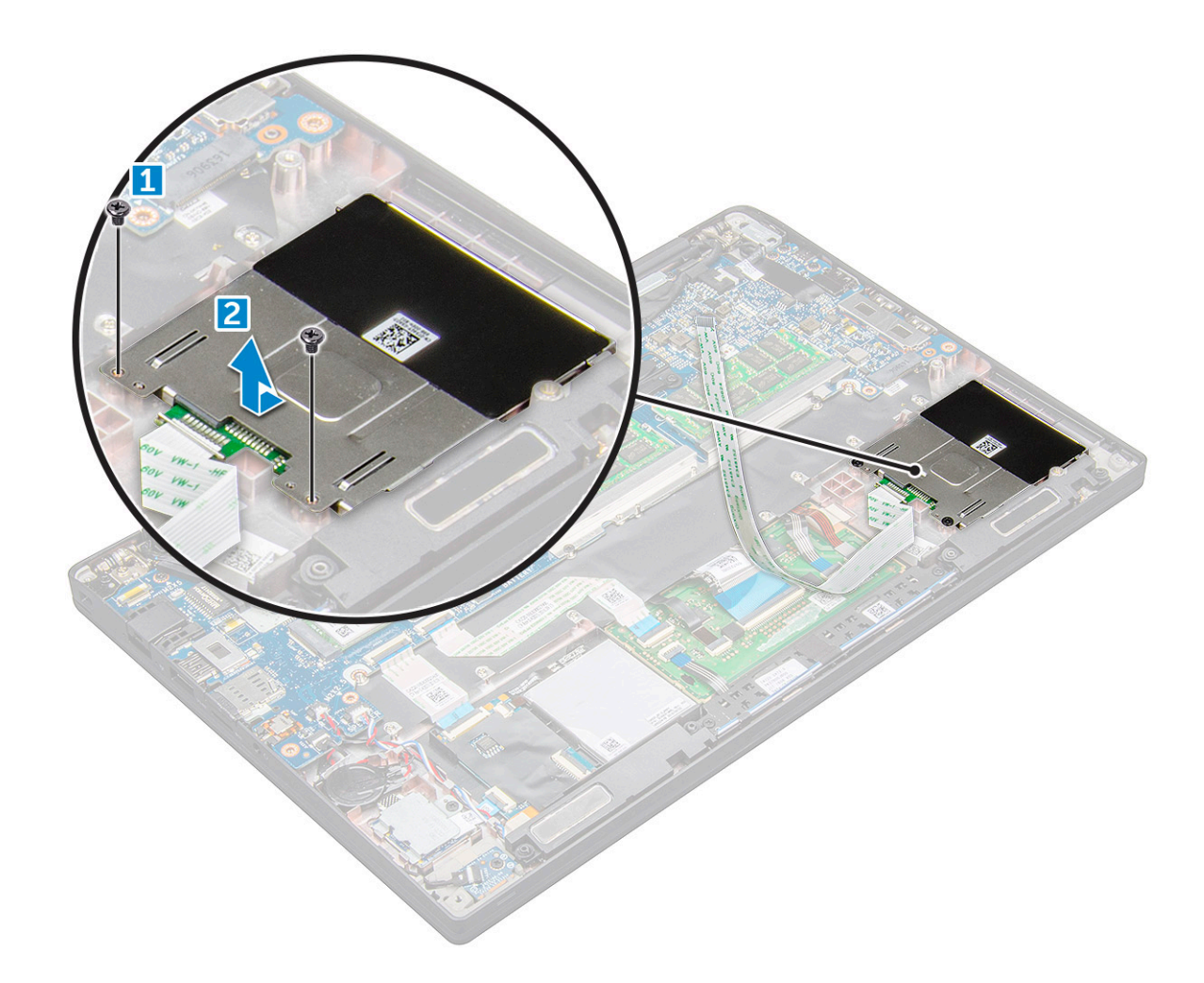

### Montáž klece čipových karet

- 1 Zasuňte klec čipových karet do slotu a zarovnejte s výstupky v počítači.
- 2 Zašroubujte šrouby M2.0 x 3.0, kterými je klec čipových karet připevněna k počítači.
- 3 Přichyťte kabel čipových karet a připojte ho ke konektoru v počítači.
- 4 Namontujte následující součásti:
  - a Karta PCle SSD
  - b baterie
  - c spodní kryt
- 5 Postupujte podle postupu v části Po manipulaci uvnitř počítače.

# Deska tlačítek touchpadu

### Demontáž desky tlačítek dotykové podložky

- 1 Postupujte podle pokynů v části Před manipulací uvnitř počítače.
  - Demontujte následující součásti:
    - a spodní kryt
    - b baterie

2

c reproduktor

#### 3 Odpojení kabelu čipových karet:

- a Odpojte kabel čipových karet [1].
- b Zvedněte kabel čipových karet připevněný k počítači [2]. Uvolní se kabel desky tlačítek dotykové podložky.
- c Odstraňte lepicí pásku upevňující kabel reproduktoru k panelu dotykové podložky [3].

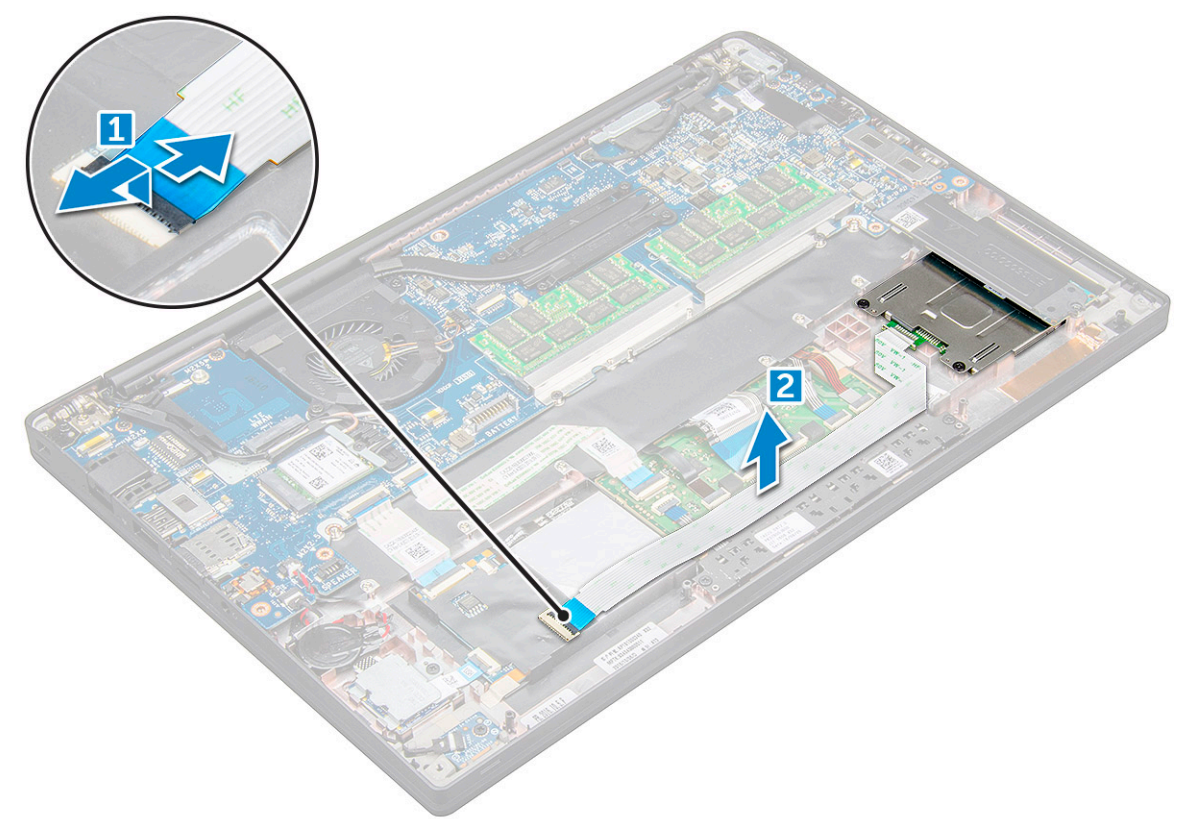

- 4 Postup demontáže desky tlačítek dotykové podložky:
  - a Odpojte desku tlačítek dotykové podložky od desky dotykové podložky [1].
    - POZNÁMKA: Kabel desky tlačítek dotykové podložky se nalézá pod kabelem čipových karet. Nezapomeňte zvednout západku a uvolnit kabel desky tlačítek dotykové podložky.
  - b Vyšroubujte 2 šrouby M2,0 x 3,0, jimiž je připevněna deska tlačítek dotykové podložky [2].

#### (i) POZNÁMKA: Šrouby lze identifikovat s pomocíseznamu šroubů.

c Vyjměte desku tlačítek dotykové podložky z počítače [3].

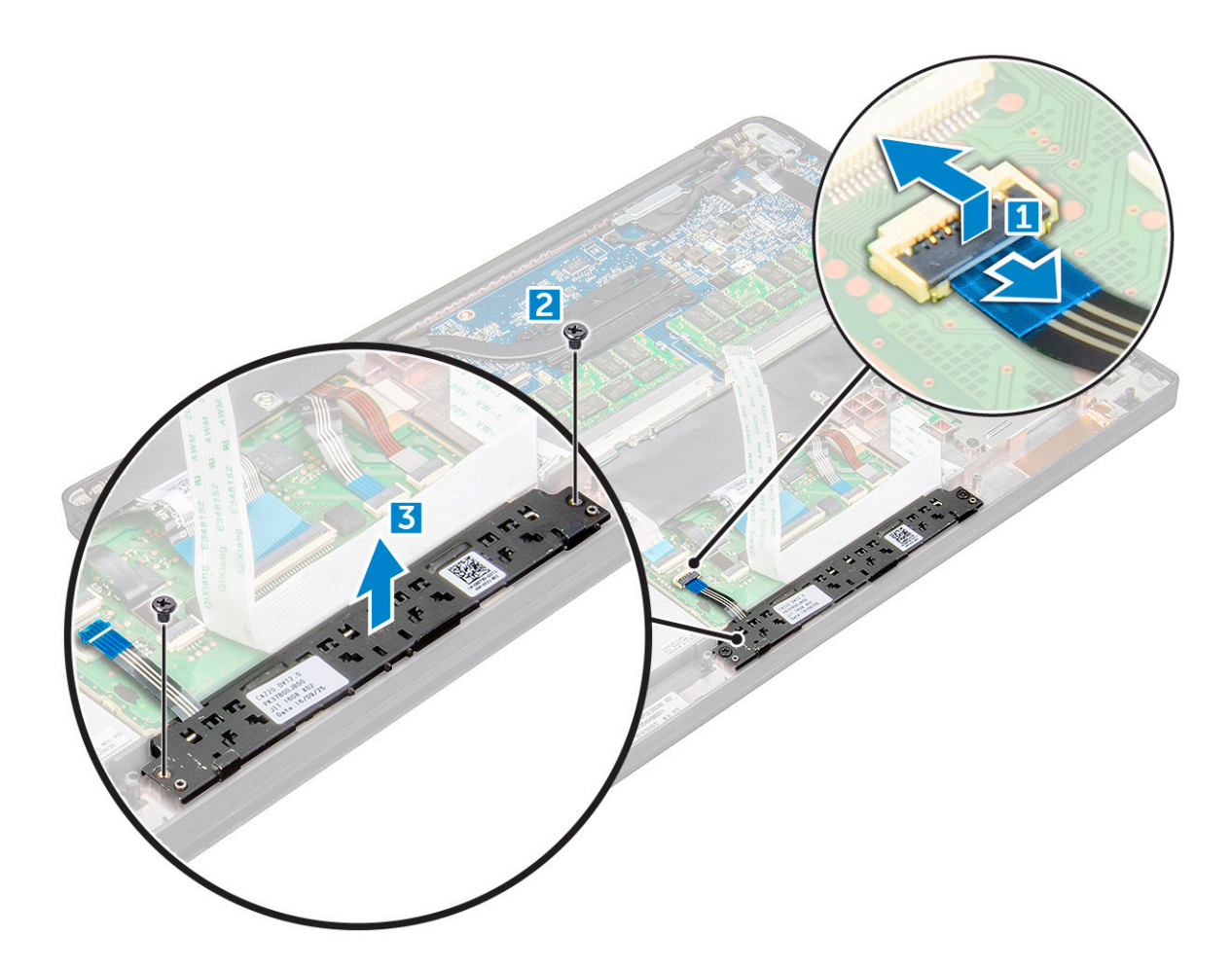

#### Instalace desky tlačítek dotykové podložky

- 1 Vložte desku tlačítek dotykové podložky do slotu a srovnejte ji s drážkami v počítači.
- 2 Utáhněte šrouby M2.0 x 3.0, jimiž je deska tlačítek dotykové podložky připevněna k počítači.
- 3 Připojte kabel desky tlačítek dotykové podložky ke konektoru na desce dotykové podložky.
- 4 Přichyťte kabel čipových karet a připojte ho ke konektoru v počítači.
- 5 Namontujte následující součásti:
  - a reproduktor
  - b baterie
  - c spodní kryt
- 6 Postupujte podle postupu v části Po manipulaci uvnitř počítače.

# Port konektoru napájení

#### Demontáž portu konektoru napájení

- 1 Postupujte podle pokynů v části Před manipulací uvnitř počítače.
- 2 Sejměte :
  - a spodní kryt
  - b baterie
- 3 Postup vyjmutí portu konektoru napájení:
  - a Odpojte kabel portu konektoru napájení od základní desky[1].

#### (i) POZNÁMKA: Nezapomeňte odstranit lepicí pásku, která přikrývá konektor.

- POZNÁMKA: Pomocí plastového nástroje uvolněte kabel z konektoru. Netahejte za kabel, mohlo by dojít k jeho poškození.
- b Odstraňte 1 šroub M2,0 x 3,0 a uvolněte kovový držák na portu konektoru napájení [2].
- c Vyjměte kovový držák z počítače [3].
- d port konektoru napájení z počítače [4].

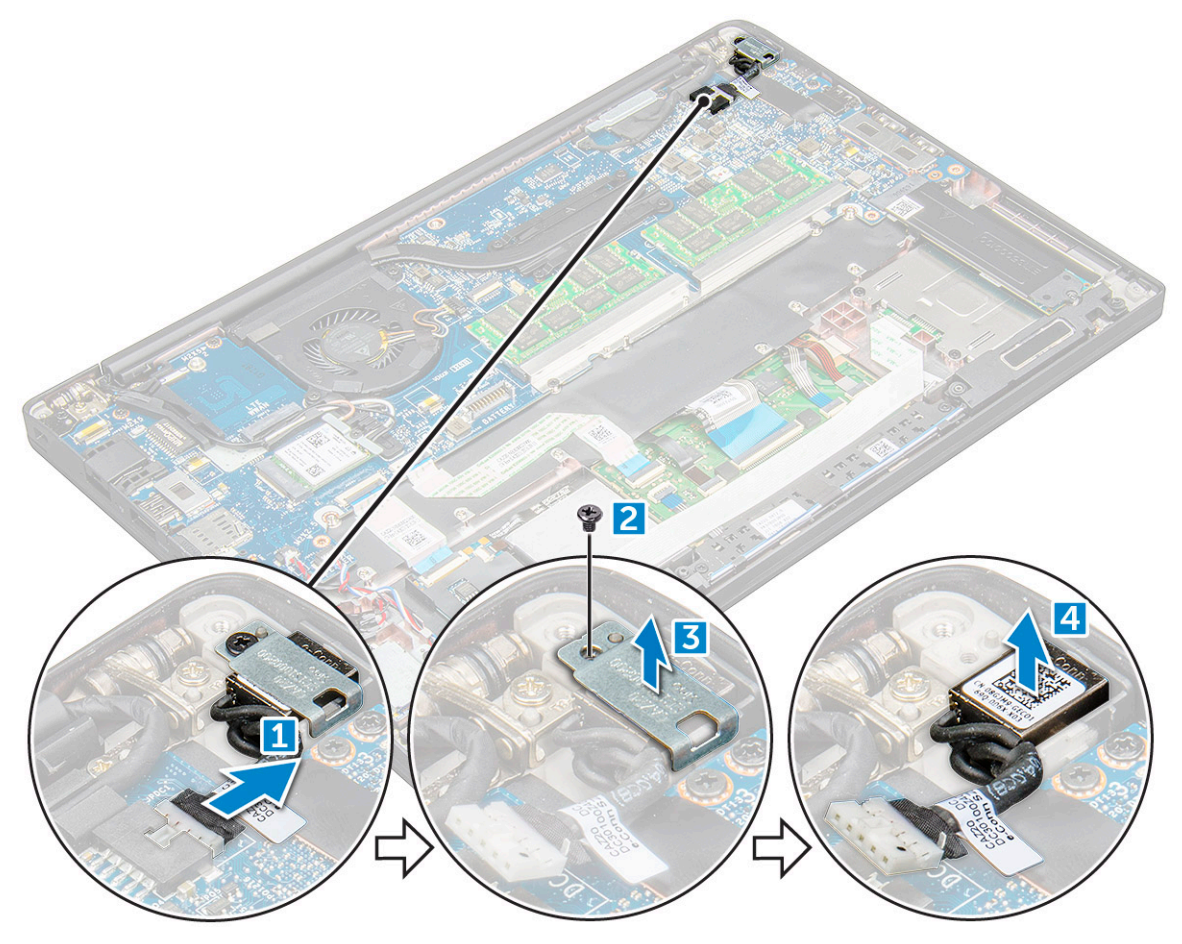

#### Montáž portu napájecího konektoru

- 1 Vložte port napájecího konektoru do slotu v počítači.
- 2 Vložte kovový držák na port napájecího konektoru.
- 3 Utáhněte šroub M2.0x3.0, kterým je port konektoru napájení připojen k počítači.
- 4 Připojte kabel portu napájecího adaptéru ke konektoru na základní desce.
- 5 Nasaďte:
  - a baterie
  - b spodní kryt
- 6 Postupujte podle postupu v části Po manipulaci uvnitř počítače.

### Sestava displeje

#### Demontáž sestavy displeje – s dotykovým ovládáním

- 1 Postupujte podle pokynů v části Před manipulací uvnitř počítače.
- 2 Demontujte následující součásti:
  - a spodní kryt
  - b baterie
  - c Karta WLAN
  - d karta WWAN

#### (i) POZNÁMKA: Počet šroubů naleznete v seznamu šroubů.

- 3 Demontáž sestavy displeje:
  - a Uvolněte kabely WLAN a WWAN z vodicích drážek [1].
  - b Odpojte kabel infračervené kamery od základní desky [2].
  - c Vyšroubujte šrouby M2,0 x 3,0 upevňující držák eDP [3].
  - d Zvedněte držák eDP z kabelu eDP [4].
  - e Zvedněte kabel eDP a odpojte jej od konektoru na základní desce [5].
  - f Vyjměte kabel eDP z vodicí drážky [6].

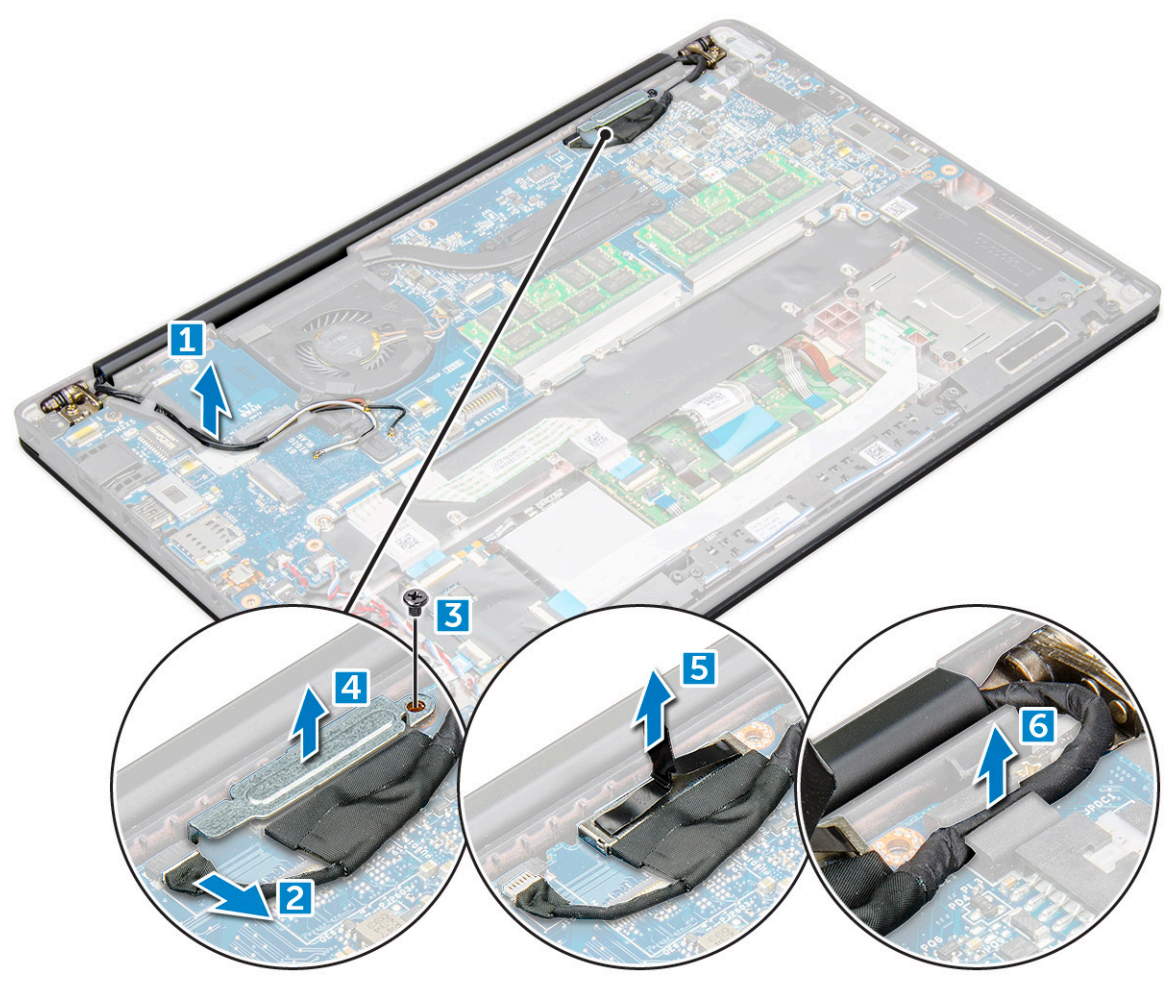

- 4 Demontáž sestavy displeje:
  - a Otevřete displej počítače a položte jej na rovný povrch pod úhlem 180°.
  - b Odstraňte šrouby M2.5 x 4.0, které upevňují závěs displeje k sestavě displeje [1].
  - c Zvedněte sestavu displeje z počítače.

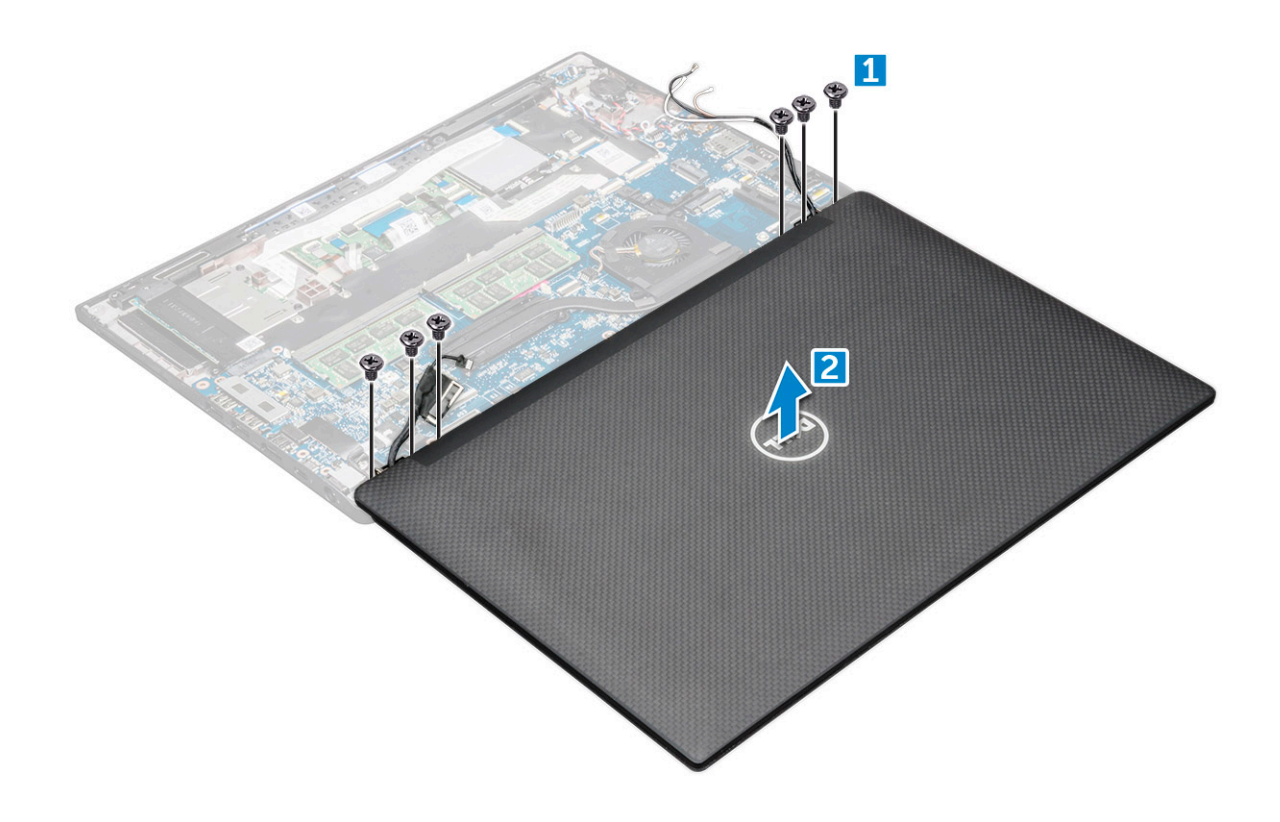

#### Instalace sestavy displeje – s dotykovým ovládáním

- 1 Položte základnu počítače na rovný povrch, poblíž okraje stolu.
- 2 Vložte sestavu displeje a zarovnejte ji s držáky závěsů displeje v systému.
- 3 Přidržujte sestavu displeje a zašroubujte šrouby M2.5 x 4.0, jimiž jsou závěsy displeje na sestavě displeje přichyceny k systému.
- 4 Připevněte kabel eDP (kabel displeje) pomocí pásky.
- 5 Připojte kabel eDP ke konektoru na základní desce.
- 6 Položte kovový držák eDP na kabel eDP a zašroubujte šrouby M2.0 x 3.0.
- 7 Připojte kabel infračervené kamery k základní desce.
- 8 Protáhněte kabely WLAN a WWAN vodicími drážkami.
- 9 Namontujte následující součásti:
  - a Karta WLAN
  - b karta WWAN
  - c baterie
  - d spodní kryt

10 Postupujte podle postupu v části Po manipulaci uvnitř počítače.

# Čelní kryt displeje

### Demontáž čelního krytu displeje

#### () POZNÁMKA: Postup demontáže čelního krytu platí jen u systémů bez dotykového displeje.

- 1 Postupujte podle pokynů v části Před manipulací uvnitř počítače.
- 2 Demontujte následující součásti:

- a spodní kryt
- b baterie
- c Karta WLAN
- d karta WWAN
- e sestava displeje
- 3 Postup demontáže čelního krytu displeje:
  - a Pomocí plastové jehly uvolněte dolní okraj displeje [1].
  - b Uvolněte výstupky na okrajích displeje [2].

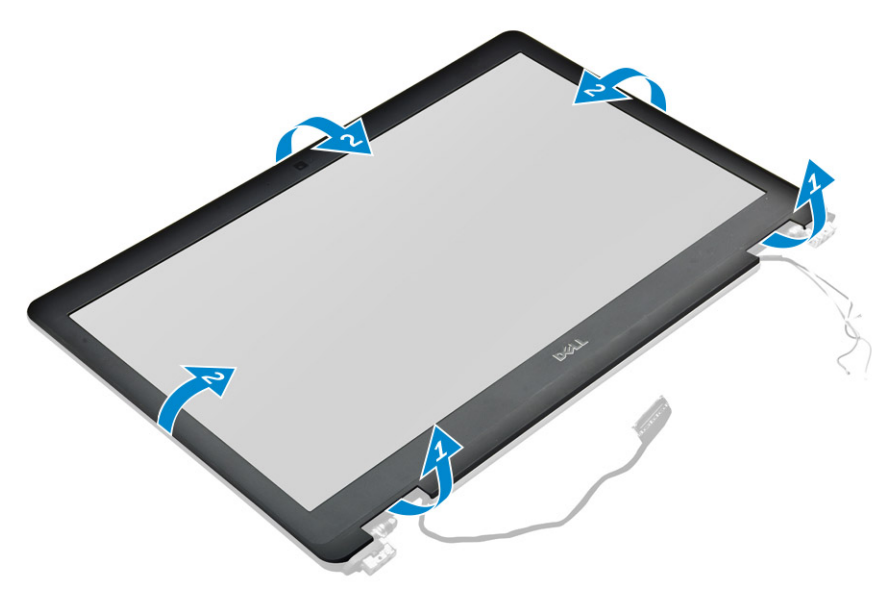

(i) POZNÁMKA: K připevnění čelního krytu displeje k panelu displeje se používá lepidlo.

4 Odejměte rámeček displeje ze sestavy displeje.

### Nasazení čelního krytu displeje

- () POZNÁMKA: Postup pro instalaci čelního krytu platí jen u systémů bez dotykového displeje.
- 1 Umístěte čelní kryt displeje na sestavu displeje.
  - Zatlačte na okraje čelního krytu displeje tak, aby zaklapl do sestavy displeje.

#### () POZNÁMKA: K připevnění čelního krytu displeje k panelu displeje se používá lepidlo.

- 3 Namontujte následující součásti:
  - a sestava displeje
  - b Karta WLAN
  - c karta WWAN
  - d baterie
  - e spodní kryt
- 4 Postupujte podle postupu v části Po manipulaci uvnitř počítače.

# Kamera

2

### Demontáž kamery

Postup demontáže kamery platí pouze pro dotykový displej.

- 1 Postupujte podle pokynů v části Před manipulací uvnitř počítače.
- 2 Demontujte následující součásti:
  - a spodní kryt
  - b Karta WLAN
  - c karta WWAN
  - d baterie
  - e sestava displeje
  - f čelní kryt displeje
- 3 Demontáž modulu kamery:
  - a Zvednutím plastového držáku odpojte kabel kamery [1].
  - b Zvedněte kameru z displeje [2] .

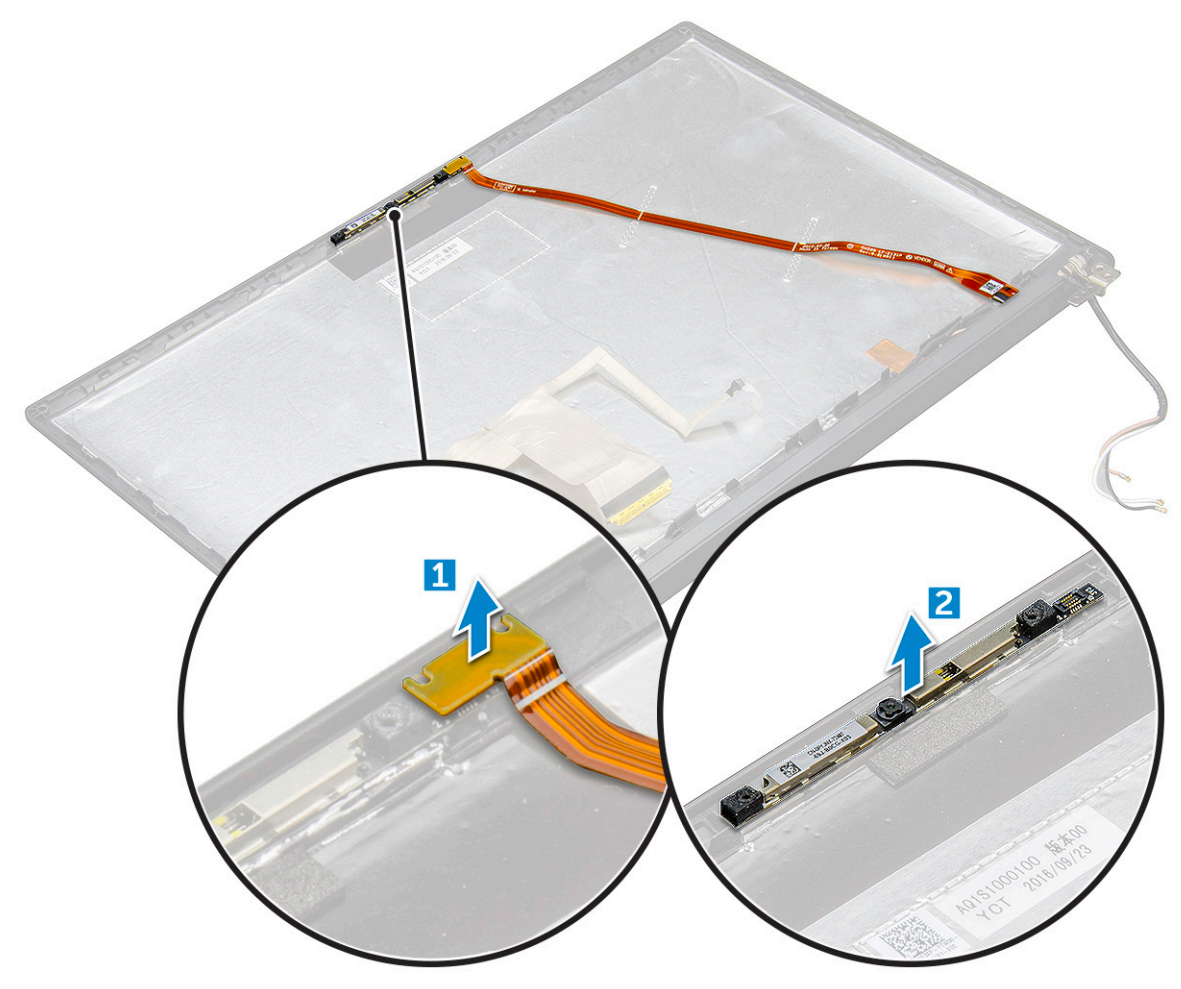

### Montáž kamery

Postup instalace platí pouze pro systémy dodávané se sestavou dotykového displeje.

- 1 Vložte modul kamery do slotu na sestavě displeje.
- 2 Připojte kabel kamery.

#### 3 Namontujte následující součásti:

- a čelní kryt displeje
- b sestava displeje
- c Karta WLAN
- d karta WWAN
- e baterie
- f spodní kryt
- 4 Postupujte podle postupu v části Po manipulaci uvnitř počítače.

# Demontáž držáku pomocné karty SIM

Pro modely dodávané s kartou WWAN je nutné před demontáží základní desky vyjmout ze systému držák karty SIM. Při demontáži držáku karty SIM ze systému postupujte podle pokynů v servisní příručce v části věnované demontáži. Pro modely dodávané pouze s bezdrátovou kartou je nutné před demontáží základní desky vyjmout ze systému držák pomocné karty SIM. Následující kroky popisují demontáž držáku pomocné karty SIM.

1 Zatlačte na západku na slotu pro kartu SIM.

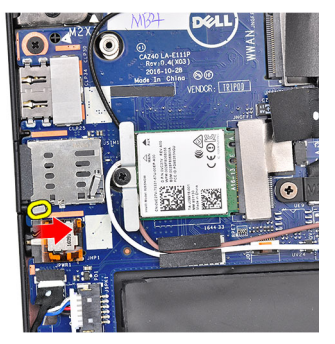

2 Vysuňte držák pomocné karty SIM ze systému.

# Základní deska

#### Vyjmutí základní desky

- 1 Postupujte podle pokynů v části Před manipulací uvnitř počítače.
- 1 If your computer is shipped with a WWAN card, then the removal of a blank SIM card tray is a requirement.
- 2 Demontujte následující součásti:
  - a karta SIM
  - b držák pomocné karty SIM
  - c spodní kryt
  - d baterie
  - e paměťový modul
  - f PCle SSD
  - g Karta WLAN
  - h karta WWAN
  - i sestava chladiče
- 2 To identify the screws, seescrew list
- 3 Odšroubujte šrouby M2.0 x 3.0, kterými je držák paměťového modulu připevněn k základní desce [1].

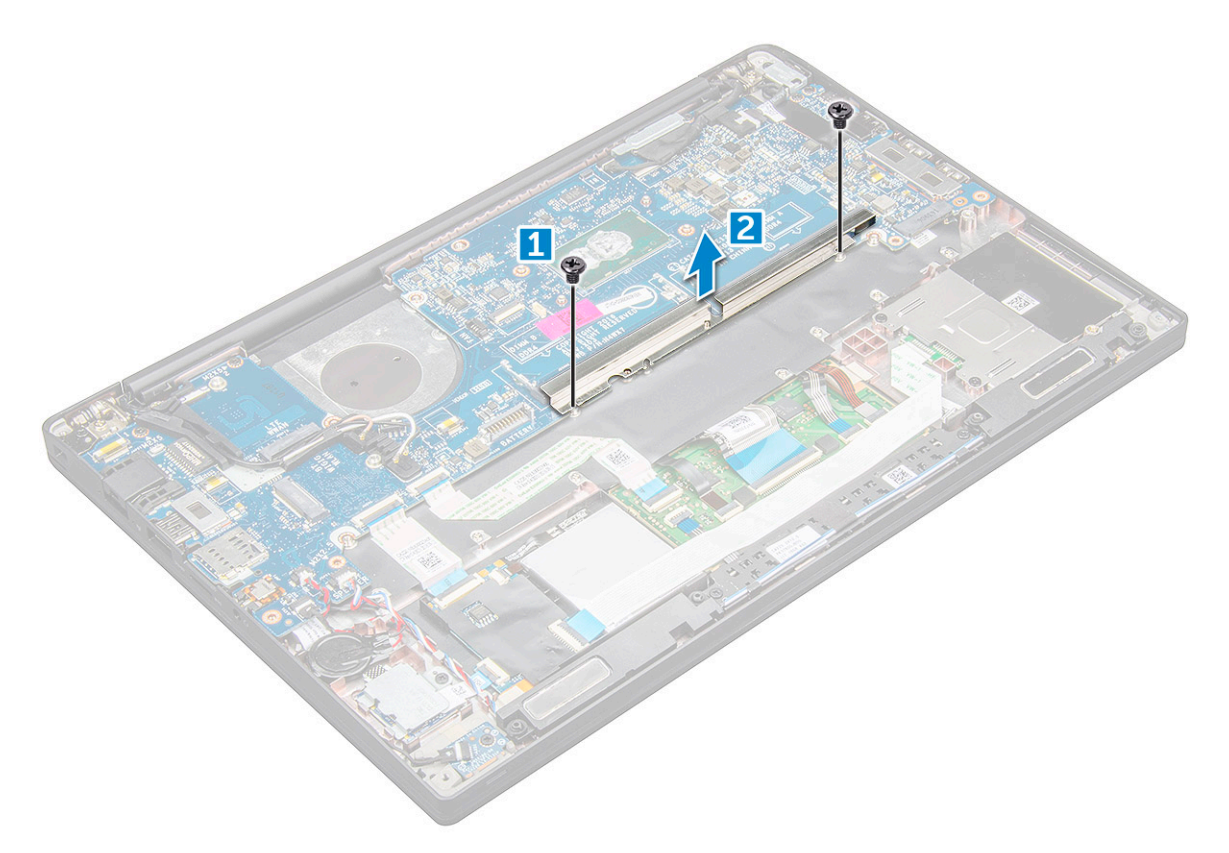

- 4 Odpojení kabelu eDP:
  - a Uvolněte kabely WLAN a WWAN z vodicích drážek [1].
  - b Odpojte kabel IR od konektoru na základní desce [2].
  - c Vyšroubujte šroub M2.0 x 3.0 upevňující kabel eDP [3].
  - d Vyjměte držák kabelu eDP [4].
  - e Odpojte kabel eDP od základní desky [5].
  - f Vyjměte kabel eDP z úchytu [6].

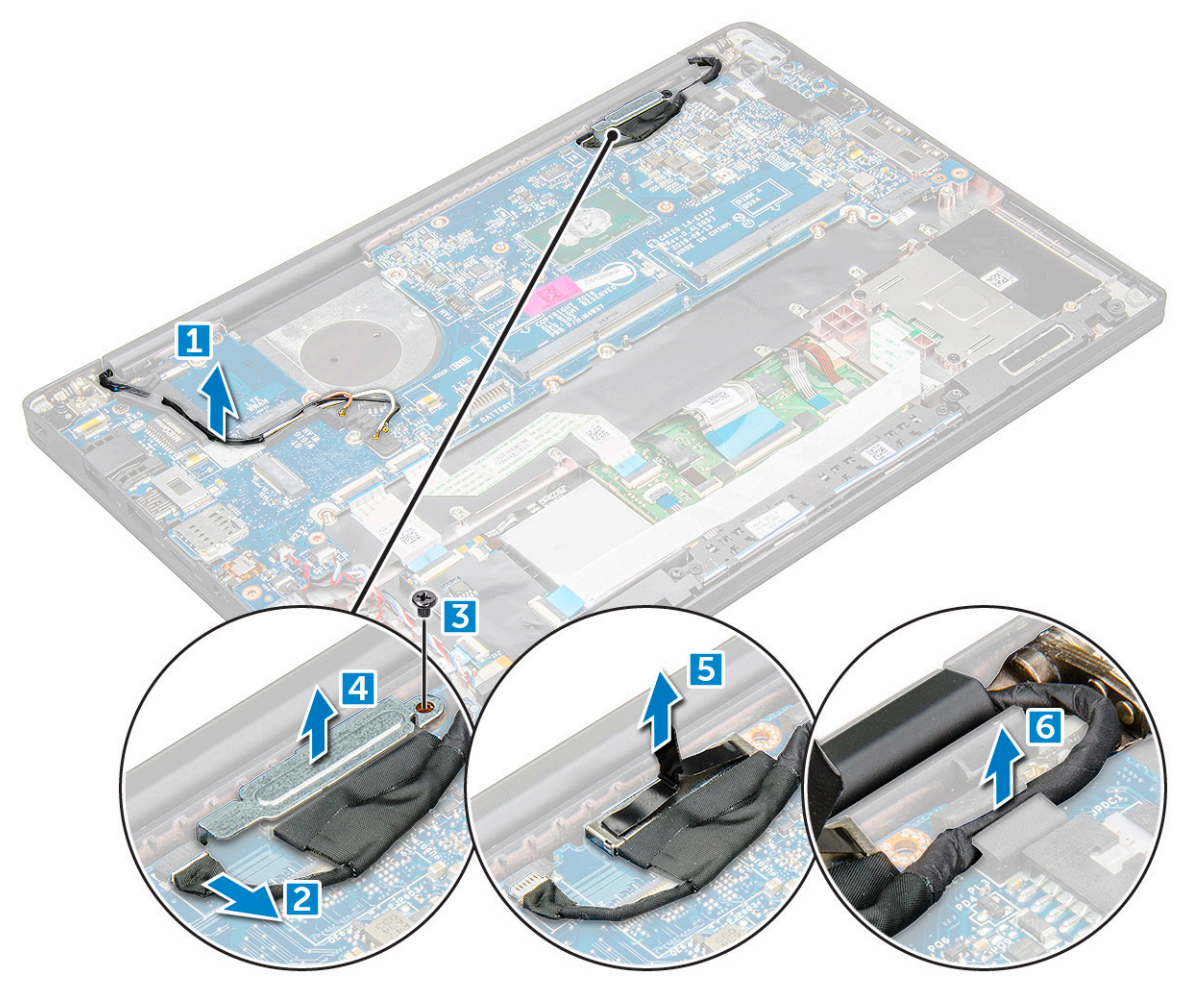

- 5 Postup odpojení kabelů:
  - POZNÁMKA: K odpojení kabelů reproduktoru, desky LED, knoflíkové baterie a napájecího konektoru použijte plastový nástroj, s jehož pomocí uvolněte kabely z konektorů. Netahejte za kabel, mohlo by dojít k jeho poškození.
    - a kabel reproduktoru [1]
    - b kabel panelu LED [2]
    - c kabel knoflíkové baterie [3]
    - d kabel dotykové podložky a kabel desky USH [4]
    - e port konektoru napájení [5]
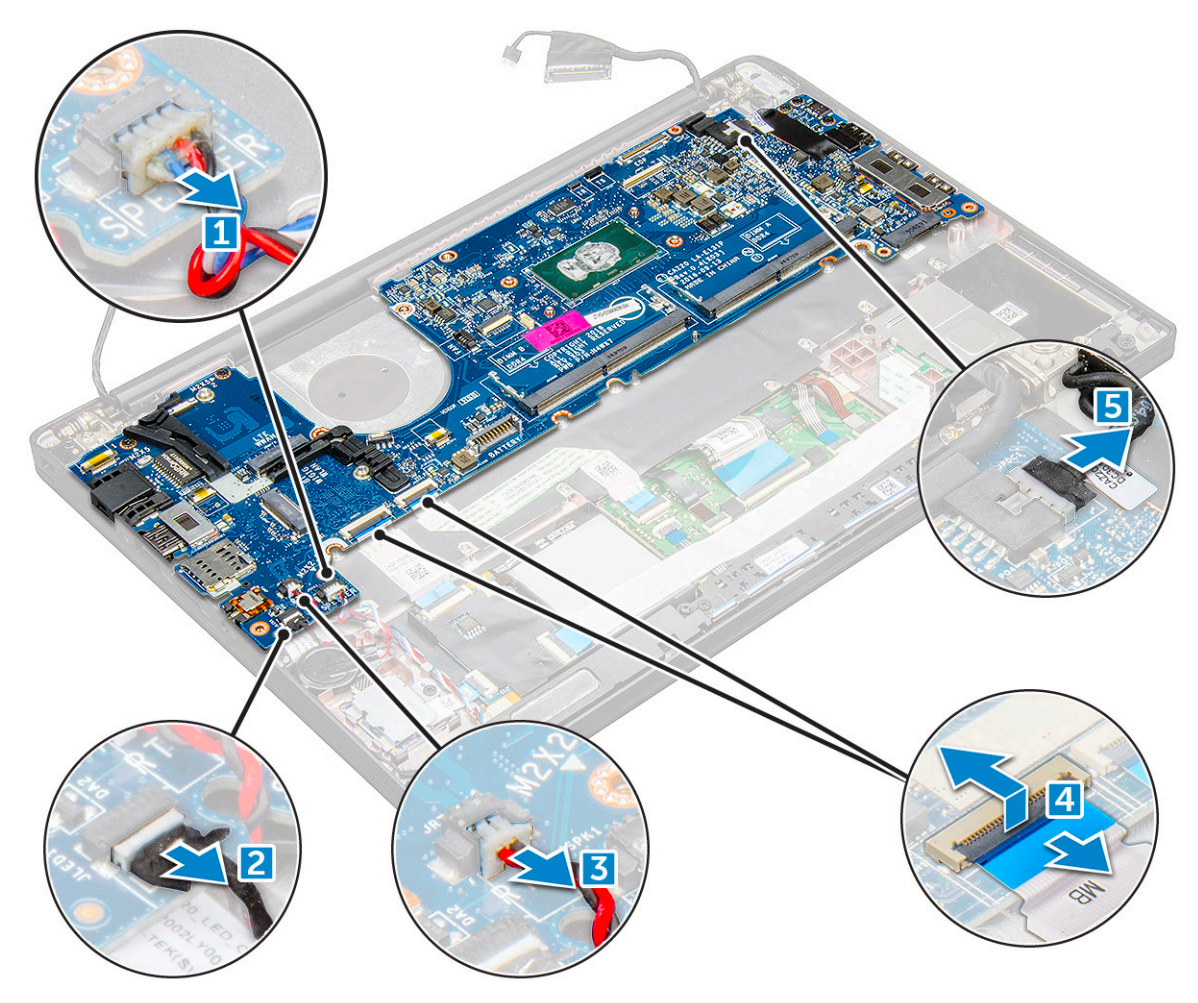

- 6 Postup demontáže základní desky:
  - a Demontujte držák portu USB typu C.
     Obrázek neznázorňuje demontáž držáku portu USB typu C.
  - b Vyšroubujte šrouby M2.0 x 5.0, kterými je připevněna základní deska [1].
  - c Zvedněte základní desku z počítače.

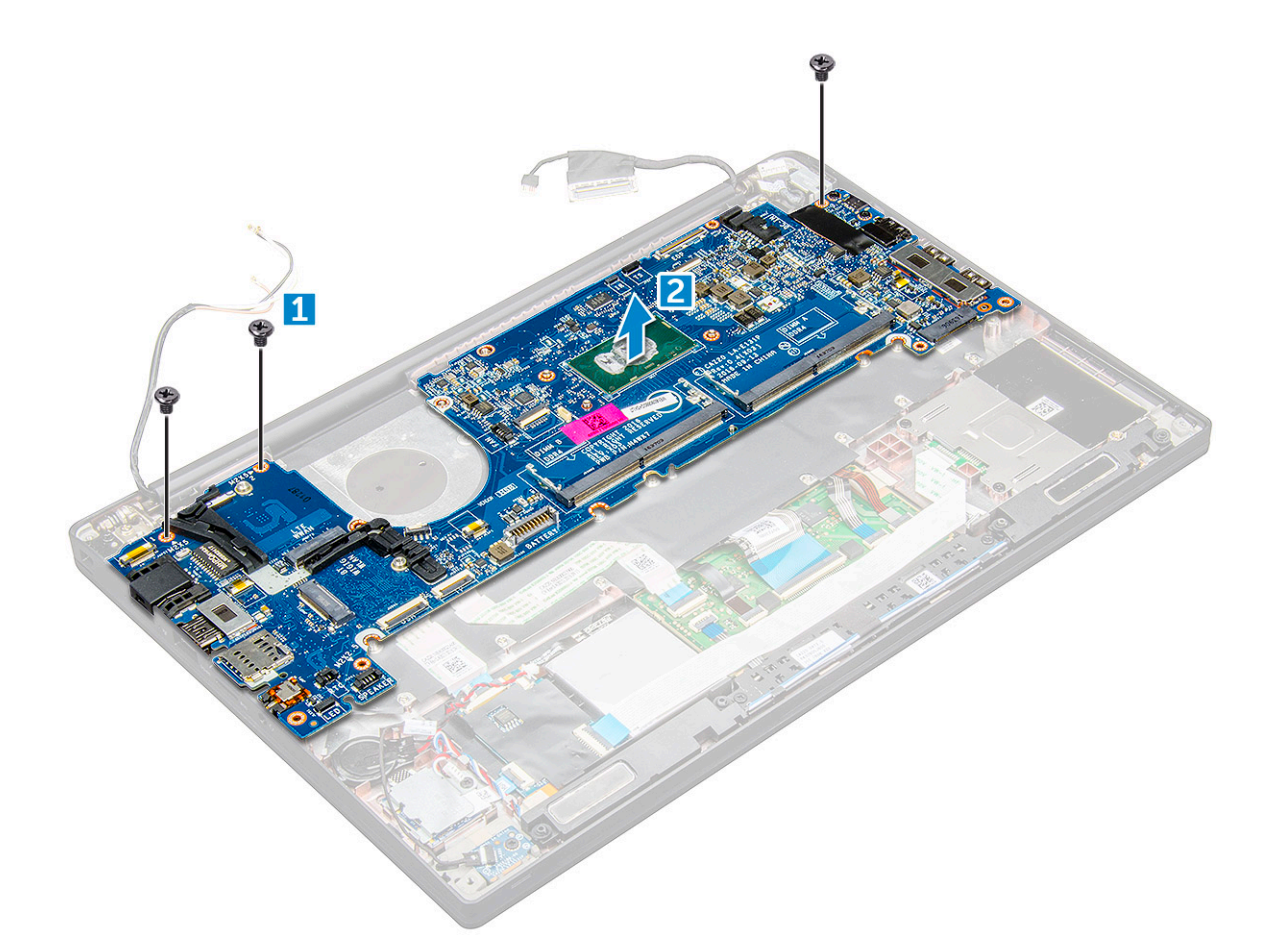

7 Vyjměte šrouby M2.0x5.0, které zajišťují držák portu USB typu C.

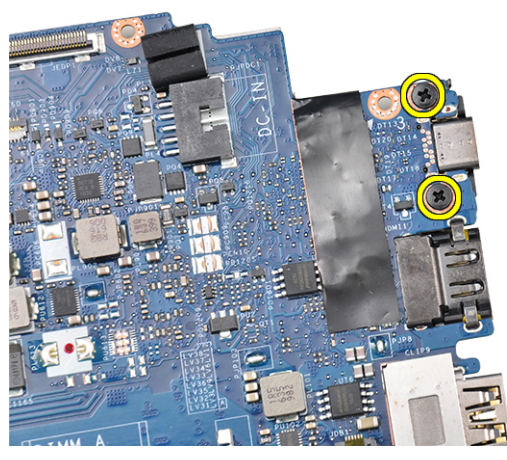

8 Překlopte základní desku, odstraňte pásky, jimiž je držák přichycen, a demontujte port USB typu C ze základní desky.

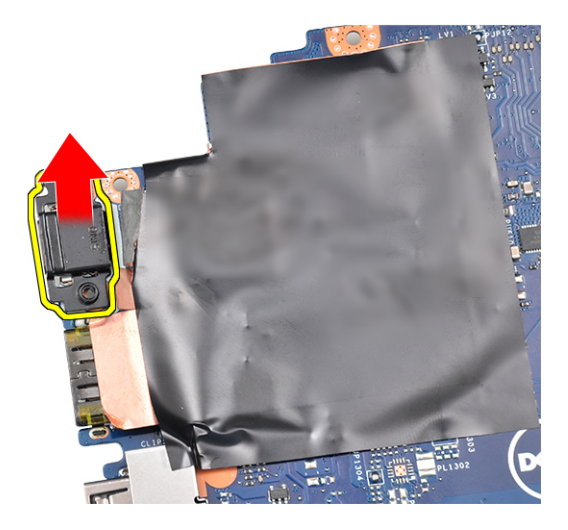

### Montáž základní desky

- 1 Vložte port USB typu C do držáku ve slotu na základní desce.
- 2 Zajistěte držák portu typu C lepicí páskou.
- 3 Překlopte základní desku a pomocí šroubů M2.0x5.0 připevněte port USB typu C.
- 4 Zarovnejte základní desku s otvory pro šrouby na počítači.
- 5 Utáhněte šrouby M2.0 x 5.0, které připevňují základní desku k počítači.
- 6 Ke konektorům na základní desce připojte kabely reproduktoru, napájecího konektoru, panelu LED, dotykové podložky a desky USH:
- 7 Připojte kabel eDP ke konektoru na základní desce.
- 8 Položte kovový držák na kabel eDP a připevněte jej šrouby M2.0 x 5.0 .
- 9 Demontujte kovový držák z konektorů paměťového modulu na základní desce.
- 10 Umístěte kovový držák na konektory paměťového modulu a dotažením šroubů M2.0 x 3.0 jej upevněte k počítači.

#### DOZNÁMKA: Má-li počítač kartu WWAN, je nutné nainstalovat držák karty SIM.

- 11 Namontujte následující součásti:
  - a knoflíková baterie
  - b chladič
  - c Karta WLAN
  - d karta WWAN
  - e karta SSD
  - f paměťový modul
  - g reproduktor
  - h baterie
  - i spodní kryt
- 12 Postupujte podle postupu v části Po manipulaci uvnitř počítače.

# Klávesnice

### Vyjmutí sestavy klávesnice

#### () POZNÁMKA: Klávesnice a přihrádka klávesnice se společně nazývají sestava klávesnice.

- 1 Postupujte podle pokynů v části Před manipulací uvnitř počítače.
- 2 Demontujte následující součásti:
  - a spodní kryt

- b baterie
- c paměťový modul
- d PCIe SSD
- e Karta WLAN
- f karta WWAN
- g sestava chladiče
- h základní deska

3

- Odpojte kabely od opěrky rukou:
  - a kabel klávesnice [1]
  - b kabel podsvícení klávesnice [2]
  - c Kabely dotykové podložky a desky USH [3,4]

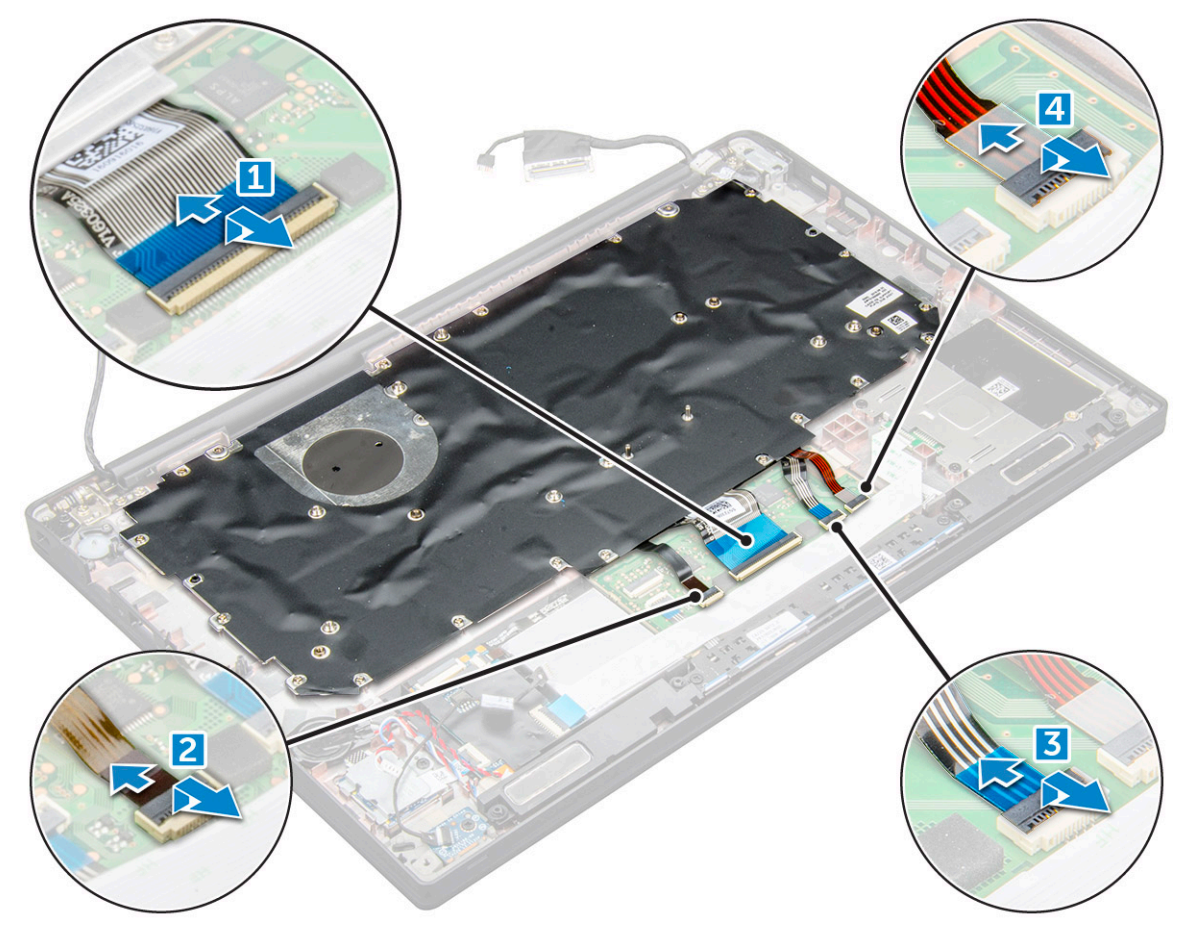

4 Demontáž sestavy klávesnice

#### (i) POZNÁMKA: Šrouby lze identifikovat s pomocíseznamu šroubů

- a Vyšroubujte šrouby M2.0 x 2.5, kterými je připevněna klávesnice [1].
- b Vyzvedněte sestavu klávesnice ze šasi [2].

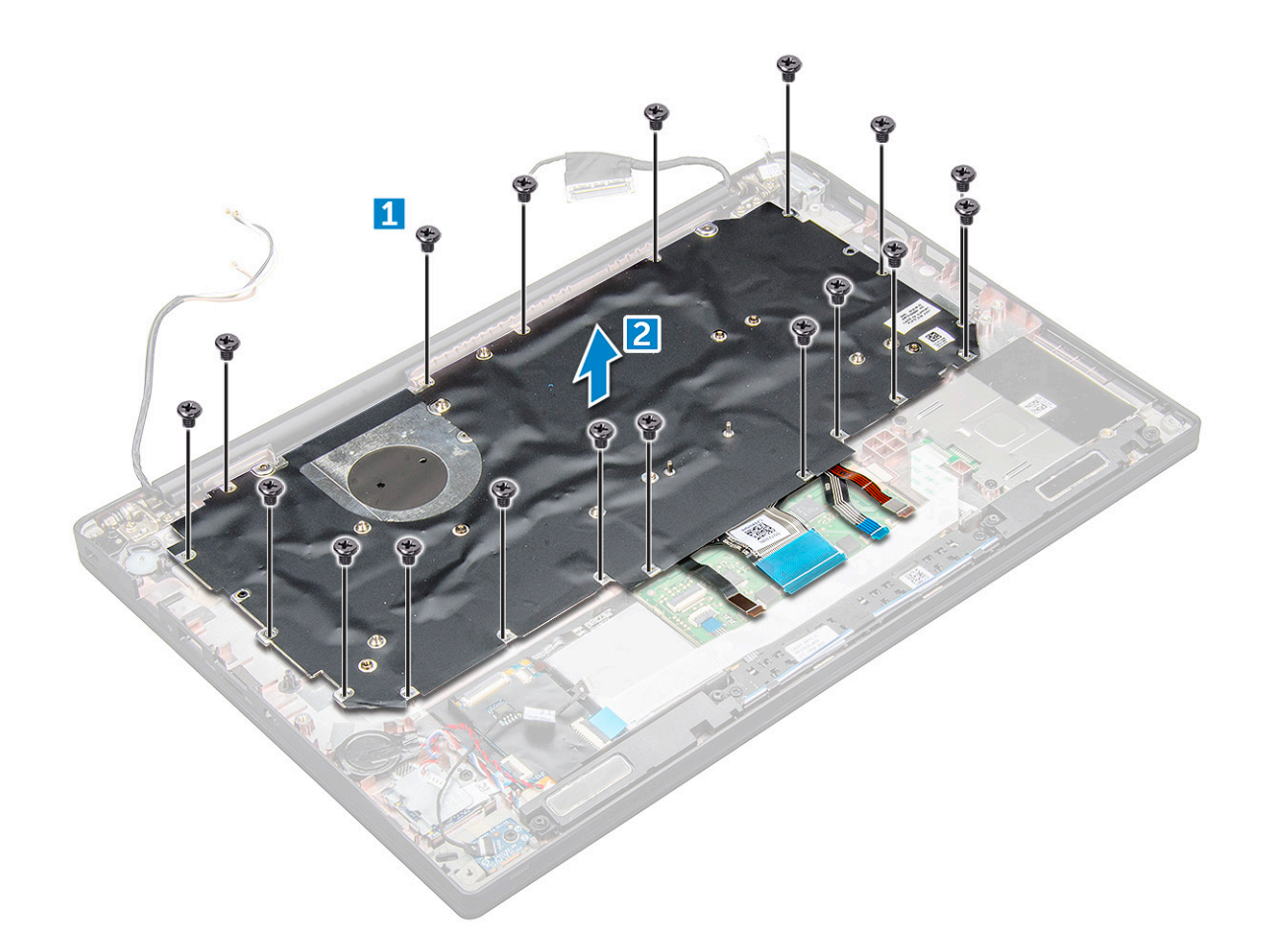

### Demontáž klávesnice z přihrádky

- 1 Postupujte podle pokynů v části Před manipulací uvnitř počítače.
- 2 Vyjměte sestavu klávesnice
- 3 Odstraňte šrouby M2.0 x 2.0, jimiž je klávesnice připevněna k sestavě klávesnice [1].
- 4 Vyzdvihněte klávesnici z přihrádky klávesnice [2].

### Montáž klávesnice do přihrádky

- 1 Zarovnejte klávesnici s otvory pro šrouby na přihrádce klávesnice.
- 2 Utáhněte šrouby M2.0 x 2.0, jimiž je klávesnice připevněna k přihrádce.
- 3 Nainstalujte sestavu klávesnice.

### Instalace sestavy klávesnice

#### () POZNÁMKA: Klávesnice a přihrádka klávesnice se společně nazývají sestava klávesnice.

- 1 Vyrovnejte sestavu displeje s otvory pro šrouby na počítači.
- 2 Zašroubujte šrouby M2.0 x 2.5, jimiž je klávesnice připevněna k šasi.
- 3 Připojte kabel klávesnice, kabel podsvícení klávesnice ,kabel dotykové podložky do konektorů na desce tlačítek dotykové podložky.
- 4 Namontujte následující součásti:

- a základní deska
- b chladič
- c Karta WLAN
- d karta WWAN
- e karta SSD
- f paměťový modul
- g baterie
- h spodní kryt
- 5 Postupujte podle postupu v části Po manipulaci uvnitř počítače.

# Opěrka rukou

### Instalace opěrky rukou

- 1 Postupujte podle pokynů v části Před manipulací uvnitř počítače.
- 2 Demontujte následující součásti:
  - a spodní kryt
  - b baterie
  - c paměťový modul
  - d PCIe SSD
  - e Karta WLAN
  - f karta WWAN
  - g port konektoru napájení
  - h sestava chladiče
  - i knoflíková baterie
  - j reproduktor
  - k sestava displeje
  - I základní deska
  - m klávesnice

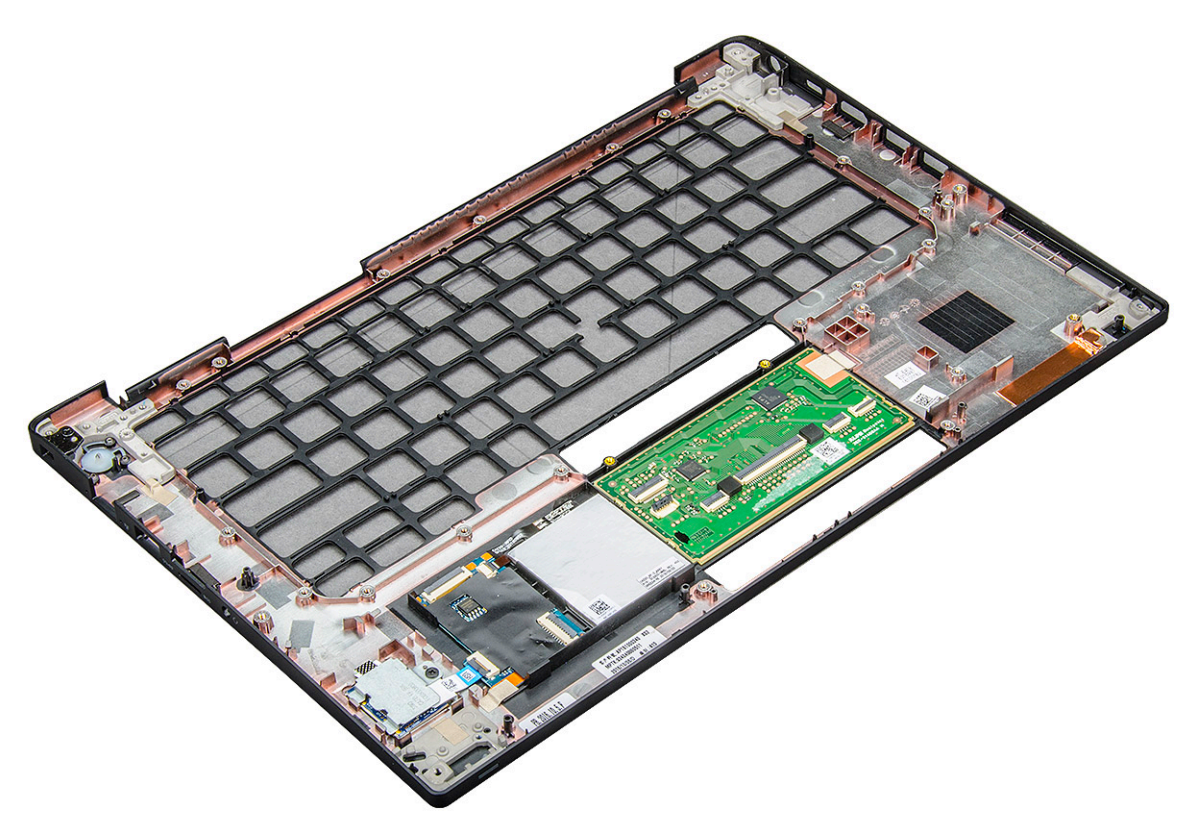

Součást, která vám zbyla, je opěrka pro dlaň.

- 3 Namontujte opěrku rukou.
- 4 Namontujte následující součásti:
  - a klávesnice
  - b základní deska
  - c sestava displeje
  - d reproduktor
  - e knoflíková baterie
  - f chlazení
  - g port konektoru napájení
  - h Karta WLAN
  - i karta WWAN
  - j PCle SSD
  - k Paměť
  - l baterie
  - m spodní kryt
- 5 Postupujte podle postupu v části Po manipulaci uvnitř počítače.

# Nastavení systému

5

#### Témata:

- Spouštěcí nabídka
- Navigační klávesy
- · Možnosti nástroje System setup (Nastavení systému)
- Možnosti obrazovky General (Obecné)
- · Možnosti obrazovky System Configuration (Konfigurace systému)
- · Možnosti obrazovky Video (Grafická karta)
- · Možnosti obrazovky Security (Zabezpečení)
- Možnosti obrazovky Secure Boot
- · Možnosti obrazovky Intel Software Guard Extensions
- Možnosti obrazovky Performance (Výkon)
- Možnost obrazovky správy napájení
- · Možnosti obrazovky chování POST
- Možnosti správy
- · Možnost obrazovky Virtualization support (Podpora virtualizace)
- · Možnosti obrazovky Wireless (Bezdrátové připojení)
- Možnosti obrazovky Maintenance (Údržba)
- Možnosti obrazovky System Log (Systémové protokoly)
- · Aktualizace systému BIOS ve Windows
- · Aktualizace systému BIOS pomocí disku flash USB
- · Systémové heslo a heslo pro nastavení

# Spouštěcí nabídka

Během zobrazení loga Dell™ stiskněte klávesu <F12> a spusťte jednorázovou spouštěcí nabídku se seznamem spouštěcích zařízení pro tento systém. Tato nabídka obsahuje také diagnostiku a možnosti nastavení systému BIOS. Zařízení uvedená ve spouštěcí nabídce závisejí na spustitelných zařízeních v systému. Tato nabídka je užitečná pro spouštění do konkrétního zařízení nebo spuštění diagnostiky systému. Použití spouštěcí nabídky nemění pořadí spouštění uložené v systému BIOS.

Možnosti jsou následující:

- Legacy Boot (Starší režim spouštění):
  - Internal HDD (Interní pevný disk)
  - Onboard NIC (Síťová karta v počítači)
- UEFI Boot (Spouštění UEFI):
- Windows Boot Manager (Správce spouštění systému Windows)
- Other Options (Další možnosti):
  - BIOS Setup (Nastavení systému BIOS)
  - BIOS Flash Update (Aktualizace Flash systému BIOS)
  - Diagnostika
  - Change Boot Mode Settings (Změnit nastavení režimu zavádění)

# Navigační klávesy

 POZNÁMKA: V případě většiny možností nastavení systému se provedené změny zaznamenají, ale použijí se až po restartu počítače.

| Klávesy      | Navigace                                                                      |
|--------------|-------------------------------------------------------------------------------|
| Šipka nahoru | Přechod na předchozí pole.                                                    |
| Šipka dolů   | Přechod na další pole.                                                        |
| Enter        | Výběr hodnoty ve vybraném poli (je-li to možné) nebo přechod na odkaz v poli. |
| Mezerník     | Rozbalení a sbalení rozevírací nabídky (je-li to možné).                      |
| Tab          | Přechod na další specifickou oblast.                                          |
|              | POZNÁMKA: Pouze u standardního grafického prohlížeče.                         |

Esc Přechod na předchozí stránku, dokud se nezobrazí hlavní obrazovka. Stisknutí klávesy Esc na hlavní obrazovce zobrazí zprávu s požadavkem o uložení veškerých neuložených změn a restartuje systém.

# Možnosti nástroje System setup (Nastavení systému)

() POZNÁMKA: V závislosti na notebooku a nainstalovaných zařízeních nemusí být některé z uvedených položek k dispozici.

# Možnosti obrazovky General (Obecné)

V této sekci jsou uvedeny primární funkce hardwaru počítače.

| Možnost                        | Popis                                                                                                    |  |
|--------------------------------|----------------------------------------------------------------------------------------------------|--|
| System Information             | V této sekci jsou uvedeny primární funkce hardwaru počítače.                                                                                                    |  |
|                                | <ul> <li>System Information: Slouží k zobrazení verze systému BIOS, výrobního čísla, inventárního čísla, štítku majitele,<br/>data převzetí do vlastnictví, data výroby, kódu expresní služby, aktualizace Signed Firmware – ve výchozím<br/>nastavení povoleno.</li> </ul>                                                                   |  |
|                                | <ul> <li>Memory Information: Slouží k zobrazení nainstalované paměti, dostupné paměti, taktu paměti, režimu kanálů<br/>paměti, technologie paměti, velikosti paměti DIMM A a velikosti paměti DIMM B.</li> </ul>                                                                                                    |  |
|                                | <ul> <li>Processor Information: Slouží k zobrazení typu procesoru, počtu jader, ID procesoru, aktuálního taktu,<br/>minimálního taktu, maximálního taktu, mezipaměti L2 procesoru, mezipaměti L3 procesoru, možnosti HT<br/>a 64bitové technologie.</li> </ul>                                                                                |  |
|                                | <ul> <li>Device Information: Slouží k zobrazení jednotky M.2 SATA, jednotky M.2 PCle SSD-0, adresy LOM MAC, adresy<br/>Passthrough MAC, řadiče videa, verze systému Video BIOS, paměti grafické karty, typu panelu, nativního<br/>rozlišení, řadiče zvuku, zařízení Wi-Fi, zařízení WiGig, mobilního zařízení, zařízení Bluetooth.</li> </ul> |  |
| Battery Information            | Zobrazí stav baterie a to, zda je připojen napájecí adaptér.                                                                                                    |  |
| Boot Sequence                  | Umožňuje změnit pořadí, ve kterém se počítač snaží nalézt operační systém.                                                                                                    |  |
|                                | <ul> <li>Diskette Drive (Disketová jednotka)</li> <li>Internal HDD (Interní pevný disk)</li> <li>USB Storage Device (Paměťové zařízení USB)</li> <li>CD/DVD/CD-RW Drive (Jednotka CD/DVD/CD-RW)</li> <li>Onboard NIC (Síťová karta v počítači)</li> </ul>                                                                                     |  |
| Možnosti spouštěcí<br>sekvence | Windows boot manager                                                                                                    |  |

| Možnost                        | Popis                                                                                                    |
|--------------------------------|----------------------------------------------------------------------------------------------------|
|                                | WindowsIns                                                                                                    |
| Možnosti seznamu<br>spouštění  | <ul> <li>Legacy (Zpětná kompatibilita)</li> <li>UEFI – vybráno ve výchozím nastavení</li> </ul>                                                                                                    |
| Pokročilé možnosti<br>zavádění | Tato možnost umožňuje načíst starší volitelné paměti ROM. Ve výchozím nastavení je možnost <b>Enable Legacy Option ROMs (Povolit starší volitelné paměti ROM)</b> zakázána. Možnost Enable Attempt Legacy Boot (Povolit pokus o starší způsob zavádění) je ve výchozím nastavení zakázána. |
| UEFI boot path<br>security     | <ul> <li>Always, except internal HDD (Vždy, kromě interního pevného disku)</li> <li>Always (Vždy)</li> <li>Never (Nikdy)</li> </ul>                                                                                                    |

Date/Time Slouží ke změně data a času.

### Možnosti obrazovky System Configuration (Konfigurace systému)

| Možnost        | Popis                                                                                                    |
|----------------|----------------------------------------------------------------------------------------------------|
| Integrated NIC | Slouží ke konfiguraci integrované síťové karty. Možnosti jsou následující:                                                                                                    |
|                | <ul> <li>Disabled (Neaktivní)</li> <li>Enabled (Aktivní)</li> <li>Enable UEFI network stack (Povolit síťové stohování rozhraní UEFI): Tato možnost je ve výchozím nastavení povolena.</li> <li>Enabled w/PXE (Povoleno s funkcí PXE)</li> </ul> |
| Parallel Port  | Slouží ke konfiguraci paralelního portu u dokovací stanice. Možnosti jsou následující:                                                                                                    |
|                | <ul> <li>Disabled (Neaktivní)</li> <li>AT: Tato možnost je ve výchozím nastavení povolena.</li> <li>PS2</li> <li>ECP</li> </ul>                                                                                                    |
| Serial Port    | Slouží ke konfiguraci integrovaného sériového portu. Možnosti jsou následující:                                                                                                    |
|                | <ul> <li>Disabled (Neaktivní)</li> <li>COM1: Tato možnost je ve výchozím nastavení povolena.</li> <li>COM2</li> <li>COM3</li> <li>COM4</li> </ul>                                                                                               |
| SATA Operation | Slouží ke konfiguraci interního řadiče pevného disku SATA. Možnosti jsou následující:                                                                                                    |
|                | <ul> <li>Disabled (Neaktivní)</li> <li>AHCI</li> <li>RAID On (RAID aktivní): Tato možnost je ve výchozím nastavení povolena.</li> </ul>                                                                                                    |
| Drives         | Slouží ke konfiguraci interních disků SATA. Všechny jednotky jsou ve výchozím nastavení povoleny. Možnosti jsou<br>následující:                                                                                                    |

| Možnost                  | Popis         · SATA-0       .         · M.2 PCI-e SSD-0       .         · SATA-2       .                                                                                                    |
|--------------------------|----------------------------------------------------------------------------------------------------|
| SMART Reporting          | Tato funkce řídí, zda jsou chyby pevného disku týkající se integrovaných jednotek hlášeny během spouštění<br>systému. Tato technologie je součástí specifikace technologie SMART (Self-Monitoring Analysis and Reporting<br>Technology). Tato možnost je ve výchozím nastavení zakázána.                                                                                                    |
|                          | Enable SMART Reporting (Povolit hlášení SMART)                                                                                                    |
| USB Configuration        | Toto je volitelná možnost.                                                                                                    |
| (                        | Toto pole slouží ke konfiguraci integrovaného řadiče USB. Jestliže je pole Boot Support (Podpora spouštění)<br>povoleno, systém umožní spouštění z libovolného úložiště USB – pevné disky, paměťová jednotka, disketa.<br>Pokud je port USB povolen, zařízení, které k němu připojíte, je povoleno a k dispozici pro operační systém.                                                                                                    |
|                          | Pokud je port USB zakázán, operační systém nerozpozná žádné zařízení, které k němu připojíte.                                                                                                    |
|                          | Možnosti jsou následující:                                                                                                    |
|                          | <ul> <li>Enable USB Boot Support (Povolit podporu spouštění z USB) – ve výchozím nastavení povoleno</li> <li>Enable the Thunderbolt ports (Povolit porty Thunderbolt) – ve výchozím nastavení povoleno</li> <li>Always Allow dell docks (Vždy povolit doky Dell) – ve výchozím nastavení povoleno</li> <li>Enable External USB Port (Povolit externí port USB) – ve výchozím nastavení povoleno</li> <li>Enable Thunderbolt Boot Support (Povolit podporu spouštění ze zařízení Thunderbolt)</li> <li>Enable Thunderbolt (and PCIE behind TBT) Preboot (Povolit předspouštění ze zařízení Thunderbolt (a PCIe za rozhraním TBT)).</li> <li>Security level-no security (Úroveň zabezpečení – žádné zabezpečení)</li> <li>Security level-user configuration (Úroveň zabezpečení – konfigurace uživatelem) – ve výchozím nastavení povoleno</li> <li>Security level-secure connect (Úroveň zabezpečení – zabezpečené připojení)</li> <li>Security level- Display port only (Úroveň zabezpečení – pouze port DispleyPort)</li> </ul> |
| USB PowerShare           | Toto pole slouží ke konfiguraci chování funkce USB PowerShare. Tato funkce vám umožňuje nabíjet externí zařízení<br>pomocí uložené energie v baterii prostřednictvím portu USB PowerShare. Tato možnost je ve výchozím nastavení<br>zakázána.                                                                                                    |
| Audio                    | Toto pole povolí nebo zakáže integrovaný řadič zvuku. Ve výchozím nastavení je vybrána možnost <b>Enable Audio</b><br><b>(Povolit zvuk)</b> . Možnosti jsou následující:                                                                                                    |
|                          | <ul> <li>Enable Microphone (Povolit mikrofon) – ve výchozím nastavení povoleno</li> <li>Enable Internal Speaker (Povolit interní mikrofon) – ve výchozím nastavení povoleno</li> </ul>                                                                                                    |
| Keyboard<br>Illumination | Toto pole vám umožňuje zvolit provozní režim funkce podsvícení klávesnice. Úroveň jasu klávesnice lze nastavit<br>v rozmezí 0 % až 100 %. Možnosti jsou následující:                                                                                                    |
|                          | <ul> <li>Zakázáno – ve výchozím nastavení povoleno</li> <li>Dim (Tlumený – 50%)</li> </ul>                                                                                                    |

• Bright (Jasný)

| Možnost                                  | Popis                                                                                                    |
|------------------------------------------|----------------------------------------------------------------------------------------------------|
| Keyboard Backlight<br>with AC            | Možnost Keyboard Backlight with AC (Podsvícení klávesnice při provozu z elektrické sítě) neovlivní hlavní funkci<br>osvětlení klávesnice. Osvětlení klávesnice bude i nadále podporovat různé úrovně osvětlení. Toto pole má vliv,<br>pokud je povoleno podsvícení. Tato možnost je ve výchozím nastavení povolena.                                                                                                    |
| Keyboard Backlight<br>Timeout on AC      | <ul> <li>Funkce Keyboard Backlight Timeout (Vypršení časového limitu pro podsvícení) ztlumí podsvícení při provozu z elektrické sítě. Hlavní funkce osvětlení klávesnice není ovlivněna. Osvětlení klávesnice bude i nadále podporovat různé úrovně osvětlení. Toto pole má vliv, pokud je povoleno podsvícení. Možnosti jsou následující:</li> <li>5 s</li> <li>10 s – ve výchozím nastavení povoleno</li> <li>15 s</li> <li>30 s</li> <li>1 min</li> <li>5 min</li> <li>15 min</li> <li>Never (Nikdy)</li> </ul> |
| Keyboard Backlight<br>Timeout on Battery | <ul> <li>Funkce Keyboard Backlight Timeout (Vypršení časového limitu pro podsvícení) ztlumí podsvícení při provozu na baterii. Hlavní funkce osvětlení klávesnice není ovlivněna. Osvětlení klávesnice bude i nadále podporovat různé úrovně osvětlení. Toto pole má vliv, pokud je povoleno podsvícení. Možnosti jsou následující:</li> <li>5 s</li> <li>10 s - ve výchozím nastavení povoleno</li> <li>15 s</li> <li>30 s</li> <li>1 min</li> <li>5 min</li> <li>15 min</li> <li>Never (Nikdy)</li> </ul>        |
| Dotykový displej                         | Tato možnost řídí, zda je povolena nebo zakázána obrazovka. Tato možnost je ve výchozím nastavení povolena.                                                                                                    |
| Unobtrusive Mode                         | Pokud je tato možnost povolena, stisknutím klávesové zkratky Fn+F7 vypnete všechna světla a zvuky systému.<br>Opětovným stisknutím klávesové zkratky Fn+F7 obnovíte běžný provoz. Tato možnost je ve výchozím nastavení<br>zakázána.                                                                                                    |
| Miscellaneous<br>Devices                 | <ul> <li>Slouží k povolení či zakázání následujících zařízení:</li> <li>Enable Camera (Povolit kameru) – ve výchozím nastavení povoleno</li> <li>Secure Digital (SD) card (Karta SD) – ve výchozím nastavení povoleno</li> <li>Secure Digital (SD) card boot (Zavádění systému z karty SD)</li> <li>Secure Digital (SD) card read-only-mode (Karta SD v režimu pouze ke čtení)</li> </ul>                                                                                                    |

### Možnosti obrazovky Video (Grafická karta)

| Možnost        | Popis                                                                                                    |
|----------------|----------------------------------------------------------------------------------------------------|
| LCD Brightness | Slouží k nastavení jasu displeje v závislosti na zdroji napájení – z baterie nebo ze sítě. Jas LCD se nastavuje<br>nezávisle pro napájení z baterie a z napájecího adaptéru. Nastavuje se posuvníkem. |

#### () POZNÁMKA: Nastavení grafické karty se zobrazí, pouze pokud je v systému nainstalována grafická karta.

# Možnosti obrazovky Security (Zabezpečení)

| Možnost                    | Popis                                                                                                    |
|----------------------------|----------------------------------------------------------------------------------------------------|
| Admin Password             | Slouží k nastavení, změně a smazání hesla správce.                                                                                                    |
|                            | POZNÁMKA: Dříve, než nastavíte heslo systému či pevného disku, je třeba nastavit heslo správce.<br>Smazáním hesla správce automaticky smažete heslo systému a heslo pevného disku.          |
|                            | POZNÁMKA: Úspěšná změna hesla se projeví okamžitě.                                                                                                    |
|                            | Výchozí nastavení: Not set (Nenastaveno)                                                                                                    |
| System Password            | Umožňuje nastavit, změnit či smazat systémové heslo.                                                                                                    |
|                            | POZNÁMKA: Úspěšná změna hesla se projeví okamžitě.                                                                                                    |
|                            | Výchozí nastavení: Not set (Nenastaveno)                                                                                                    |
| Internal HDD-2             | Slouží k nastavení, změně a smazání hesla správce.                                                                                                    |
| Password                   | POZNÁMKA: Úspěšná změna hesla se projeví okamžitě.                                                                                                    |
|                            | Výchozí nastavení: Not set (Nenastaveno)                                                                                                    |
| Strong Password            | Umožní vynutit, aby byla vždy nastavena silná hesla.                                                                                                    |
|                            | Výchozí nastavení: Možnost Enable Strong Password (Povolit silné heslo) není vybrána.                                                                                                    |
|                            | (i) POZNÁMKA: Pokud je zapnuta možnost Strong Password (Silné heslo), musí heslo správce a systémové heslo obsahovat alespoň jedno velké písmeno, jedno malé písmeno a mít alespoň 8 znaků. |
| Password                   | Slouží k určení minimální a maximální délky hesla správce a systémového hesla.                                                                                                    |
| Configuration              | <ul> <li>min-4 – výchozí nastavení, chcete-li, můžete toto číslo zvýšit.</li> </ul>                                                                                                    |
|                            | <ul> <li>max-32 – toto číslo můžete snížit.</li> </ul>                                                                                                    |
| Password Bypass            | Slouží k povolení či zakázání oprávnění k obejití systémového hesla a hesla interního pevného disku, pokud jsou<br>nastavena. Možnosti jsou následující:                                    |
|                            | Disabled (Neaktivní)                                                                                                    |
|                            | Reboot bypass (Obejití při restartu)                                                                                                    |
|                            | Výchozí nastavení: Disabled (Neaktivní)                                                                                                    |
| Password Change            | Slouží k povolení či zakázání oprávnění k heslům systému a pevného disku, pokud je nastaveno heslo správce.                                                                                 |
|                            | Výchozí nastavení: Je vybrána možnost <b>Allow Non-Admin Password Changes (Povolit změny hesla jiného typu<br/>než správce)</b> .                                                           |
| Non-Admin Setup<br>Changes | Umožňuje určit, zda jsou po nastavení hesla správce povoleny změny v možnostech nastavení. Pokud je tato<br>možnost zakázána, pak jsou možnosti nastavení uzamčeny heslem správce.          |
|                            | Možnost "allow wireless switch changes" (Povolit změnu přepínače bezdrátového připojení) není ve výchozím<br>nastavení vybrána.                                                             |
| TPM 2.0 Security           | Slouží k povolení modulu TPM (Trusted Platform Module) po spuštění počítače (POST). Možnosti jsou následující:                                                                              |
|                            | · UEFI capsule Firmware updates (Aktualizace firmwaru UEFI Capsule) – ve výchozím nastavení povoleno                                                                                        |

| Možnost                    | Popis                                                                                                    |
|----------------------------|----------------------------------------------------------------------------------------------------|
|                            | <ul> <li>TPM On (Modul TPM zapnut) – ve výchozím nastavení povoleno</li> </ul>                                                                          |
|                            | Clear (Vymazat)                                                                                                    |
|                            | <ul> <li>PPI Bypass for Enable Commands (Vynechání PPI pro povolení příkazů)</li> </ul>                                                                 |
|                            | <ul> <li>PPI Bypass for Disabled Commands (Obejití PPI pro zakázané příkazy)</li> </ul>                                                                 |
|                            | Attestation Enable (Povolit atestaci) – ve výchozím nastavení povoleno                                                                                  |
|                            | <ul> <li>Key Storage Enable (Povolit flash disk) – ve výchozím nastavení povoleno</li> </ul>                                                            |
|                            | SHA-256 – ve výchozím nastavení povoleno                                                                                                    |
|                            | Disabled (Neaktivní)                                                                                                    |
|                            | Enabled (Povoleno) – ve výchozím nastavení povoleno                                                                                                    |
|                            | <ul> <li>POZNÁMKA: Chcete-li upgradovat nebo downgradovat modul TPM 2.0, stáhněte si nástroj balíčku TPM<br/>(software).</li> </ul>                     |
| Computrace                 | Slouží k povolení či zakázání volitelného softwaru Computrace. Možnosti jsou následující:                                                               |
|                            | Deactivate (Deaktivovat)                                                                                                    |
|                            | · Disable (Zakázat)                                                                                                    |
|                            | Activate (Aktivovat) – ve výchozím nastavení povoleno                                                                                                   |
|                            | POZNÁMKA: Možnosti Activate (Aktivovat) a Disable (Zakázat) aktivují nebo zakážou tuto funkci a dále<br>nebude možné provádět žádné změny.              |
| CPU XD Support             | Slouží k povolení režimu Execute Disable u procesoru.                                                                                                   |
|                            | Enable CPU XD Support (Povolit podporu režimu XD procesoru) – ve výchozím nastavení povoleno                                                            |
| OROM Keyboard<br>Access    | Slouží k nastavení možnosti přístupu na obrazovky konfigurace komponenty OROM pomocí klávesových zkratek<br>během spouštění. Možnosti jsou následující: |
|                            | Enabled (Aktivní)                                                                                                    |
|                            | One Time Enable (Povolit jedenkrát)                                                                                                    |
|                            | Disable (Zakázat)                                                                                                    |
|                            | Výchozí nastavení: Enable (Povolit)                                                                                                    |
| Admin Setup                | Brání uživatelům v přístupu k nastavením, pokud je nastaveno heslo správce.                                                                             |
| Lockout                    | Výchozí nastavení: Možnost je povolena.                                                                                                    |
| Master password<br>lockout | Tato možnost je ve výchozím nastavení povolena.                                                                                                    |

### Možnosti obrazovky Secure Boot

Možnost

Možnost

Popis

Secure Boot Enable Tato možnost povolí nebo zakáže funkci Secure Boot.

- Disabled (Neaktivní) •
- Enabled (Aktivní) •

Výchozí nastavení: Enabled (Povoleno)

Možnost

Možnost

Popis

Popis

Expert Key Management Umožňuje manipulovat s databázemi bezpečnostních klíčů pouze tehdy, je-li systém v režimu Custom Mode (Vlastní režim). Možnost **Enable Custom Mode (Povolit vlastní režim)** je ve výchozím nastavení zakázána. Možnosti jsou následující:

- PK ve výchozím nastavení povoleno
- KEK
- · db
- dbx

Pokud povolíte režim **Custom Mode (Vlastní režim)**, zobrazí se odpovídající možnosti pro klíče **PK, KEK, db a dbx**. Možnosti jsou následující:

- Save to File (Uložit do souboru) Uloží klíč do uživatelem zvoleného souboru.
- · Replace from File (Nahradit ze souboru) Nahradí aktuální klíč klíčem z uživatelem zvoleného souboru.
- Append from File (Připojit ze souboru) Přidá klíč do aktuální databáze z uživatelem zvoleného souboru.
- · Delete (Odstranit) Odstraní vybraný klíč.
- · Reset All Keys (Obnovit všechny klíče) Obnoví klíče na výchozí nastavení.
- Delete All Keys (Odstranit všechny klíče) Odstraní všechny klíče.

(i) POZNÁMKA: Pokud režim Custom Mode (Vlastní režim) zakážete, všechny provedené změny se odstraní a obnoví se výchozí nastavení klíčů.

### Možnosti obrazovky Intel Software Guard Extensions

| Možnost                | Popis                                                                                                    |
|------------------------|----------------------------------------------------------------------------------------------------|
| Intel SGX Enable       | Toto pole poskytuje zabezpečené prostředí pro běh kódu a ukládání citlivých dat v kontextu hlavního operačního<br>systému. Možnosti jsou následující: |
|                        | <ul> <li>Disabled (Neaktivní)</li> <li>Enabled (Aktivní)</li> </ul>                                                                                   |
|                        | Výchozí nastavení: Enabled (Povoleno)                                                                                                    |
| Enclave Memory<br>Size | Tato možnost nastavuje položku <b>SGX Enclave Reserve Memory Size (Velikost rezervní paměti oblasti SGX)</b> .<br>Možnosti jsou následující:          |
|                        | <ul> <li>· 32 MB</li> <li>· 64 MB</li> </ul>                                                                                                    |

128 MB – ve výchozím nastavení povoleno

### Možnosti obrazovky Performance (Výkon)

**Multi-Core Support** Toto pole určuje, zda proces může využít jedno jádro nebo všechna jádra. Výkon některých aplikací se s dalšími jádry zlepší. Tato možnost je ve výchozím nastavení povolena. Umožňuje povolit či zakázat podporu více jader u procesoru. Instalovaný procesor podporuje dvě jádra. Pokud povolíte možnost Multi-Core Support, budou povolena dvě jádra. Pokud zakážete možnost Multi-Core Support, bude povoleno jedno jádro.

• Enable Multi Core Support (Povolit podporu více jader)

| Možnost          | Popis                                                               |
|------------------|---------------------------------------------------------------------|
|                  | Výchozí nastavení: Možnost je povolena.                             |
| Intel SpeedStep  | Slouží k povolení či zakázání funkce Intel SpeedStep.               |
|                  | Enable Intel SpeedStep (Povolit funkci Intel SpeedStep)             |
|                  | Výchozí nastavení: Možnost je povolena.                             |
| C-States Control | Slouží k povolení či zakázání dalších režimů spánku procesoru.      |
|                  | C states (Stavy C)                                                  |
|                  | Výchozí nastavení: Možnost je povolena.                             |
| Intel TurboBoost | Slouží k povolení či zakázání režimu procesoru Intel TurboBoost.    |
|                  | Enable Intel TurboBoost (Povolit technologii Intel TurboBoost)      |
|                  | Výchozí nastavení: Možnost je povolena.                             |
| HyperThread      | Slouží k povolení či zakázání funkce Hyper-Threading v procesoru.   |
| Control          | <ul> <li>Disabled (Neaktivní)</li> <li>Enabled (Aktivní)</li> </ul> |
|                  |                                                                     |

Výchozí nastavení: Je vybrána možnost Enabled (Aktivní).

# Možnost obrazovky správy napájení

| Možnost          | Popis                                                                                                    |
|------------------|----------------------------------------------------------------------------------------------------|
| AC Behavior      | Slouží k povolení či zakázání funkce automatického zapnutí počítače, pokud je připojen napájecí adaptér.<br>Výchozí nastavení: Možnost Wake on AC (Zapnout při připojení napájecího adaptéru) není vybrána.                                                                                                    |
| Auto On Time     | <ul> <li>Slouží k nastavení času, kdy se počítač automaticky zapne. Možnosti jsou následující:</li> <li>Disabled (Neaktivní)</li> <li>Every Day (Každý den)</li> <li>Weekdays (V pracovní dny)</li> <li>Select Days (Vybrané dny)</li> <li>Výchozí nastavení: Disabled (Neaktivní)</li> </ul>                                                                                                    |
| USB Wake Support | <ul> <li>Slouží k povolení funkce, kdy se po vložení zařízení USB počítač probudí z režimu spánku.</li> <li>POZNÁMKA: Tato funkce pracuje pouze v případě, je-li připojen napájecí adaptér. Jestliže během režimu spánku odeberete napájecí adaptér, konfigurace systému odpojí napájení všech portů USB za účelem úspory energie baterie.</li> <li>Enable USB Wake Support</li> <li>Wake on Dell USB-C dock (Probuzení na doku USB-C Dell)</li> <li>Výchozí nastavení: Možnost je zakázána.</li> </ul> |
| Wake on WLAN     | Slouží k povolení či zakázání funkce, která zapne počítač, pokud je spuštěn pomocí signálu sítě LAN.                                                                                                    |

| Možnost                                         | Popis                                                                                                    |
|-------------------------------------------------|----------------------------------------------------------------------------------------------------|
|                                                 | Výchozí nastavení: Disabled (Neaktivní)                                                                                                    |
| Block Sleep                                     | Tato možnost slouží k povolení přechodu bloků do režimu spánku (stav S3) v prostředí operačního systému.<br>Block Sleep (S3 state) (Režim spánky bloků, stav S3)                                                                                                    |
|                                                 | Výchozí nastavení: Tato možnost je zakázána.                                                                                                    |
| Peak Shift                                      | Tato možnost umožňuje omezit na minimum spotřebu energie napájecího adaptéru během energetické špičky.<br>Povolíte-li tuto možnost, bude počítač napájen z baterie i tehdy, kdy je připojen napájecí adaptér.                                                                                                    |
| Advanced Battery<br>Charge<br>Configuration     | Tato možnost umožňuje maximalizovat stav baterie. Povolíte-li tuto možnost, počítač použije po dobu, kdy<br>nepracujete, standardní nabíjecí algoritmus pro zlepšení stavu baterie.<br>Disabled (Neaktivní)                                                                                                    |
|                                                 | Výchozí nastavení: Disabled (Neaktivní)                                                                                                    |
| Primary Battery<br>Charge<br>Configuration      | <ul> <li>Slouží k výběru režimu nabíjení baterie. Možnosti jsou následující:</li> <li>Adaptive (Adaptivní) – ve výchozím nastavení povoleno</li> <li>Standard (Standardní) – úplné nabití baterie v běžném režimu</li> <li>ExpressCharge – baterie se nabíjí kratší dobu pomocí technologie rychlého nabíjení společnosti Dell. Tato možnost je ve výchozím nastavení povolena.</li> <li>Primarily AC use (Primárně používat napájení ze sítě)</li> <li>Custom (Vlastní)</li> <li>Pokud je zvoleno Custom Charge (Vlastní nabíjení), lze také nakonfigurovat možnosti Custom Charge Start (Spuštění vlastního nabíjení) a Custom Charge Stop (Konec vlastního nabíjení).</li> <li>POZNÁMKA: Všechny režimy nabíjení nemusí být k dispozici pro všechny baterie. Chcete-li povolit tuto</li> </ul> |
|                                                 | možnost, zakažte možnost Advanced Battery Charge Configuration (Pokročilá konfigurace nabíjení baterie).                                                                                                    |
| Úsporný režim                                   | <ul> <li>Automatický výběr operačního systému – ve výchozím nastavení povoleno</li> <li>Force S3</li> </ul>                                                                                                    |
| Napájení<br>prostřednictvím<br>konektoru Type-C | <ul> <li>7,5 W</li> <li>15 W – ve výchozím nastavení povoleno</li> </ul>                                                                                                    |

# Možnosti obrazovky chování POST

| Možnost              | Popis                                                                                                    |
|----------------------|----------------------------------------------------------------------------------------------------|
| Adapter Warnings     | Slouží k povolení či zakázání nastavení výstražných zpráv systému (BIOS), pokud používáte určité typy napájecích<br>adaptérů.                                         |
|                      | Výchozí nastavení: Enable Adapter Warnings (Povolit výstrahy adaptéru)                                                                                                |
| Keypad<br>(Embedded) | Umožňuje výběr jedné ze dvou metod pro povolení numerické klávesnice, která je součástí interní klávesnice.<br>• Fn Key Only (Pouze klávesou Fn) – výchozí nastavení. |
|                      | By Numlock                                                                                                    |

| Možnost                    | Popis<br>i POZNÁMKA: Během spuštěného nastavení tato možnost nemá žádný efekt. Nastavení pracuje v rež<br>Fn Key Only (Pouze klávesou Fn).                                                                                                    |  | iS<br>POZNÁMKA: Během spuštěného nastavení tato možnost nemá žádný efekt. Nastavení pracuje v režin<br>Fn Key Only (Pouze klávesou Fn). |  |
|----------------------------|----------------------------------------------------------------------------------------------------|--|----------------------------------------------------------------------------------------------------|--|
| Mouse/Touchpad             | Slouží k určení, jakým způsobem systém zachází se vstupy myši a touchpadu. Možnosti jsou následující:                                                                                                    |  |                                                                                                    |  |
|                            | <ul> <li>Serial Mouse (Sériová myš)</li> <li>PS2 Mouse (Myš PS2)</li> <li>Touchpad/PS-2 Mouse (Touchpad / myš PS-2): tato možnost je ve výchozím nastavení povolena.</li> </ul>                                                                        |  |                                                                                                    |  |
| Numlock Enable             | Slouží k povolení možnosti Numlock po spuštění počítače.                                                                                                    |  |                                                                                                    |  |
|                            | Enable Network (Povolit síť) Tato možnost je ve výchozím nastavení povolena.                                                                                                    |  |                                                                                                    |  |
| Fn Key Emulation           | Slouží k nastavení možnosti, kdy je klávesa Scroll Lock použita k simulaci funkce klávesy Fn.<br>Enable Fn Key Emulation (Povolit emulaci klávesy Fn – výchozí)                                                                                        |  |                                                                                                    |  |
| Fn Lock Options            | Umožňuje, aby kombinace kláves Fn + Esc přepínala primární chování kláves F1–F12 mezi standardními<br>a sekundárními funkcemi. Pokud tuto možnost zakážete, nebude možné dynamicky přepínat primární chování<br>těchto kláves. Dostupné možnosti:      |  |                                                                                                    |  |
| Extended BIOS<br>POST Time | <ul> <li>Umožňuje vytvořit prodlevu před zaváděním systému navíc. Možnosti jsou následující:</li> <li>0 seconds (0 sekund) – ve výchozím nastavení povoleno</li> <li>5 seconds (5 sekund)</li> <li>10 seconds (10 sekund)</li> </ul>                   |  |                                                                                                    |  |
| Full Screen Log            | <ul> <li>Enable Full Screen Logo (Povolit logo na celou obrazovku) – nepovoleno</li> </ul>                                                                                                    |  |                                                                                                    |  |
| Warnings and errors        | <ul> <li>Prompt on warnings and errors (Výzva při varování a chybách) – ve výchozím nastavení povoleno</li> <li>Continue on warnings (Pokračovat při varování)</li> <li>Continue on warnings and errors (Pokračovat při varování a chybách)</li> </ul> |  |                                                                                                    |  |

# Možnosti správy

| Možnost                                            | Popis                                                                                                    |  |
|----------------------------------------------------|----------------------------------------------------------------------------------------------------|--|
| USB provision                                      | Funkce Enable USB provision (Povolit přidělování USB) není ve výchozím nastavení aktivní.                                                                       |  |
| MEBX Hotkey – ve<br>výchozím nastavení<br>povoleno | <ul> <li>Umožňuje vám určit, zda má být aktivní funkce MEBx Hotkey během spouštění systému.</li> <li>Disabled (Neaktivní)</li> <li>Enabled (Aktivní)</li> </ul> |  |

Výchozí nastavení: Disabled (Neaktivní)

# Možnost obrazovky Virtualization support (Podpora virtualizace)

| Možnost           | Popis                                                                                                    |
|-------------------|----------------------------------------------------------------------------------------------------|
| VT for Direct I/O | Povolí nebo zakáže nástroji VMM (Virtual Machine Monitor) využívat další možnosti hardwaru poskytované<br>technologií Intel® Virtualization pro přímý vstup a výstup.                                                                                                    |
| E                 | Enable VT for Direct I/O (Povolit technologii VT pro přímý vstup/výstup) – ve výchozím nastavení povoleno.                                                                                                    |
| Trusted Execution | Tato možnost určuje, zda může nástroj Measured Virtual Machine Monitor (MVMM) používat doplňkové funkce<br>hardwaru zajišťované technologií Intel Trusted Execution. Chcete-li tuto funkci použít, musí být povoleny možnosti<br>TPM Virtualization Technology a Virtualization technology for direct I/O. |
|                   | Trusted Execution – ve výchozím nastavení je tato možnost zakázána.                                                                                                    |

## Možnosti obrazovky Wireless (Bezdrátové připojení)

| Možnost                   | Popis                                                                                                    |  |
|---------------------------|----------------------------------------------------------------------------------------------------|--|
| Wireless Switch           | Slouží k nastavení bezdrátových zařízení, která lze spravovat pomocí přepínače bezdrátové komunikace. Možnosti<br>jsou následující:         |  |
|                           | <ul> <li>WWAN</li> <li>GPS (on WWAN Module) (GPS, na modulu WWAN)</li> <li>WLAN/WiGig</li> <li>Bluetooth</li> </ul>                         |  |
|                           | Všechny možnosti jsou ve výchozím nastavení povoleny.                                                                                       |  |
|                           | POZNÁMKA: U možností WLAN a WiGig je ovládání povolení a zakázání spojeno dohromady a nelze je<br>povolit nebo zakázat nezávisle.           |  |
| Wireless Device<br>Enable | <ul> <li>Slouží k povolení či zakázání vnitřních bezdrátových zařízení:</li> <li>WWAN/GPS</li> <li>WLAN/WiGig</li> <li>Bluetooth</li> </ul> |  |
|                           | Všechny možnosti jsou ve výchozím nastavení povoleny.                                                                                       |  |

() POZNÁMKA: Číslo IMEI pro modul WWAN naleznete na vnějším pouzdře karty WWAN.

# Možnosti obrazovky Maintenance (Údržba)

| Možnost        | Popis                                                                                                    |  |
|----------------|----------------------------------------------------------------------------------------------------|--|
| Service Tag    | Slouží k zobrazení servisního čísla počítače.                                                                                                    |  |
| Asset Tag      | Umožňuje vytvořit inventární štítek počítače, pokud zatím nebyl nastaven. Tato volba není ve výchozím nastavení<br>nastavena.                                    |  |
| BIOS Downgrade | V tomto poli lze obnovit předchozí verzi firmwaru systému. Možnost "Allow BIOS downgrade" (Povolit downgrade<br>systému BIOS) je ve výchozím nastavení povolena. |  |

| Možnost       | Popis                                                                                                    |
|---------------|----------------------------------------------------------------------------------------------------|
| Data Wipe     | V tomto poli lze bezpečně vymazat data ze všech zařízení interních úložišť. Možnost "Wipe on Next boot"<br>(Vymazat při příštím spuštění) není ve výchozím nastavení povolena. Seznam ovlivněných zařízení: |
|               | <ul> <li>Interní pevný disk / disk SSD SATA</li> </ul>                                                                                                    |
|               | Interní disk SDD SATA M.2                                                                                                    |
|               | Interní disk SSD PCIe M.2                                                                                                    |
|               | Interní karta eMMC                                                                                                    |
| BIOS Recovery | Toto pole umožňuje provést obnovu z některých stavů poškození systému BIOS pomocí souboru pro obnovení na<br>primárním pevném disku nebo externím klíči USB.                                                |
|               | · BIOS Recovery from Hard Drive (Obnovení systému BIOS z pevného disku) – ve výchozím nastavení povolenc                                                                                                    |

· Always perform integrity check (Vždy provést kontrolu integrity) – ve výchozím nastavení zakázáno

# Možnosti obrazovky System Log (Systémové protokoly)

| Možnost        | Popis                                                                                                    |
|----------------|----------------------------------------------------------------------------------------------------|
| BIOS Events    | Slouží k zobrazení a vymazání událostí po spuštění v rámci volby System Setup (Nastavení systému) (BIOS).  |
| Thermal Events | Slouží k zobrazení a vymazání událostí teploty po spuštění v rámci volby System Setup (Nastavení systému). |
| Power Events   | Slouží k zobrazení a vymazání událostí napájení v rámci volby System Setup (Nastavení systému).            |

### Aktualizace systému BIOS ve Windows

Systém BIOS (Konfigurace systému) se doporučuje aktualizovat tehdy, když měníte základní desku nebo je k dispozici aktualizace. V případě notebooků zajistěte, aby baterie byla plně nabitá a notebook byl připojen do elektrické sítě.

- POZNÁMKA: Pokud je povolena funkce BitLocker, je zapotřebí ji před zahájením aktualizace systému BIOS pozastavit a po dokončení aktualizace systému BIOS opět povolit.
- 1 Restartujte počítač.
- 2 Přejděte na web **Dell.com/support**.
  - · Zadejte servisní označení nebo kód expresní služby a klepněte na tlačítko Submit (Odeslat).
  - · Klikněte na možnost Detect Product (Rozpoznat produkt) a postupujte podle instrukcí na obrazovce.
- 3 Pokud se vám nedaří rozpoznat nebo nalézt servisní označení (výrobní číslo), klikněte na možnost Choose from all products (Vybrat ze všech produktů).
- 4 Ze seznamu vyberte kategorii **Products** (Produkty).

#### OZNÁMKA: Vyberte příslušnou kategorii, která vás dovede na stránku produktu.

- 5 Vyberte model svého počítače. Zobrazí se stránka produktové podpory pro váš počítač.
- Klepněte na možnost Get drivers (Získat ovladače) a poté na možnost Ovladače a soubory ke stažení.
   Zobrazí se část Ovladače a soubory ke stažení.
- 7 Klikněte na kartu Find it myself (Najdu to sám).
- 8 Klikněte na možnost **BIOS**, zobrazí se verze systému BIOS.
- 9 Vyhledejte nejnovější soubor se systémem BIOS a klepněte na odkaz **Stáhnout**.
- 10 V okně Please select your download method below (Zvolte metodu stažení) klikněte na tlačítko Download File (Stáhnout soubor). Zobrazí se okno File Download (Stažení souboru).
- 11 Klepnutím na tlačítko **Save (Uložit)** uložíte soubor do počítače.
- 12 Klepnutím na tlačítko Run (Spustit) v počítači nainstalujete aktualizované nastavení systému BIOS.

Postupujte podle pokynů na obrazovce.

(i) POZNÁMKA: Při aktualizaci verze systému BIOS se doporučuje nepřeskakovat více než tři revize. Například: Pokud chcete aktualizovat systém BIOS z verze 1.0 na verzi 7.0, nainstalujte nejprve verzi 4.0 a poté nainstalujte verzi 7.0.

# Aktualizace systému BIOS pomocí disku flash USB

Jestliže v počítači nelze spustit systém Windows, avšak je stále potřeba aktualizovat systém BIOS, stáhněte soubor BIOS pomocí jiného počítače a uložte jej na spustitelný disk flash USB.

- 1 Stáhněte aktualizační soubor s příponou .EXE pro systém BIOS do jiného počítače.
- 2 Zkopírujte soubor, např. O9010A12.exe, na spustitelný disk flash USB.
- 3 Vložte disk flash USB do počítače, který potřebuje aktualizovat systém BIOS.
- 4 Restartujte počítač, a jakmile se objeví logo Dell, stiskněte klávesu F12. Zobrazí se spouštěcí nabídka.
- 5 Pomocí šipek zvolte možnost USB Storage Device (Paměťové zařízení USB) a stiskněte možnost Return (Návrat).
- 6 Systém se spustí do příkazového řádku Diag C:\>.
- 7 Napište plný název souboru, např. O9010A12.exe, spusťte soubor a stiskněte možnost Return (Návrat).
- 8 Načte se utilita pro aktualizaci systému BIOS. Postupujte podle pokynů na obrazovce.

### Systémové heslo a heslo pro nastavení

Můžete vytvořit systémové heslo a zabezpečit počítač heslem.

| Typ hesla       | Popis                                                                                                    |
|-----------------|----------------------------------------------------------------------------------------------------|
| Heslo systému   | Heslo, které je třeba zadat před přihlášením se k počítači.                                                       |
| Heslo nastavení | Heslo, které je třeba zadat před získáním přístupu a možností provádění změn v nastavení systému BIOS v počítači. |

- UPOZORNĚNÍ: Heslo nabízí základní úroveň zabezpečení dat v počítači.
- 🛆 🛛 UPOZORNĚNÍ: Pokud počítač nebude uzamčen nebo zůstane bez dozoru, k uloženým datům může získat přístup kdokoli.
- () POZNÁMKA: Systémové heslo a heslo nastavení jsou zakázána.

### Nastavení systémového hesla a hesla pro nastavení

#### Nové System Password (Systémové heslo) pouze v případě, že je status Not Set (Nenastaveno).

Do nastavení systému přejdete stisknutím tlačítka F2 ihned po spuštění či restartu počítače.

1 Na obrazovce System BIOS (Systém BIOS) nebo System Setup (Nastavení systému) vyberte možnost Security (Zabezpečení) a stiskněte klávesu Enter.

Otevře se obrazovka Security (Zabezpečení).

- 2 Zvolte System Password (Systémové heslo) a v poli Enter the new password (Zadejte nové heslo) vyvořte heslo. Nové heslo systému přiřaď te podle následujících pokynů:
  - Heslo smí obsahovat nejvýše 32 znaků.
  - Heslo smí obsahovat čísla od 0 do 9.
  - · Povolena jsou pouze malá písmena (velká písmena jsou zakázána).
  - Povoleny jsou pouze následující zvláštní znaky: mezera, ("), (+), (,), (-), (.), (/), (;), ([), (\), (]), (`).
  - Vypište systémové heslo, které jste zadali dříve do pole Confirm new password (Potvrdit nové heslo) a klikněte na OK.
- 4 Po stisku klávesy Esc se zobrazí zpráva s požadavkem o uložení změn.
- 5 Stiskem klávesy Y změny uložíte.

Počítač se restartuje.

3

### Odstranění nebo změna stávajícího hesla k systému nebo nastavení

Před pokusem o odstranění nebo změnu stávajícího hesla k systému a/nebo konfiguraci ověřte, zda je možnost **Password Status** (Stav hesla) v programu System Setup (Konfigurace systému) nastavena na hodnotu Unlocked (Odemčeno). Pokud je možnost **Password Status** (Stav hesla) nastavena na hodnotu Locked (Zamčeno), stávající heslo k systému a/nebo konfiguraci nelze odstranit ani změnit. Nástroj Nastavení systému otevřete stiskem tlačítka F2 ihned po spuštění či restartu počítače.

1 Na obrazovce System BIOS (Systém BIOS) nebo System Setup (Nastavení systému) vyberte možnost System Security (Zabezpečení systému) a stiskněte klávesu Enter.

Otevře se obrazovka System Security (Zabezpečení systému).

- 2 Na obrazovce System Security (Zabezpečení systému) ověřte, zda je v nastavení Password Status (Stav hesla) vybrána možnost Unlocked (Odemčeno).
- 3 Po odstranění stávajícího hesla systému vyberte možnost System Password (Heslo systému) a stiskněte klávesu Enter nebo Tab.
- 4 Po odstranění stávajícího hesla nastavení vyberte možnost Setup Password (Heslo nastavení) a stiskněte klávesu Enter nebo Tab.
  - POZNÁMKA: Po změně hesla systému nebo nastavení zadejte po zobrazení výzvy nové heslo. Jestliže heslo systému nebo nastavení odstraníte, potvrďte po zobrazení výzvy své rozhodnutí.
- 5 Po stisku klávesy Esc se zobrazí zpráva s požadavkem o uložení změn.
- 6 Stiskem klávesy Y uložíte změny a nástroj Nastavení systému ukončíte. Počítač se restartuje.

# Specifikace systému

4

POZNÁMKA: Nabízené možnosti se mohou v jednotlivých oblastech lišit. Následující specifikace představují pouze zákonem vyžadované minimum. Chcete-li získat další informace o konfiguraci počítače, přejděte do nabídky Nápověda a podpora operačního systému Windows a vyberte možnost zobrazení informací o počítači.

Témata:

- Podporované operační systémy
- Specifikace procesoru
- Specifikace systému
- · Specifikace paměti
- · Specifikace úložiště
- Specifikace grafické karty
- · Specifikace audia
- · Specifikace baterie
- Specifikace napájecího adaptéru
- Dokovací možnosti
- Specifikace portů a konektorů
- Specifikace připojení
- Specifikace kamery
- Specifikace dotykové podložky
- Specifikace obrazovky
- · Specifikace rozměrů
- Specifikace prostředí

### Podporované operační systémy

Toto téma obsahuje operační systémy podporované v počítačích Latitude 7480.

#### Tabulka 2. Podporované operační systémy

Podporované operační systémy

Windows 10

Popis

- Microsoft Windows 10 Pro (64bitový)
- Microsoft Windows 10 Home (64bitový)
- · Ubuntu 16.04 LTS SP1 (64bitový)
- NeoKylin v6.0 (64bitový)

### Specifikace procesoru

Funkce

#### Specifikace

Туру

Jiné

6. generace procesoru Intel Core i3 / i5 / i7

# Specifikace systému

| Funkce                        | Specifikace      |
|-------------------------------|------------------|
| Čipová sada                   |                  |
| Šířka datové<br>sběrnice      | 64 bitů          |
| Flash EPROM                   | SPI 128 Mbitů    |
| Sběrnice PCle                 | 100 MHz          |
| Frekvence externí<br>sběrnice | DMI 3.0 – 8 GT/s |

### Specifikace paměti

| Funkce                       | Specifikace               |
|------------------------------|---------------------------|
| Konektor paměti              | Dva sloty SoDIMM          |
| Kapacita paměti              | 4 GB, 8 GB, 16 GB a 32 GB |
| Typ paměti                   | DDR4 SDRAM – 2 133 MHz    |
| Minimální velikost<br>paměť  | 4 GB                      |
| Maximální velikost<br>paměti | 32 GB                     |

# Specifikace úložiště

Tento notebook podporuje jednotky SSD M.2 SATA a M.2 PCle NVMe. Možnosti jsou následující:

- · Disk SSD M.2 SATA
  - 128 GB
  - 256 GB
  - 512 GB
  - 1 TB
- Jednotka SSD M.2 PCle NVMe
  - 128 GB
  - 256 GB
  - 512 GB
  - 1TB

# Specifikace grafické karty

#### Funkce

#### Specifikace

Тур

Integrovaná na základní desce

- Řadič karty UMA
- · Integrovaná grafika Intel HD 620
- Integrovaná grafika Intel HD 520 (dostupná pouze s procesorem Intel Core I 6. generace)

#### Funkce

#### Specifikace

· Integrovaná grafika Intel HD 640 (dostupná pouze s procesorem Intel Core I 7660u 7. generace)

#### Podpora externího displeje

Na počítači – porty eDP (interní displej), HDMI

Volitelný port typu C – VGA, DisplayPort 1.2, DVI a Thunderbolt

() POZNÁMKA: Podporuje jeden port VGA, DisplayPort, HDMI prostřednictvím dokovací stanice.

# Specifikace audia

| Funkce                             | Specifikace                                                                        |
|------------------------------------|------------------------------------------------------------------------------------|
| Туру                               | Čtyřkanálový zvuk High-definition                                                  |
| Řadič                              | Realtek ALC3246                                                                    |
| Převod<br>stereofonního<br>signálu | 24bitový – analogový na digitální a digitální na analogový                         |
| Interní rozhraní                   | Zvuk High Definition                                                               |
| Externí rozhraní                   | Kombinovaný konektor pro připojení mikrofonu, stereo sluchátek a náhlavní soupravy |
| Reproduktory                       | Dva                                                                                |
| Interní zesilovač<br>reproduktorů  | 2 W (RMS) na kanál                                                                 |
| Ovládání hlasitosti                | Klávesové zkratky                                                                  |

# Specifikace baterie

| Funkce             | Specifikace                                                                                                    |
|--------------------|----------------------------------------------------------------------------------------------------|
| Тур                | <ul> <li>3článková lithium-prizmatická baterie s technologií ExpressCharge</li> <li>4článková lithium-prizmatická baterie s technologií ExpressCharge</li> </ul> |
| 42 Wh (3článková): |                                                                                                    |

| Délka              | 200,5 mm (7,89 palce) |
|--------------------|-----------------------|
| Šířka              | 95,9 mm (3,78 palce)  |
| Výška              | 5,7 mm (0,22 palce)   |
| Hmotnost           | 185,0 g (0,41 libry)  |
| Napětí             | 11,4 V stejn.         |
| 60 Wh (4článková): |                       |
| Délka              | 238 mm (9,37 palce)   |
| Šířka              | 95,9 mm (3,78 palce)  |
| Výška              | 5,7 mm (0,22 palce)   |
| Hmotnost           | 270 g (0,6 libry)     |
| Napětí             | 7,6 V ss.             |
|                    |                       |

| Funkce             | Specifikace                                                                                                    |
|--------------------|----------------------------------------------------------------------------------------------------|
| Životnost          | 300 cyklů vybití/nabití                                                                                          |
| Teplotní rozsah    |                                                                                                    |
| Provozní           | <ul> <li>Nabíjení: 0 °C až 50 °C (32 °F až 158 °F)</li> <li>Vybíjení: 0 °C až 70 °C (32 °F až 122 °F)</li> </ul> |
| Neprovozní         | –20 °C až 65 °C (–4 °F až 149 °F)                                                                                |
| Knoflíková baterie | 3V CR2032 lithiová knoflíková baterie                                                                            |

# Specifikace napájecího adaptéru

| Funkce                          | Specifikace                                                                                    |
|---------------------------------|------------------------------------------------------------------------------------------------|
| Тур                             | 65 W nebo 90 W                                                                                 |
|                                 | POZNÁMKA: Systém se dodává s 65W adaptérem a rovněž podporuje 90W adaptér pro rychlé nabíjení. |
| Vstupní napětí                  | 100 V AC až 240 V AC                                                                           |
| Vstupní proud –<br>maximální    | 1,7 A / A                                                                                      |
| Vstupní frekvence               | 50 až 60 Hz                                                                                    |
| Výstupní proud                  | 3,34 A a 4,62 A                                                                                |
| Jmenovité výstupní<br>napětí    | 19,5 V stejn.                                                                                  |
| Hmotnost                        |                                                                                                |
| Rozměry                         | 22 x 66 x 106 mm (65 W) a 22 x 66 x 130 (90 W)                                                 |
| Teplotní rozsah –<br>provozní   | 0 až 40 °C (32 až 104 °F)                                                                      |
| Teplotní rozsah –<br>neprovozní | -40 °C až 70 °C (-40 °F až 158 °F)                                                             |

# Dokovací možnosti

() POZNÁMKA: Dokovací stanice se prodávají samostatně.

#### Možnosti

- Dok Dell WD15
- Stojan na dok Dell DS1000
- Dok Dell Thunderbolt TB16

# Specifikace portů a konektorů

| Funkce  | Specifikace |
|---------|-------------|
| Audio   |             |
| Grafika | HDMI 1.4    |

| Funkce                       | Specifikace                                                                                                    |
|------------------------------|----------------------------------------------------------------------------------------------------|
| Síťový adaptér               | Jeden konektor RJ-45                                                                                            |
| USB                          | <ul> <li>Dva porty USB 3.0</li> <li>Jeden port DisplayPort přes USB Type-C (volitelně Thunderbolt 3)</li> </ul> |
| Čtečka paměťových<br>karet   |                                                                                                    |
| Karta micro SIM<br>(uSIM)    |                                                                                                    |
| Dokovací port                |                                                                                                    |
| Express Card                 | Žádné                                                                                                    |
| Adaptér střídavého<br>proudu | Jeden                                                                                                    |
| Čtečka čipových<br>karet     | Jedna (volitelná)                                                                                               |

# Specifikace připojení

FunkceSpecifikaceSíťový adaptér10/100/1000 Mb/s Ethernet (RJ-45)

## Specifikace kamery

 POZNÁMKA: Systémy s displejem FHD jsou dodávány také s volitelnou infračervenou kamerou, která podporuje funkci Windows Hello.

| Funkce                  | Specifikace                  |
|-------------------------|------------------------------|
| Тур                     | HD – pevné zaostření         |
| Typ senzoru             | Technologie senzoru CMOS     |
| Frekvence<br>snímkování | Až 30 snímků za sekundu      |
| Rozlišení videa         | 1 280 x 720 pixelů (0,92 MP) |

# Specifikace dotykové podložky

| Funkce                   | Specifikace                                |
|--------------------------|--------------------------------------------|
| Aktivní oblast:          | Aktivní oblast snímače                     |
| Osa X                    |                                            |
| Osa Y                    |                                            |
| rozlišení polohy X/Y     | Х: 1 048 срі; Ү: 984 срі                   |
| Vícedotykové<br>ovládání | Konfigurovatelná gesta jedním i více prsty |

# Specifikace obrazovky

| Funkce                                      | Specifikace                        |
|---------------------------------------------|------------------------------------|
| Тур – 14,0"                                 | Antireflexní, HD, WLED, nedotykový |
| Svítivost                                   | 200 nitů                           |
| Výška                                       | 205,6 mm (8,09 palců)              |
| Šířka                                       | 320,90 mm (12,63 ")                |
| Úhlopříčka                                  | 355,6 mm (14,0 palce)              |
| Maximální rozlišení                         | 1 366 × 768                        |
| Počet megapixelů                            | 1,05                               |
| Počet pixelů na<br>palec                    | 112                                |
| Kontrastní poměr<br>(min.)                  | 300 : 2                            |
| Obnovovací<br>frekvence                     | 60 Hz                              |
| Maximální<br>pozorovací úhly –<br>vodorovně | +/- 40 °                           |
| Maximální<br>pozorovací úhly –<br>svisle    | +10/-30°                           |
| Rozteč pixelů                               | 0,2265 x 0,2265 mm                 |
| Typ – 14,0":                                | Antireflexní, FHD – nedotykový     |
| Svítivost                                   | 300 nitů                           |
| Výška                                       | 205,6 mm (8,09 palců)              |
| Šířka                                       | 302,9 mm (12,63 palce)             |
| Úhlopříčka                                  | 355,6 mm (14,0 palce)              |
| Maximální rozlišení                         | 1920 × 1080                        |
| Počet megapixelů                            | 2,07                               |
| Počet pixelů na<br>palec                    | 157                                |
| Kontrastní poměr<br>(min.)                  | 600 : 1                            |
| Obnovovací<br>frekvence                     | 60 Hz                              |
| Maximální<br>pozorovací úhly –<br>vodorovně | +/- 80 °                           |

| Funkce                                      | Specifikace                        |
|---------------------------------------------|------------------------------------|
| Maximální<br>pozorovací úhly –<br>svisle    | +/- 80 °                           |
| Rozteč pixelů                               | 0,161 x 0,161 mm                   |
| Funkce                                      | Specifikace                        |
| Typ – 14,0"                                 | FHD, antireflexní, IPDS – dotykový |
| Svítivost                                   | 270 nitů                           |
| Výška                                       | 205,05 mm (8,07 palce)             |
| Šířka                                       | 327,8 mm (12,90 palce)             |
| Úhlopříčka                                  | 355,6 mm (14,0 palce)              |
| Maximální rozlišení                         | 1920 × 1080                        |
| Počet megapixelů                            | 2,07                               |
| Počet pixelů na<br>palec                    | 157                                |
| Kontrastní poměr<br>(min.)                  | 600 : 1                            |
| Obnovovací<br>frekvence                     | 60 Hz                              |
| Maximální<br>pozorovací úhly –<br>vodorovně | +/- 80 °                           |
| Maximální<br>pozorovací úhly –<br>svisle    | +/- 80 °                           |
| Rozteč pixelů                               | 0,161 x 0,161 mm                   |
| <b>Typ – 14,0"</b> :                        | QHD, antireflexní – dotykový       |
| Svítivost                                   | 270                                |
| Výška                                       | 206,6 mm (8,13 palce)              |
| Šířka                                       | 327,8 mm (12,90 palce)             |
| Úhlopříčka                                  | 355,6 mm – 14,0 palce              |
| Maximální rozlišení                         | 2560 × 1440                        |
| Počet megapixelů                            | 3,68                               |
| Počet pixelů na<br>palec                    | 210                                |
| Kontrastní poměr<br>(min.)                  | 600 : 1                            |
| Obnovovací<br>frekvence                     | 60 Hz                              |
| Maximální<br>pozorovací úhly –<br>vodorovně | +/- 80 °                           |

Funkce

Specifikace

Maximální pozorovací úhly – svisle +/- 80 °

Rozteč pixelů

0,1209 x 0,1209 mm

# Specifikace rozměrů

| Funkce                                           | Specifikace            |
|--------------------------------------------------|------------------------|
| Výška vpředu –<br>nedotykový                     | 11,58 mm (0,45 palce)  |
| Výška vzadu –<br>nedotykový                      | 18,41 mm (0,72 palce)  |
| Výška vzadu –<br>dotykový                        | 18,41 mm (0,72 palce)  |
| Šířka                                            | 331,0 mm (13,03 palce) |
| Hloubka                                          | 220,9 mm (8,69 palce)  |
| Hmotnost –<br>nedotykový<br>s 3článkovou baterií | 1,36 kg (3,01 libry)   |

# Specifikace prostředí

| Teplota                                                 | Technické údaje                         |
|---------------------------------------------------------|-----------------------------------------|
| Provozní                                                | 0 až 60 °C (32 až 140 °F)               |
| Skladovací                                              | -51°C až 71°C (-59°F až 159°F)          |
| Relativní vlhkost<br>– maximální                        | Technické údaje                         |
| Provozní                                                | 10 až 90 % (nekondenzující)             |
| Skladovací                                              | 5 až 95 % (nekondenzující)              |
| Nadmořská<br>výška –<br>maximální                       | Technické údaje                         |
| Provozní                                                | –15,2 až 3048 m (–50 až 10 000 stop)    |
| Skladovací                                              | 5 až 95 % (nekondenzující)              |
|                                                         | 0 °C až 35 °C                           |
| Neprovozní                                              | –15,24 až 10 668 m (–50 až 35 000 stop) |
| Stupeň uvolňování<br>znečišťujících látek<br>do vzduchu | G2 nebo nižší dle normy ISA-S71.04-1985 |

# Nastavení systému

#### Témata:

- Funkce Boot Sequence
- Navigační klávesy
- · Možnosti nástroje System setup (Nastavení systému)
- Možnosti obrazovky General (Obecné)
- · Možnosti obrazovky System Configuration (Konfigurace systému)
- · Možnosti obrazovky Video (Grafická karta)
- · Možnosti obrazovky Security (Zabezpečení)
- Možnosti obrazovky Secure Boot
- · Možnosti obrazovky Intel Software Guard Extensions
- Možnosti obrazovky Performance (Výkon)
- Možnost obrazovky správy napájení
- Možnosti obrazovky chování POST
- Možnosti správy
- · Možnost obrazovky Virtualization support (Podpora virtualizace)
- · Možnosti obrazovky Wireless (Bezdrátové připojení)
- Možnosti obrazovky Maintenance (Údržba)
- Možnosti obrazovky System Log (Systémové protokoly)
- · Aktualizace systému BIOS ve Windows
- · Systémové heslo a heslo pro nastavení

### **Funkce Boot Sequence**

Funkce Boot Sequence nabízí rychlý a pohodlný způsob, jak obejít pořadí spouštění definované v konfiguraci systému a spustit systém přímo z určitého zařízení (např. optická jednotka nebo pevný disk). Během testu POST (Power-on Self Test), jakmile se zobrazí logo Dell, můžete:

- · Otevřete nabídku System Setup (Konfigurace systému) stisknutím klávesy F2.
- · Otevřete jednorázovou nabídku zavádění systému stisknutím klávesy F12.

Jednorázová nabídka zavádění systému obsahuje zařízení, ze kterých můžete spustit počítač, a možnost diagnostiky. Možnosti nabídky zavádění jsou následující:

- · Removable Drive (Vyjímatelný disk) (je-li k dispozici)
- STXXXX Drive (Jednotka STXXXX)

#### OZNÁMKA: XXX představuje číslo jednotky SATA.

- · Optical Drive (Optická jednotka) (je-li k dispozici)
- · Pevný disk SATA (je-li k dispozici)
- Diagnostika

#### 🕕 POZNÁMKA: Po výběru možnosti Diagnostics (Diagnostika) se zobrazí obrazovka ePSA diagnostics (Diagnostika ePSA).

Na obrazovce s pořadím zavádění jsou k dispozici také možnosti přístupu na obrazovku nástroje Konfigurace systému.

# Navigační klávesy

 POZNÁMKA: V případě většiny možností nastavení systému se provedené změny zaznamenají, ale použijí se až po restartu počítače.

| Klávesy      | Navigace                                                                      |
|--------------|-------------------------------------------------------------------------------|
| Šipka nahoru | Přechod na předchozí pole.                                                    |
| Šipka dolů   | Přechod na další pole.                                                        |
| Enter        | Výběr hodnoty ve vybraném poli (je-li to možné) nebo přechod na odkaz v poli. |
| Mezerník     | Rozbalení a sbalení rozevírací nabídky (je-li to možné).                      |
| Tab          | Přechod na další specifickou oblast.                                          |
|              | POZNÁMKA: Pouze u standardního grafického prohlížeče.                         |

Esc Přechod na předchozí stránku, dokud se nezobrazí hlavní obrazovka. Stisknutí klávesy Esc na hlavní obrazovce zobrazí zprávu s požadavkem o uložení veškerých neuložených změn a restartuje systém.

# Možnosti nástroje System setup (Nastavení systému)

() POZNÁMKA: V závislosti na notebooku a nainstalovaných zařízeních nemusí být některé z uvedených položek k dispozici.

# Možnosti obrazovky General (Obecné)

V této sekci jsou uvedeny primární funkce hardwaru počítače.

| Možnost                        | Popis                                                                                                    |
|--------------------------------|----------------------------------------------------------------------------------------------------|
| System Information             | V této sekci jsou uvedeny primární funkce hardwaru počítače.                                                                                                    |
|                                | <ul> <li>System Information: Slouží k zobrazení verze systému BIOS, výrobního čísla, inventárního čísla, štítku majitele,<br/>data převzetí do vlastnictví, data výroby, kódu expresní služby, aktualizace Signed Firmware – ve výchozím<br/>nastavení povoleno.</li> </ul>                                                                   |
|                                | <ul> <li>Memory Information: Slouží k zobrazení nainstalované paměti, dostupné paměti, taktu paměti, režimu kanálů<br/>paměti, technologie paměti, velikosti paměti DIMM A a velikosti paměti DIMM B.</li> </ul>                                                                                                    |
|                                | <ul> <li>Processor Information: Slouží k zobrazení typu procesoru, počtu jader, ID procesoru, aktuálního taktu,<br/>minimálního taktu, maximálního taktu, mezipaměti L2 procesoru, mezipaměti L3 procesoru, možnosti HT<br/>a 64bitové technologie.</li> </ul>                                                                                |
|                                | <ul> <li>Device Information: Slouží k zobrazení jednotky M.2 SATA, jednotky M.2 PCle SSD-0, adresy LOM MAC, adresy<br/>Passthrough MAC, řadiče videa, verze systému Video BIOS, paměti grafické karty, typu panelu, nativního<br/>rozlišení, řadiče zvuku, zařízení Wi-Fi, zařízení WiGig, mobilního zařízení, zařízení Bluetooth.</li> </ul> |
| Battery Information            | Zobrazí stav baterie a to, zda je připojen napájecí adaptér.                                                                                                    |
| Boot Sequence                  | Umožňuje změnit pořadí, ve kterém se počítač snaží nalézt operační systém.                                                                                                    |
|                                | <ul> <li>Diskette Drive (Disketová jednotka)</li> <li>Internal HDD (Interní pevný disk)</li> <li>USB Storage Device (Paměťové zařízení USB)</li> <li>CD/DVD/CD-RW Drive (Jednotka CD/DVD/CD-RW)</li> <li>Onboard NIC (Síťová karta v počítači)</li> </ul>                                                                                     |
| Možnosti spouštěcí<br>sekvence | Windows boot manager                                                                                                    |

| Možnost                        | Popis                                                                                                    |
|--------------------------------|----------------------------------------------------------------------------------------------------|
|                                | WindowsIns                                                                                                    |
| Možnosti seznamu<br>spouštění  | <ul> <li>Legacy (Zpětná kompatibilita)</li> <li>UEFI – vybráno ve výchozím nastavení</li> </ul>                                                                                                    |
| Pokročilé možnosti<br>zavádění | Tato možnost umožňuje načíst starší volitelné paměti ROM. Ve výchozím nastavení je možnost <b>Enable Legacy</b><br><b>Option ROMs (Povolit starší volitelné paměti ROM)</b> zakázána. Možnost Enable Attempt Legacy Boot (Povolit pokus o starší způsob zavádění) je ve výchozím nastavení zakázána. |
| UEFI boot path<br>security     | <ul> <li>Always, except internal HDD (Vždy, kromě interního pevného disku)</li> <li>Always (Vždy)</li> <li>Never (Nikdy)</li> </ul>                                                                                                    |

**Date/Time** Slouží ke změně data a času.

### Možnosti obrazovky System Configuration (Konfigurace systému)

| Možnost        | Popis                                                                                                    |
|----------------|----------------------------------------------------------------------------------------------------|
| Integrated NIC | Slouží ke konfiguraci integrované síťové karty. Možnosti jsou následující:                                                                                                    |
|                | <ul> <li>Disabled (Neaktivní)</li> <li>Enabled (Aktivní)</li> <li>Enable UEFI network stack (Povolit síťové stohování rozhraní UEFI): Tato možnost je ve výchozím nastavení povolena.</li> <li>Enabled w/PXE (Povoleno s funkcí PXE)</li> </ul> |
| Parallel Port  | Slouží ke konfiguraci paralelního portu u dokovací stanice. Možnosti jsou následující:                                                                                                    |
|                | <ul> <li>Disabled (Neaktivní)</li> <li>AT: Tato možnost je ve výchozím nastavení povolena.</li> <li>PS2</li> <li>ECP</li> </ul>                                                                                                    |
| Serial Port    | Slouží ke konfiguraci integrovaného sériového portu. Možnosti jsou následující:                                                                                                    |
|                | <ul> <li>Disabled (Neaktivní)</li> <li>COM1: Tato možnost je ve výchozím nastavení povolena.</li> <li>COM2</li> <li>COM3</li> <li>COM4</li> </ul>                                                                                               |
| SATA Operation | Slouží ke konfiguraci interního řadiče pevného disku SATA. Možnosti jsou následující:                                                                                                    |
|                | <ul> <li>Disabled (Neaktivní)</li> <li>AHCI</li> <li>RAID On (RAID aktivní): Tato možnost je ve výchozím nastavení povolena.</li> </ul>                                                                                                    |
| Drives         | Slouží ke konfiguraci interních disků SATA. Všechny jednotky jsou ve výchozím nastavení povoleny. Možnosti jsou<br>následující:                                                                                                    |

| Možnost                                | Popis         · SATA-0       .         · M.2 PCI-e SSD-0       .         · SATA-2       .                                                                                                    |
|----------------------------------------|----------------------------------------------------------------------------------------------------|
| SMART Reporting                        | Tato funkce řídí, zda jsou chyby pevného disku týkající se integrovaných jednotek hlášeny během spouštění<br>systému. Tato technologie je součástí specifikace technologie SMART (Self-Monitoring Analysis and Reporting<br>Technology). Tato možnost je ve výchozím nastavení zakázána. |
|                                        | Enable SMART Reporting (Povolit hlášení SMART)                                                                                                    |
| USB Configuration<br>(Konfigurace USB) | Toto je volitelná možnost.                                                                                                    |
|                                        | Toto pole slouží ke konfiguraci integrovaného řadiče USB. Jestliže je pole Boot Support (Podpora spouštění)<br>povoleno, systém umožní spouštění z libovolného úložiště USB – pevné disky, paměťová jednotka, disketa.                                                                   |
|                                        | Pokud je port USB povolen, zařízení, které k němu připojíte, je povoleno a k dispozici pro operační systém.                                                                                                    |
|                                        | Pokud je port USB zakázán, operační systém nerozpozná žádné zařízení, které k němu připojíte.                                                                                                    |
|                                        | Možnosti jsou následující:                                                                                                    |
|                                        | Enable USB Boot Support (Povolit podporu spouštění z USB) – ve výchozím nastavení povoleno                                                                                                    |
|                                        | Enable the Thunderbolt ports (Povolit porty Thunderbolt) – ve výchozím nastavení povoleno                                                                                                    |
|                                        | <ul> <li>Always Allow dell docks (Vždy povolit doky Dell) – ve výchozím nastavení povoleno</li> </ul>                                                                                                    |
|                                        | <ul> <li>Enable External USB Port (Povolit externí port USB) – ve výchozím nastavení povoleno</li> </ul>                                                                                                    |
|                                        | Enable Thunderbolt Boot Support (Povolit podporu spouštění ze zařízení Thunderbolt)                                                                                                    |
|                                        | <ul> <li>Enable Thunderbolt (and PCIE behind TBT) Preboot (Povolit předspouštění ze zařízení Thunderbolt (a PCIe za<br/>rozhraním TBT)).</li> </ul>                                                                                                    |
|                                        | <ul> <li>Security level-no security (Úroveň zabezpečení – žádné zabezpečení)</li> </ul>                                                                                                    |
|                                        | <ul> <li>Security level-user configuration (Úroveň zabezpečení – konfigurace uživatelem) – ve výchozím nastavení<br/>povoleno</li> </ul>                                                                                                    |
|                                        | <ul> <li>Security level-secure connect (Úroveň zabezpečení – zabezpečené připojení)</li> </ul>                                                                                                    |
|                                        | <ul> <li>Security level- Display port only (Uroveň zabezpečení – pouze port DispleyPort)</li> </ul>                                                                                                    |
|                                        | POZNÁMKA: Klávesnice a myš USB vždy v nastavení BIOS fungují bez ohledu na toto nastavení.                                                                                                    |
| USB PowerShare                         | Toto pole slouží ke konfiguraci chování funkce USB PowerShare. Tato funkce vám umožňuje nabíjet externí zařízení<br>pomocí uložené energie v baterii prostřednictvím portu USB PowerShare. Tato možnost je ve výchozím nastavení<br>zakázána.                                            |
| Audio                                  | Toto pole povolí nebo zakáže integrovaný řadič zvuku. Ve výchozím nastavení je vybrána možnost <b>Enable Audio</b><br><b>(Povolit zvuk)</b> . Možnosti jsou následující:                                                                                                    |
|                                        | <ul> <li>Enable Microphone (Povolit mikrofon) – ve výchozím nastavení povoleno</li> </ul>                                                                                                    |
|                                        | Enable Internal Speaker (Povolit interní mikrofon) – ve výchozím nastavení povoleno                                                                                                    |
| Keyboard<br>Illumination               | Toto pole vám umožňuje zvolit provozní režim funkce podsvícení klávesnice. Úroveň jasu klávesnice lze nastavit<br>v rozmezí 0 % až 100 %. Možnosti jsou následující:                                                                                                    |
|                                        | <ul> <li>Zakázáno – ve výchozím nastavení povoleno</li> <li>Dim (Tlumený – 50%)</li> </ul>                                                                                                    |

• Bright (Jasný)

| Možnost                                  | Popis                                                                                                    |
|------------------------------------------|----------------------------------------------------------------------------------------------------|
| Keyboard Backlight with AC               | Možnost Keyboard Backlight with AC (Podsvícení klávesnice při provozu z elektrické sítě) neovlivní hlavní funkci<br>osvětlení klávesnice. Osvětlení klávesnice bude i nadále podporovat různé úrovně osvětlení. Toto pole má vliv,<br>pokud je povoleno podsvícení. Tato možnost je ve výchozím nastavení povolena.                                                                                                    |
| Keyboard Backlight<br>Timeout on AC      | <ul> <li>Funkce Keyboard Backlight Timeout (Vypršení časového limitu pro podsvícení) ztlumí podsvícení při provozu z elektrické sítě. Hlavní funkce osvětlení klávesnice není ovlivněna. Osvětlení klávesnice bude i nadále podporovat různé úrovně osvětlení. Toto pole má vliv, pokud je povoleno podsvícení. Možnosti jsou následující:</li> <li>5 s</li> <li>10 s - ve výchozím nastavení povoleno</li> <li>15 s</li> <li>30 s</li> <li>1 min</li> <li>5 min</li> <li>15 min</li> <li>Never (Nikdy)</li> </ul> |
| Keyboard Backlight<br>Timeout on Battery | <ul> <li>Funkce Keyboard Backlight Timeout (Vypršení časového limitu pro podsvícení) ztlumí podsvícení při provozu na baterii. Hlavní funkce osvětlení klávesnice není ovlivněna. Osvětlení klávesnice bude i nadále podporovat různé úrovně osvětlení. Toto pole má vliv, pokud je povoleno podsvícení. Možnosti jsou následující:</li> <li>5 s</li> <li>10 s - ve výchozím nastavení povoleno</li> <li>15 s</li> <li>30 s</li> <li>1 min</li> <li>5 min</li> <li>15 min</li> <li>Never (Nikdy)</li> </ul>        |
| Dotykový displej                         | Tato možnost řídí, zda je povolena nebo zakázána obrazovka. Tato možnost je ve výchozím nastavení povolena.                                                                                                    |
| Unobtrusive Mode                         | Pokud je tato možnost povolena, stisknutím klávesové zkratky Fn+F7 vypnete všechna světla a zvuky systému.<br>Opětovným stisknutím klávesové zkratky Fn+F7 obnovíte běžný provoz. Tato možnost je ve výchozím nastavení<br>zakázána.                                                                                                    |
| Miscellaneous<br>Devices                 | <ul> <li>Slouží k povolení či zakázání následujících zařízení:</li> <li>Enable Camera (Povolit kameru) – ve výchozím nastavení povoleno</li> <li>Secure Digital (SD) card (Karta SD) – ve výchozím nastavení povoleno</li> <li>Secure Digital (SD) card boot (Zavádění systému z karty SD)</li> <li>Secure Digital (SD) card read-only-mode (Karta SD v režimu pouze ke čtení)</li> </ul>                                                                                                    |

### Možnosti obrazovky Video (Grafická karta)

| Možnost        | Popis                                                                                                    |
|----------------|----------------------------------------------------------------------------------------------------|
| LCD Brightness | Slouží k nastavení jasu displeje v závislosti na zdroji napájení – z baterie nebo ze sítě. Jas LCD se nastavuje<br>nezávisle pro napájení z baterie a z napájecího adaptéru. Nastavuje se posuvníkem. |

#### () POZNÁMKA: Nastavení grafické karty se zobrazí, pouze pokud je v systému nainstalována grafická karta.

# Možnosti obrazovky Security (Zabezpečení)

| Možnost                    | Popis                                                                                                    |
|----------------------------|----------------------------------------------------------------------------------------------------|
| Admin Password             | Slouží k nastavení, změně a smazání hesla správce.                                                                                                    |
|                            | POZNÁMKA: Dříve, než nastavíte heslo systému či pevného disku, je třeba nastavit heslo správce.<br>Smazáním hesla správce automaticky smažete heslo systému a heslo pevného disku.         |
|                            | POZNÁMKA: Úspěšná změna hesla se projeví okamžitě.                                                                                                    |
|                            | Výchozí nastavení: Not set (Nenastaveno)                                                                                                    |
| System Password            | Umožňuje nastavit, změnit či smazat systémové heslo.                                                                                                    |
|                            | POZNÁMKA: Úspěšná změna hesla se projeví okamžitě.                                                                                                    |
|                            | Výchozí nastavení: Not set (Nenastaveno)                                                                                                    |
| Internal HDD-2             | Slouží k nastavení, změně a smazání hesla správce.                                                                                                    |
| Password                   | POZNÁMKA: Úspěšná změna hesla se projeví okamžitě.                                                                                                    |
|                            | Výchozí nastavení: Not set (Nenastaveno)                                                                                                    |
| Strong Password            | Umožní vynutit, aby byla vždy nastavena silná hesla.                                                                                                    |
|                            | Výchozí nastavení: Možnost Enable Strong Password (Povolit silné heslo) není vybrána.                                                                                                    |
|                            | POZNÁMKA: Pokud je zapnuta možnost Strong Password (Silné heslo), musí heslo správce a systémové<br>heslo obsahovat alespoň jedno velké písmeno, jedno malé písmeno a mít alespoň 8 znaků. |
| Password                   | Slouží k určení minimální a maximální délky hesla správce a systémového hesla.                                                                                                    |
| Configuration              | <ul> <li>min-4 – výchozí nastavení, chcete-li, můžete toto číslo zvýšit.</li> <li>max-32 – toto číslo můžete snížit.</li> </ul>                                                            |
| Password Bypass            | Slouží k povolení či zakázání oprávnění k obejití systémového hesla a hesla interního pevného disku, pokud jsou<br>nastavena. Možnosti jsou následující:                                   |
|                            | Disabled (Neaktivní)                                                                                                    |
|                            | Reboot bypass (Obejití při restartu)                                                                                                    |
|                            | Výchozí nastavení: Disabled (Neaktivní)                                                                                                    |
| Password Change            | Slouží k povolení či zakázání oprávnění k heslům systému a pevného disku, pokud je nastaveno heslo správce.                                                                                |
|                            | Výchozí nastavení: Je vybrána možnost <b>Allow Non-Admin Password Changes (Povolit změny hesla jiného typu<br/>než správce)</b> .                                                          |
| Non-Admin Setup<br>Changes | Umožňuje určit, zda jsou po nastavení hesla správce povoleny změny v možnostech nastavení. Pokud je tato<br>možnost zakázána, pak jsou možnosti nastavení uzamčeny heslem správce.         |
|                            | Možnost "allow wireless switch changes" (Povolit změnu přepínače bezdrátového připojení) není ve výchozím<br>nastavení vybrána.                                                            |
| TPM 2.0 Security           | Slouží k povolení modulu TPM (Trusted Platform Module) po spuštění počítače (POST). Možnosti jsou následující:                                                                             |
|                            | • UEFI capsule Firmware updates (Aktualizace firmwaru UEFI Capsule) – ve výchozím nastavení povoleno                                                                                       |
|                            | <ul> <li>TPM On (Modul TPM zapnut) – ve výchozím nastavení povoleno</li> </ul>                                                                          |
|----------------------------|----------------------------------------------------------------------------------------------------|
|                            | Clear (Vymazat)                                                                                                    |
|                            | PPI Bypass for Enable Commands (Vynechání PPI pro povolení příkazů)                                                                                     |
|                            | PPI Bypass for Disabled Commands (Obejití PPI pro zakázané příkazy)                                                                                     |
|                            | Attestation Enable (Povolit atestaci) – ve výchozím nastavení povoleno                                                                                  |
|                            | Key Storage Enable (Povolit flash disk) – ve výchozím nastavení povoleno                                                                                |
|                            | SHA-256 – Ve Vychozim nastaveni povoleno                                                                                                    |
|                            | Disabled (Neaktivni)     Enchlad (Develance) - vie vriebezim postovoní povelance                                                                        |
|                            | Enabled (Povoleno) – ve výchozím nastavení povoleno                                                                                                    |
|                            | POZNÁMKA: Chcete-li upgradovat nebo downgradovat modul TPM 2.0, stáhněte si nástroj balíčku TPM (software).                                             |
| Computrace                 | Slouží k povolení či zakázání volitelného softwaru Computrace. Možnosti jsou následující:                                                               |
|                            | Deactivate (Deaktivovat)                                                                                                    |
|                            | • Disable (Zakázat)                                                                                                    |
|                            | Activate (Aktivovat) – ve výchozím nastavení povoleno                                                                                                   |
|                            | (i) POZNÁMKA: Možnosti Activate (Aktivovat) a Disable (Zakázat) aktivují nebo zakážou tuto funkci a dále<br>nebude možné provádět žádné změny.          |
| CPU XD Support             | Slouží k povolení režimu Execute Disable u procesoru.                                                                                                   |
|                            | Enable CPU XD Support (Povolit podporu režimu XD procesoru) – ve výchozím nastavení povoleno                                                            |
| OROM Keyboard<br>Access    | Slouží k nastavení možnosti přístupu na obrazovky konfigurace komponenty OROM pomocí klávesových zkratek<br>během spouštění. Možnosti jsou následující: |
|                            | Enabled (Aktivní)                                                                                                    |
|                            | One Time Enable (Povolit jedenkrát)                                                                                                    |
|                            | Disable (Zakázat)                                                                                                    |
|                            | Výchozí nastavení: Enable (Povolit)                                                                                                    |
| Admin Setup                | Brání uživatelům v přístupu k nastavením, pokud je nastaveno heslo správce.                                                                             |
| Lockout                    | Výchozí nastavení: Možnost je povolena.                                                                                                    |
| Master password<br>lockout | Tato možnost je ve výchozím nastavení povolena.                                                                                                    |

### Možnosti obrazovky Secure Boot

Možnost Pop

Možnost

Popis

Popis

Secure Boot Enable Tato možnost povolí nebo zakáže funkci Secure Boot.

- · Disabled (Neaktivní)
- · Enabled (Aktivní)

Výchozí nastavení: Enabled (Povoleno)

Možnost

Popis

Expert Kev Management Umožňuje manipulovat s databázemi bezpečnostních klíčů pouze tehdy, je-li systém v režimu Custom Mode (Vlastní režim). Možnost Enable Custom Mode (Povolit vlastní režim) je ve výchozím nastavení zakázána. Možnosti jsou následující:

- PK ve výchozím nastavení povoleno
- KEK
- db
- dbx

Pokud povolíte režim Custom Mode (Vlastní režim), zobrazí se odpovídající možnosti pro klíče PK, KEK, db a dbx. Možnosti jsou následující:

- Save to File (Uložit do souboru) Uloží klíč do uživatelem zvoleného souboru.
- Replace from File (Nahradit ze souboru) Nahradí aktuální klíč klíčem z uživatelem zvoleného souboru.
- Append from File (Připojit ze souboru) – Přidá klíč do aktuální databáze z uživatelem zvoleného souboru.
- Delete (Odstranit) Odstraní vybraný klíč.
- Reset All Keys (Obnovit všechny klíče) Obnoví klíče na výchozí nastavení.
- Delete All Keys (Odstranit všechny klíče) Odstraní všechny klíče.

POZNÁMKA: Pokud režim Custom Mode (Vlastní režim) zakážete, všechny provedené změny se odstraní a obnoví se výchozí nastavení klíčů.

### Možnosti obrazovky Intel Software Guard Extensions

| Možnost                | Popis                                                                                                    |
|------------------------|----------------------------------------------------------------------------------------------------|
| Intel SGX Enable       | Toto pole poskytuje zabezpečené prostředí pro běh kódu a ukládání citlivých dat v kontextu hlavního operačního<br>systému. Možnosti jsou následující: |
|                        | <ul> <li>Disabled (Neaktivní)</li> <li>Enabled (Aktivní)</li> </ul>                                                                                   |
|                        | Výchozí nastavení: Enabled (Povoleno)                                                                                                    |
| Enclave Memory<br>Size | Tato možnost nastavuje položku <b>SGX Enclave Reserve Memory Size (Velikost rezervní paměti oblasti SGX)</b> .<br>Možnosti jsou následující:          |
|                        | <ul> <li>· 32 MB</li> <li>· 64 MB</li> </ul>                                                                                                    |

128 MB – ve výchozím nastavení povoleno

# Možnosti obrazovky Performance (Výkon)

Popis Multi-Core Support Toto pole určuje, zda proces může využít jedno jádro nebo všechna jádra. Výkon některých aplikací se s dalšími jádry zlepší. Tato možnost je ve výchozím nastavení povolena. Umožňuje povolit či zakázat podporu více jader u procesoru. Instalovaný procesor podporuje dvě jádra. Pokud povolíte možnost Multi-Core Support, budou povolena dvě jádra. Pokud zakážete možnost Multi-Core Support, bude povoleno jedno jádro.

Enable Multi Core Support (Povolit podporu více jader)

Možnost

| Možnost          | Popis                                                             |
|------------------|-------------------------------------------------------------------|
|                  | Výchozí nastavení: Možnost je povolena.                           |
| Intel SpeedStep  | Slouží k povolení či zakázání funkce Intel SpeedStep.             |
|                  | Enable Intel SpeedStep (Povolit funkci Intel SpeedStep)           |
|                  | Výchozí nastavení: Možnost je povolena.                           |
| C-States Control | Slouží k povolení či zakázání dalších režimů spánku procesoru.    |
|                  | C states (Stavy C)                                                |
|                  | Výchozí nastavení: Možnost je povolena.                           |
| Intel TurboBoost | Slouží k povolení či zakázání režimu procesoru Intel TurboBoost.  |
|                  | Enable Intel TurboBoost (Povolit technologii Intel TurboBoost)    |
|                  | Výchozí nastavení: Možnost je povolena.                           |
| HyperThread      | Slouží k povolení či zakázání funkce Hyper-Threading v procesoru. |
| Control          | Disabled (Neaktivní)     Enabled (Aktivní)                        |
|                  |                                                                   |

Výchozí nastavení: Je vybrána možnost Enabled (Aktivní).

# Možnost obrazovky správy napájení

| Možnost          | Popis                                                                                                    |
|------------------|----------------------------------------------------------------------------------------------------|
| AC Behavior      | Slouží k povolení či zakázání funkce automatického zapnutí počítače, pokud je připojen napájecí adaptér.<br>Výchozí nastavení: Možnost Wake on AC (Zapnout při připojení napájecího adaptéru) není vybrána.                                                                                                    |
| Auto On Time     | <ul> <li>Slouží k nastavení času, kdy se počítač automaticky zapne. Možnosti jsou následující:</li> <li>Disabled (Neaktivní)</li> <li>Every Day (Každý den)</li> <li>Weekdays (V pracovní dny)</li> <li>Select Days (Vybrané dny)</li> <li>Výchozí nastavení: Disabled (Neaktivní)</li> </ul>                                                                                                    |
| USB Wake Support | <ul> <li>Slouží k povolení funkce, kdy se po vložení zařízení USB počítač probudí z režimu spánku.</li> <li>POZNÁMKA: Tato funkce pracuje pouze v případě, je-li připojen napájecí adaptér. Jestliže během režimu spánku odeberete napájecí adaptér, konfigurace systému odpojí napájení všech portů USB za účelem úspory energie baterie.</li> <li>Enable USB Wake Support</li> <li>Wake on Dell USB-C dock (Probuzení na doku USB-C Dell)</li> <li>Výchozí nastavení: Možnost je zakázána.</li> </ul> |
| Wake on WLAN     | Slouží k povolení či zakázání funkce, která zapne počítač, pokud je spuštěn pomocí signálu sítě LAN.                                                                                                    |

| Možnost                                         | Popis                                                                                                    |
|-------------------------------------------------|----------------------------------------------------------------------------------------------------|
|                                                 | Výchozí nastavení: Disabled (Neaktivní)                                                                                                    |
| Block Sleep                                     | Tato možnost slouží k povolení přechodu bloků do režimu spánku (stav S3) v prostředí operačního systému.<br>Block Sleep (S3 state) (Režim spánky bloků, stav S3)<br>Výchozí nastavení: Tato možnost je zakázána.                                                                                                    |
| Peak Shift                                      | Tato možnost umožňuje omezit na minimum spotřebu energie napájecího adaptéru během energetické špičky.<br>Povolíte-li tuto možnost, bude počítač napájen z baterie i tehdy, kdy je připojen napájecí adaptér.                                                                                                    |
| Advanced Battery<br>Charge<br>Configuration     | Tato možnost umožňuje maximalizovat stav baterie. Povolíte-li tuto možnost, počítač použije po dobu, kdy<br>nepracujete, standardní nabíjecí algoritmus pro zlepšení stavu baterie.<br>Disabled (Neaktivní)<br>Výchozí nastavení: Disabled (Neaktivní)                                                                                                    |
| Primary Battery<br>Charge<br>Configuration      | <ul> <li>Slouží k výběru režimu nabíjení baterie. Možnosti jsou následující:</li> <li>Adaptive (Adaptivní) – ve výchozím nastavení povoleno</li> <li>Standard (Standardní) – úplné nabití baterie v běžném režimu</li> <li>ExpressCharge – baterie se nabíjí kratší dobu pomocí technologie rychlého nabíjení společnosti Dell. Tato možnost je ve výchozím nastavení povolena.</li> <li>Primarily AC use (Primárně používat napájení ze sítě)</li> <li>Custom (Vlastní)</li> </ul> |
|                                                 | <ul> <li>Pokud je zvoleno Custom Charge (Vlastní nabíjení), lze také nakonfigurovat možnosti Custom Charge Start (Spuštění vlastního nabíjení) a Custom Charge Stop (Konec vlastního nabíjení).</li> <li>POZNÁMKA: Všechny režimy nabíjení nemusí být k dispozici pro všechny baterie. Chcete-li povolit tuto možnost, zakažte možnost Advanced Battery Charge Configuration (Pokročilá konfigurace nabíjení baterie).</li> </ul>                                                   |
| Úsporný režim                                   | <ul> <li>Automatický výběr operačního systému – ve výchozím nastavení povoleno</li> <li>Force S3</li> </ul>                                                                                                    |
| Napájení<br>prostřednictvím<br>konektoru Type-C | <ul> <li>7,5 W</li> <li>15 W – ve výchozím nastavení povoleno</li> </ul>                                                                                                    |

# Možnosti obrazovky chování POST

| Možnost              | Popis                                                                                                    |
|----------------------|----------------------------------------------------------------------------------------------------|
| Adapter Warnings     | Slouží k povolení či zakázání nastavení výstražných zpráv systému (BIOS), pokud používáte určité typy napájecích adaptérů.                                                                                        |
|                      | Výchozí nastavení: Enable Adapter Warnings (Povolit výstrahy adaptéru)                                                                                                    |
| Keypad<br>(Embedded) | <ul> <li>Umožňuje výběr jedné ze dvou metod pro povolení numerické klávesnice, která je součástí interní klávesnice.</li> <li>Fn Key Only (Pouze klávesou Fn) – výchozí nastavení.</li> <li>By Numlock</li> </ul> |

| Možnost                    | Popis<br>i POZNÁMKA: Během spuštěného nastavení tato možnost nemá žádný efekt. Nastavení pracuje v režimu<br>Fn Key Only (Pouze klávesou Fn).                                                                                                    |
|----------------------------|----------------------------------------------------------------------------------------------------|
| Mouse/Touchpad             | <ul> <li>Slouží k určení, jakým způsobem systém zachází se vstupy myši a touchpadu. Možnosti jsou následující:</li> <li>Serial Mouse (Sériová myš)</li> <li>PS2 Mouse (Myš PS2)</li> <li>Touchpad/PS-2 Mouse (Touchpad / myš PS-2): tato možnost je ve výchozím nastavení povolena.</li> </ul> |
| Numlock Enable             | Slouží k povolení možnosti Numlock po spuštění počítače.<br>Enable Network (Povolit síť) Tato možnost je ve výchozím nastavení povolena.                                                                                                    |
| Fn Key Emulation           | Slouží k nastavení možnosti, kdy je klávesa Scroll Lock použita k simulaci funkce klávesy Fn.<br>Enable Fn Key Emulation (Povolit emulaci klávesy Fn – výchozí)                                                                                                    |
| Fn Lock Options            | Umožňuje, aby kombinace kláves Fn + Esc přepínala primární chování kláves F1–F12 mezi standardními<br>a sekundárními funkcemi. Pokud tuto možnost zakážete, nebude možné dynamicky přepínat primární chování<br>těchto kláves. Dostupné možnosti:                                              |
| Extended BIOS<br>POST Time | <ul> <li>Umožňuje vytvořit prodlevu před zaváděním systému navíc. Možnosti jsou následující:</li> <li>0 seconds (0 sekund) – ve výchozím nastavení povoleno</li> <li>5 seconds (5 sekund)</li> <li>10 seconds (10 sekund)</li> </ul>                                                           |
| Full Screen Log            | <ul> <li>Enable Full Screen Logo (Povolit logo na celou obrazovku) – nepovoleno</li> </ul>                                                                                                    |
| Warnings and errors        | <ul> <li>Prompt on warnings and errors (Výzva při varování a chybách) – ve výchozím nastavení povoleno</li> <li>Continue on warnings (Pokračovat při varování)</li> <li>Continue on warnings and errors (Pokračovat při varování a chybách)</li> </ul>                                         |

## Možnosti správy

| Možnost                                            | Popis                                                                                                    |
|----------------------------------------------------|----------------------------------------------------------------------------------------------------|
| USB provision                                      | Funkce Enable USB provision (Povolit přidělování USB) není ve výchozím nastavení aktivní.                                                                       |
| MEBX Hotkey – ve<br>výchozím nastavení<br>povoleno | <ul> <li>Umožňuje vám určit, zda má být aktivní funkce MEBx Hotkey během spouštění systému.</li> <li>Disabled (Neaktivní)</li> <li>Enabled (Aktivní)</li> </ul> |

Výchozí nastavení: Disabled (Neaktivní)

# Možnost obrazovky Virtualization support (Podpora virtualizace)

| Možnost           | Popis                                                                                                    |
|-------------------|----------------------------------------------------------------------------------------------------|
| VT for Direct I/O | Povolí nebo zakáže nástroji VMM (Virtual Machine Monitor) využívat další možnosti hardwaru poskytované<br>technologií Intel® Virtualization pro přímý vstup a výstup.                                                                                                    |
|                   | Enable VT for Direct I/O (Povolit technologii VT pro přímý vstup/výstup) – ve výchozím nastavení povoleno.                                                                                                    |
| Trusted Execution | Tato možnost určuje, zda může nástroj Measured Virtual Machine Monitor (MVMM) používat doplňkové funkce<br>hardwaru zajišťované technologií Intel Trusted Execution. Chcete-li tuto funkci použít, musí být povoleny možnosti<br>TPM Virtualization Technology a Virtualization technology for direct I/O. |
|                   | Trusted Execution – ve výchozím nastavení je tato možnost zakázána.                                                                                                    |

## Možnosti obrazovky Wireless (Bezdrátové připojení)

| Možnost                   | Popis                                                                                                    |
|---------------------------|----------------------------------------------------------------------------------------------------|
| Wireless Switch           | Slouží k nastavení bezdrátových zařízení, která lze spravovat pomocí přepínače bezdrátové komunikace. Možnosti<br>jsou následující:         |
|                           | <ul> <li>WWAN</li> <li>GPS (on WWAN Module) (GPS, na modulu WWAN)</li> <li>WLAN/WiGig</li> <li>Bluetooth</li> </ul>                         |
|                           | Všechny možnosti jsou ve výchozím nastavení povoleny.                                                                                       |
|                           | POZNÁMKA: U možností WLAN a WiGig je ovládání povolení a zakázání spojeno dohromady a nelze je<br>povolit nebo zakázat nezávisle.           |
| Wireless Device<br>Enable | <ul> <li>Slouží k povolení či zakázání vnitřních bezdrátových zařízení:</li> <li>WWAN/GPS</li> <li>WLAN/WiGig</li> <li>Bluetooth</li> </ul> |
|                           | Všechny možnosti jsou ve výchozím nastavení povoleny.                                                                                       |

() POZNÁMKA: Číslo IMEI pro modul WWAN naleznete na vnějším pouzdře karty WWAN.

# Možnosti obrazovky Maintenance (Údržba)

| Možnost        | Popis                                                                                                    |
|----------------|----------------------------------------------------------------------------------------------------|
| Service Tag    | Slouží k zobrazení servisního čísla počítače.                                                                                                    |
| Asset Tag      | Umožňuje vytvořit inventární štítek počítače, pokud zatím nebyl nastaven. Tato volba není ve výchozím nastavení<br>nastavena.                                 |
| BIOS Downgrade | V tomto poli lze obnovit předchozí verzi firmwaru systému. Možnost "Allow BIOS downgrade" (Povolit downgrade systému BIOS) je ve výchozím nastavení povolena. |

| Možnost       | Popis                                                                                                    |
|---------------|----------------------------------------------------------------------------------------------------|
| Data Wipe     | V tomto poli lze bezpečně vymazat data ze všech zařízení interních úložišť. Možnost "Wipe on Next boot"<br>(Vymazat při příštím spuštění) není ve výchozím nastavení povolena. Seznam ovlivněných zařízení: |
|               | <ul> <li>Interní pevný disk / disk SSD SATA</li> </ul>                                                                                                    |
|               | Interní disk SDD SATA M.2                                                                                                    |
|               | Interní disk SSD PCIe M.2                                                                                                    |
|               | Interní karta eMMC                                                                                                    |
| BIOS Recovery | Toto pole umožňuje provést obnovu z některých stavů poškození systému BIOS pomocí souboru pro obnovení na<br>primárním pevném disku nebo externím klíči USB.                                                |
|               | • BIOS Recovery from Hard Drive (Obnovení systému BIOS z pevného disku) – ve výchozím nastavení povolenc                                                                                                    |

· Always perform integrity check (Vždy provést kontrolu integrity) – ve výchozím nastavení zakázáno

# Možnosti obrazovky System Log (Systémové protokoly)

| Možnost        | Popis                                                                                                    |
|----------------|----------------------------------------------------------------------------------------------------|
| BIOS Events    | Slouží k zobrazení a vymazání událostí po spuštění v rámci volby System Setup (Nastavení systému) (BIOS).  |
| Thermal Events | Slouží k zobrazení a vymazání událostí teploty po spuštění v rámci volby System Setup (Nastavení systému). |
| Power Events   | Slouží k zobrazení a vymazání událostí napájení v rámci volby System Setup (Nastavení systému).            |

### Aktualizace systému BIOS ve Windows

Systém BIOS (Konfigurace systému) se doporučuje aktualizovat tehdy, když měníte základní desku nebo je k dispozici aktualizace. V případě notebooků zajistěte, aby baterie byla plně nabitá a notebook byl připojen do elektrické sítě.

- POZNÁMKA: Pokud je povolena funkce BitLocker, je zapotřebí ji před zahájením aktualizace systému BIOS pozastavit a po dokončení aktualizace systému BIOS opět povolit.
- 1 Restartujte počítač.
- 2 Přejděte na web **Dell.com/support**.
  - · Zadejte servisní označení nebo kód expresní služby a klepněte na tlačítko Submit (Odeslat).
  - · Klikněte na možnost Detect Product (Rozpoznat produkt) a postupujte podle instrukcí na obrazovce.
- 3 Pokud se vám nedaří rozpoznat nebo nalézt servisní označení (výrobní číslo), klikněte na možnost Choose from all products (Vybrat ze všech produktů).
- 4 Ze seznamu vyberte kategorii **Products** (Produkty).

#### OZNÁMKA: Vyberte příslušnou kategorii, která vás dovede na stránku produktu.

- 5 Vyberte model svého počítače. Zobrazí se stránka produktové podpory pro váš počítač.
- Klepněte na možnost Get drivers (Získat ovladače) a poté na možnost Ovladače a soubory ke stažení.
   Zobrazí se část Ovladače a soubory ke stažení.
- 7 Klikněte na kartu Find it myself (Najdu to sám).
- 8 Klikněte na možnost **BIOS**, zobrazí se verze systému BIOS.
- 9 Vyhledejte nejnovější soubor se systémem BIOS a klepněte na odkaz Stáhnout.
- 10 V okně Please select your download method below (Zvolte metodu stažení) klikněte na tlačítko Download File (Stáhnout soubor). Zobrazí se okno File Download (Stažení souboru).
- 11 Klepnutím na tlačítko **Save (Uložit)** uložíte soubor do počítače.
- 12 Klepnutím na tlačítko Run (Spustit) v počítači nainstalujete aktualizované nastavení systému BIOS.

Postupujte podle pokynů na obrazovce.

(i) POZNÁMKA: Při aktualizaci verze systému BIOS se doporučuje nepřeskakovat více než tři revize. Například: Pokud chcete aktualizovat systém BIOS z verze 1.0 na verzi 7.0, nainstalujte nejprve verzi 4.0 a poté nainstalujte verzi 7.0.

### Systémové heslo a heslo pro nastavení

Můžete vytvořit systémové heslo a zabezpečit počítač heslem.

| Typ hesla                                                                | Popis                                                                                                    |
|--------------------------------------------------------------------------|----------------------------------------------------------------------------------------------------|
| Heslo systému                                                            | Heslo, které je třeba zadat před přihlášením se k počítači.                                                       |
| Heslo nastavení                                                          | Heslo, které je třeba zadat před získáním přístupu a možností provádění změn v nastavení systému BIOS v počítači. |
| 🛆 🛛 UPOZORNĚNÍ: Heslo nabízí základní úroveň zabezpečení dat v počítači. |                                                                                                    |

- 🛆 🛛 UPOZORNĚNÍ: Pokud počítač nebude uzamčen nebo zůstane bez dozoru, k uloženým datům může získat přístup kdokoli.
- (i) POZNÁMKA: Systémové heslo a heslo nastavení jsou zakázána.

### Nastavení systémového hesla a hesla pro nastavení

#### Nové System Password (Systémové heslo) pouze v případě, že je status Not Set (Nenastaveno).

Do nastavení systému přejdete stisknutím tlačítka F2 ihned po spuštění či restartu počítače.

1 Na obrazovce System BIOS (Systém BIOS) nebo System Setup (Nastavení systému) vyberte možnost Security (Zabezpečení) a stiskněte klávesu Enter.

Otevře se obrazovka Security (Zabezpečení).

- 2 Zvolte System Password (Systémové heslo) a v poli Enter the new password (Zadejte nové heslo) vyvořte heslo. Nové heslo systému přiřaď te podle následujících pokynů:
  - · Heslo smí obsahovat nejvýše 32 znaků.
  - · Heslo smí obsahovat čísla od 0 do 9.
  - · Povolena jsou pouze malá písmena (velká písmena jsou zakázána).
  - Povoleny jsou pouze následující zvláštní znaky: mezera, ("), (+), (,), (-), (.), (/), (;), ([), (\), (]), (`).
- 3 Vypište systémové heslo, které jste zadali dříve do pole Confirm new password (Potvrdit nové heslo) a klikněte na OK.
- 4 Po stisku klávesy Esc se zobrazí zpráva s požadavkem o uložení změn.
- 5 Stiskem klávesy Y změny uložíte.

Počítač se restartuje.

### Odstranění nebo změna stávajícího hesla k systému nebo nastavení

Před pokusem o odstranění nebo změnu stávajícího hesla k systému a/nebo konfiguraci ověřte, zda je možnost **Password Status** (Stav hesla) v programu System Setup (Konfigurace systému) nastavena na hodnotu Unlocked (Odemčeno). Pokud je možnost **Password Status** (Stav hesla) nastavena na hodnotu Locked (Zamčeno), stávající heslo k systému a/nebo konfiguraci nelze odstranit ani změnit. Nástroj Nastavení systému otevřete stiskem tlačítka F2 ihned po spuštění či restartu počítače.

1 Na obrazovce System BIOS (Systém BIOS) nebo System Setup (Nastavení systému) vyberte možnost System Security (Zabezpečení systému) a stiskněte klávesu Enter.

Otevře se obrazovka System Security (Zabezpečení systému).

2 Na obrazovce System Security (Zabezpečení systému) ověřte, zda je v nastavení Password Status (Stav hesla) vybrána možnost Unlocked (Odemčeno).

- 3 Po odstranění stávajícího hesla systému vyberte možnost **System Password (Heslo systému)** a stiskněte klávesu Enter nebo Tab.
- 4 Po odstranění stávajícího hesla nastavení vyberte možnost **Setup Password (Heslo nastavení)** a stiskněte klávesu Enter nebo Tab.
  - POZNÁMKA: Po změně hesla systému nebo nastavení zadejte po zobrazení výzvy nové heslo. Jestliže heslo systému nebo nastavení odstraníte, potvrďte po zobrazení výzvy své rozhodnutí.
- 5 Po stisku klávesy Esc se zobrazí zpráva s požadavkem o uložení změn.
- Stiskem klávesy Y uložíte změny a nástroj Nastavení systému ukončíte.
   Počítač se restartuje.

# Řešení potíží

# Rozšířená diagnostika vyhodnocení systému před jeho spuštěním – ePSA

Diagnostika ePSA (známá také jako diagnostika systému) provádí celkovou kontrolu hardwaru. Diagnostika ePSA je integrována do systému BIOS a je spouštěna interně systémem BIOS. Vestavěná diagnostika systému poskytuje sadu možností pro konkrétní zařízení nebo jejich skupiny a umožní vám:

- · Spouštět testy automaticky nebo v interaktivním režimu
- Opakovat testy
- · Zobrazit nebo ukládat výsledky testů
- · Procházet testy a využitím dalších možností testu získat dodatečné informace o zařízeních, u kterých test selhal
- · Prohlížet stavové zprávy s informacemi o úspěšném dokončení testu
- · Prohlížet chybové zprávy s informacemi o problémech, ke kterým během testu došlo
- UPOZORNĚNÍ: Používejte diagnostiku systému pouze k testování tohoto počítače. Použití tohoto programu s jinými počítači může mít za následek neplatné výsledky nebo chybové zprávy.
- (i) POZNÁMKA: Některé testy pro konkrétní zařízení vyžadují zásah uživatele. Při provádění diagnostických testů buďte vždy přítomni u terminálu počítače.

### Spuštění diagnostiky ePSA

- 1 Zapněte počítač.
- 2 Během spouštění počítače vyčkejte na zobrazení loga Dell a stiskněte klávesu F12.
- 3 Na obrazovce se spouštěcí nabídkou vyberte možnost Diagnostics (Diagnostika).
- 4 V levém spodním rohu klepněte na klávesu s šipkou.Zobrazí se úvodní strana diagnostiky.
- 5 Stisknutím šipky v pravém spodním rohu přejdete na seznam stránek.
   V seznamu jsou uvedeny zjištěné položky.
- 6 Chcete-li spustit diagnostický test u konkrétního zařízení, stiskněte klávesu Esc a klepnutím na tlačítko **Yes (Ano)** ukončete diagnostický test.
- 7 V levém podokně vyberte požadované zařízení a klepněte na tlačítko Run Tests (Spustit testy).
- 8 V případě jakéhokoli problému se zobrazí chybové kódy. Chybový kód a ověřovací číslo si poznamenejte a obraťte se na společnost Dell.

# Kontaktování společnosti Dell

#### (i) POZNÁMKA: Pokud nemáte aktivní internetové připojení, můžete najít kontaktní informace na nákupní faktuře, balicím seznamu, účtence nebo v katalogu produktů společnosti Dell.

Společnost Dell nabízí několik možností online a telefonické podpory a služeb. Jejich dostupnost závisí na zemi a produktu a některé služby nemusí být ve vaší oblasti k dispozici. Chcete-li kontaktovat společnost Dell se záležitostmi týkajícími se prodejů, technické podpory nebo zákaznického servisu:

- 1 Přejděte na web **Dell.com/support**.
- 2 Vyberte si kategorii podpory.
- 3 Ověřte svou zemi nebo region v rozbalovací nabídce Choose a Country/Region (Vyberte zemi/region) ve spodní části stránky.
- 4 Podle potřeby vyberte příslušné servisní služby nebo linku podpory.